# CUP60X Benutzerhandbuch

Version: Release 2.4

Qvest Stream GmbH Universitätsring 6 06108 Halle (Saale)

www.qvest.com

# Inhaltsverzeichnis

| 1. | . Allgemeine Informationen          | 3  |
|----|-------------------------------------|----|
|    | 1.1 Über dieses Benutzerhandbuch    | 3  |
|    | 1.2 Über Clipbox                    | 3  |
| 2. | . Benutzeroberfläche                | 6  |
|    | 2.1 Hauptelemente                   | 6  |
|    | 2.2 Benutzeroberfläche anpassen     | 26 |
| 3. | . Medienverwaltung                  | 31 |
|    | 3.1 Dateien importieren             | 31 |
|    | 3.2 Dateien auflisten               | 33 |
|    | 3.3 Dateien löschen                 | 40 |
|    | 3.4 Key- und Fill-Dateien verwenden | 42 |
|    | 3.5 Clips trimmen                   | 47 |
|    | 3.6 Subclips verwenden              | 59 |
|    | 3.7 Wachsende Dateien verwenden     | 64 |
| 4. | . Medienwiedergabe                  | 69 |
|    | 4.1 Clips                           | 69 |
|    | 4.2 Playlists                       | 81 |
| 5. | . Tastenkombinationen               | 93 |

# 1. Allgemeine Informationen

#### Hinweis

Falls Sie Fragen, Anregungen oder Kommentare zu dieser Dokumentation haben sollten, senden Sie diese bitte per E-Mail an documentation.stream@qvest.com.

Alle Texte, Dateien und Bilder dieser Dokumentation stehen unter dem Schutz des Urheberrechtes. Der Inhalt darf weder zur Weitergabe kopiert, zu kommerziellen Zwecken verwendet, noch durch Dritte verändert werden. Das Recht, Änderungen und Ergänzungen vorzunehmen oder Inhalte zu löschen, ist nur der Qvest Stream GmbH vorbehalten.

© 2024 Qvest Stream GmbH | Alle Rechte vorbehalten | https://www.qvest.com

## 1.1 Über dieses Benutzerhandbuch

#### 🕕 Hinweis

Dieses Benutzerhandbuch ist gültig für folgende Clipbox-Version:

#### Release 2.4

Das vorliegende Benutzerhandbuch richtet sich sowohl an neue als auch fortgeschrittene Clipbox-Benutzer. Es beschreibt den grundlegenden Aufbau des Clipbox-Systems sowie die Verwendung der Clipbox-Benutzeroberfläche und ihrer Hauptfunktionen.

# 1.2 Über Clipbox

Clipbox ist ein professioneller Video-Server, der sich insbesondere für den Einsatz im Produktions- und Studioumfeld von TV-Sendern und Medienhäusern eignet. Das System wird üblicherweise als Zuspieler in der Live-Produktion sowie zur Aufzeichnung von Vorproduktionen verwendet.

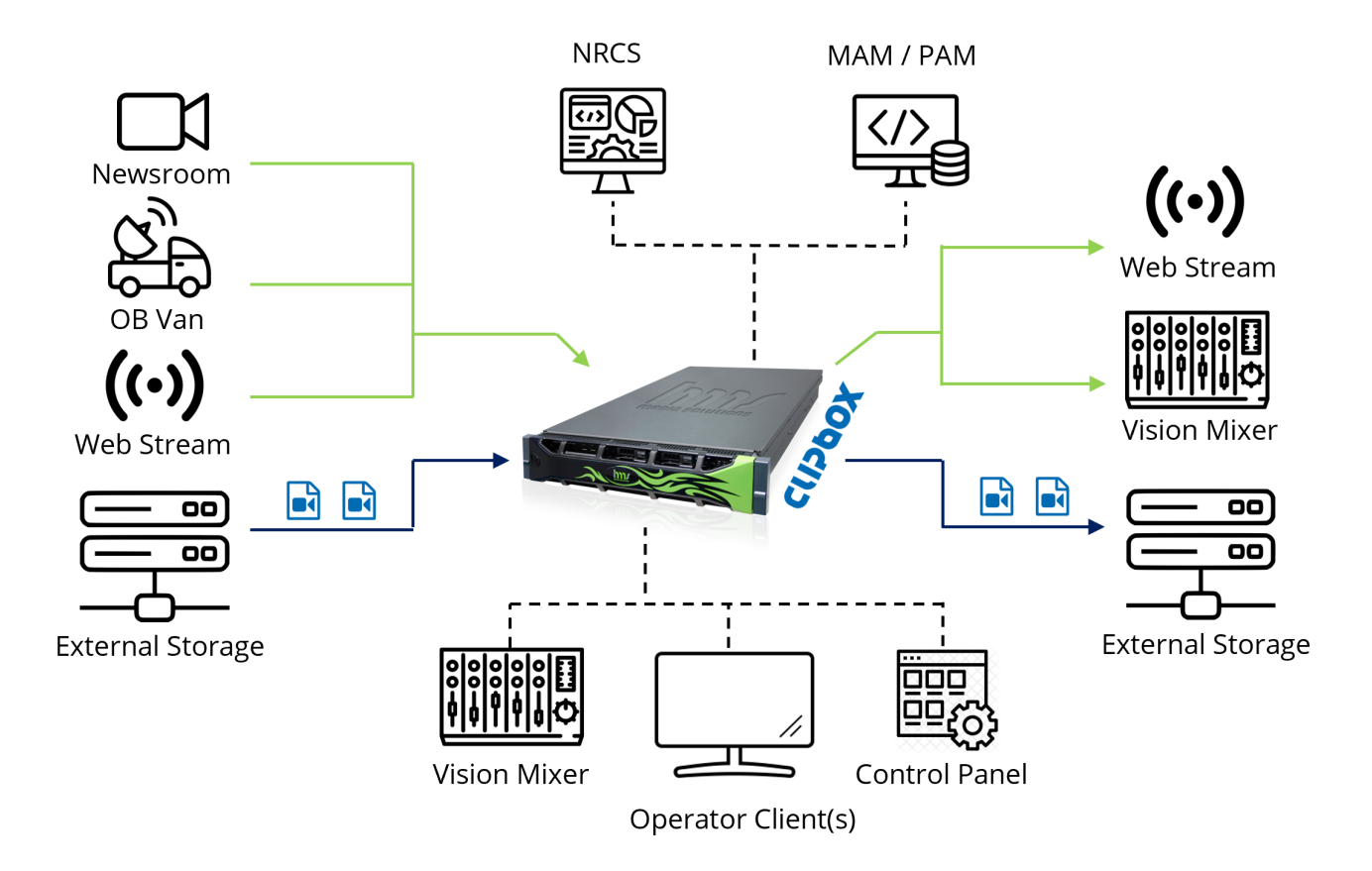

#### Clipbox-Systemlandschaft

Eingangsseitig unterstützt Clipbox sowohl dateibasierte Inhalte als auch Livesignale. Dateien lassen sich, je nach Systemkonfiguration, sowohl vom internen Speicher des Systems wiedergeben als auch von einem angebundenen Netzwerkspeicher (Nearline Storage). Livesignale können, je nach Systemkonfiguration, z. B. aus einem Studio, von einem Ü-Wagen oder als Web-Stream per SDI, SMPTE 2110 oder MPEG-TS empfangen werden.

Clipbox bietet Schnittstellen zu Newsroom Computer Systemen (NRCS) und Media Asset Management (MAM) Systemen. Die Übernahme von Playlists aus einem angebundenen NRCS erfolgt per Media Object Server (MOS) Protokoll.

#### 🚺 Hinweis

Clipbox unterstützt MOS bis Version 2.8.5.

Für Dateien, die in Playlists verwendet werden, aber noch nicht in dem darin angegebenen und von Clipbox überwachten Verzeichnis vorhanden sind, erstellt Clipbox eine Liste fehlender Dateien (auch bezeichnet als "Missing File List"). Diese wird dazu verwendet, um fehlende Dateien bei einem angebundenen MAM-System anzufragen und entsprechende Kopiervorgänge auszulösen.

Die Steuerung eines Clipbox-Systems kann u. a. erfolgen durch Operator Clients mit entsprechender Clipbox-Benutzeroberfläche, durch Bildmischer sowie durch Steuerpulte und Dashboards. Hierfür werden u. a. Advanced Media Protocol (AMP) und Video Disk Control Protocol (VDCP) verwendet. Ausgangsseitig kann Clipbox wiedergegebene Inhalte per SDI, SMPTE 2110, NDI oder Web-Stream zur Verfügung stellen. Zusätzlich können entgegengenommene Signale als Dateien aufgezeichnet werden. Durch die Unterstützung von wachsenden Dateien (auch bezeichnet als "Growing Files") lassen sich Dateien bereits während ihrer Aufzeichnung verwenden. Die Clipbox-Benutzeroberfläche bietet hierbei z. B. die Möglichkeit, wachsende Dateien zu sichten oder Subclips aus diesen zu erstellen.

# 2. Benutzeroberfläche

# 2.1 Hauptelemente

Clipbox bietet eine konfigurierbare Benutzeroberfläche, die sich für verschiedene Anwendungsfälle eignet. Die Hauptelemente bzw. Fenster lassen sich durch An- oder Abdocken frei positionieren (für weitere Informationen, siehe Abschnitt Benutzeroberfläche anpassen). Zusätzlich sind die anzuzeigenden Elemente und farblichen Hervorhebungen der meisten Fenster über die Clipbox-Systemeinstellungen konfigurierbar.

00:00:18.24 00:02:15.19 < • • > » ы. N 🛈 🔺 сÞ CUE CUE 2 N \* 2.0.\* C CUE CUE CUE CUE CUE 690 0

Nachfolgende Grafik zeigt eine exemplarische Anordnung der Hauptelemente der Benutzeroberfläche:

Gesamtansicht der Clipbox-Benutzeroberfläche

- (1) Menü-/Symbolleiste
- (2) Medienübersicht (Liste aller verfügbaren Dateien)
- (3) Aus Newsroom-System (NRCS) importierte Playlists
- (4) Liste aller in der gewählten Playlist enthaltenen Dateien
- (5) Dateivorschau
- (6) Player "VS1"
- (7) Player "VS2"
- (8) Systemnachrichten
- (9) Statusleiste

Als alternative Darstellungsvariante bei Anbindung an ein NRCS bietet Clipbox zusätzlich die Cockpit-Ansicht, die aus folgenden Elementen besteht:

| ©   ∓<br><b>∷</b> .  | W         HMS Option (Project: Default         - 67 ×           Start: Analytic Hefe         Analytic Hefe         Analytic Hefee                                      |        |             |      |          |     |            |                |               |                                          | ₫ ×<br>• i |     |                |                                                        |                 |            |                                                                |                                                      |                                                                  |                                                  |
|----------------------|----------------------------------------------------------------------------------------------------|--------|-------------|------|----------|-----|------------|----------------|---------------|------------------------------------------|------------|-----|----------------|--------------------------------------------------------|-----------------|------------|----------------------------------------------------------------|------------------------------------------------------|------------------------------------------------------------------|--------------------------------------------------|
| Medien Pla<br>Quelle | Reference Nachraham Verschau VSI VSI Cadapt 1911 VSI<br>Quelem Nachraham Verschau VSI VSI VSI Cadapt 1911 VSI<br>Quelem Nachraham Verschau VSI VSI VSI Cadapt 1911 VSI |        |             |      |          |     |            |                |               |                                          |            |     |                |                                                        |                 |            |                                                                |                                                      |                                                                  |                                                  |
| VS2 - Gerät:         | VS2 - Player: B                                                                                                    |        |             |      |          |     | a × vs     | S1 - Gerät: VS | 1 - Player: A |                                          |            | × × | laylisten      |                                                        |                 |            |                                                                |                                                      |                                                                  | * ×                                              |
|                      | 0                                                                                                    | 0:0    | 0:32.1      | 8    |          |     | -2-        |                |               | 00:00:29.12                              |            | 3-  | C D<br>Name    | IV TEST Run                                            | down (02.1      | 3)         | Startzeit<br>13/02/2024 19:00:0                                | ✓ Länge<br>0 00:20:00<br>0 00:20:00                  | Berechnete Län<br>01:15:40.4280                                  | ge Ready<br>000 False                            |
| ¢ =                  |                                                                                                    |        | <b>_</b> =  |      |          |     |            | ¢ =            | •             | M N 🖲 📤 =                                |            |     | AT<br>AT<br>AT | VERSIONIN<br>IV_TEST (12<br>IV 10:30 (12<br>IV (11.27) | 2.01)           | 12 (12:12) | 05/12/2023 19:00:0<br>01/12/2023 19:00:0<br>27/11/2023 19:00:0 | 0 00:20:00<br>0 00:20:00<br>0 00:20:00<br>0 00:20:00 | 00:04:14:4830<br>00:09:23.6960<br>00:21:29.0330<br>00:25:52.5980 | 000 False<br>000 False<br>000 False<br>000 False |
| Cockpit view         | Ø =                                                                                                    |        |             |      |          |     |            |                |               |                                          |            |     | 📗 តា           | Test 1 (10.                                            | 05)             |            | 05/10/2023 03:00:0                                             | 0 00:20:00                                           | 00:09:59.6830                                                    | 000 False                                        |
| Story-Num            | . Titel                                                                                                    | Player | Medienlänge | Loop | AutoCue. |     | Status     |                | SOM           | Dateiname                                |            |     | •              |                                                        |                 |            |                                                                |                                                      |                                                                  |                                                  |
| 3                    | 3: Headlines 3                                                                                                    |        | 00:00:29.12 |      | M        | CUE | Vorbereite | et             | 00:00:00.00   | b8f1d64c-d765-4f4c-adb8-23fc3455a779.mp4 |            |     | #Pos<br>0<br>1 | Story N.<br>3<br>7                                     | Kanal<br>A<br>B | Dauer      | Medienlänge<br>00:00:29.4800<br>00:00:52.4000                  | Name<br>3: Headlines 3<br>7: Test Story 2            |                                                                  |                                                  |
| 7                    | 7: Test Story 2                                                                                                    | В      | 00:00:52.10 |      | Z        | CUE | Läuft      |                | 00:00:00.00   | 3cb7fffd-2255-47ed-8b46-fa07e949a75a.mp4 |            |     |                | 1<br>10<br>11                                          |                 |            | 00:00:29.4800<br>00:00:21.8800<br>00:03:11.4000                | 1: Headlines 1<br>10: Test Story<br>11: Test Story   | 5                                                                |                                                  |
| 1                    | 1: Headlines 1                                                                                                    | A      | 00:00:29.12 |      |          | CUE | Bereit     |                | 00:00:00.00   | fcd09470-d06d-4a00-94b9-200fa92cbaab.mp4 |            |     |                |                                                        |                 |            | 00:00:29.4830<br>00:00:29.4800<br>00:00:29.4800                | 2: Headlines 2<br>9: Test Story 4<br>6: Test Story 1 |                                                                  |                                                  |
| 10                   | 10: Test Story 5                                                                                                    | в      | 00:00:21.22 |      | M        | CUE | Vorbereite | et             | 00:00:00.00   | b7596104-47e6-4d64-b663-9a4c679f6696.mp4 |            |     |                |                                                        |                 |            | 00:01:18.5200<br>00:00:39.9200<br>00:00:38.6800                | 8: Test Story 3<br>5: Two<br>12: Test Story          |                                                                  |                                                  |
| 11                   | 11: Test Story 6                                                                                                    | A      | 00:03:11.10 |      |          | CUE | Bereit     |                | 00:00:00.00   | 2a91021b-8e4f-4fa6-8711-57f8303af3ec.mp4 |            |     | L) 11          |                                                        | B               |            | 00:00:29.4800                                                  | 4: One                                               |                                                                  |                                                  |
| 2                    | 2: Headlines 2                                                                                                    | в      | 00:00:29.12 |      |          | CUE | Bereit     |                | 00:00:00.00   | b0770e96-fe9d-43d0-973d-e73246c3a061.mp4 |            |     |                |                                                        |                 |            |                                                                |                                                      |                                                                  |                                                  |
| 9                    | 9: Test Story 4                                                                                                    | A      | 00:00:29.12 |      |          | CUE | Bereit     |                | 00:00:00.00   | 89da6419-2249-4a85-9793-467ca4752526.mp4 |            |     |                |                                                        |                 |            |                                                                |                                                      |                                                                  |                                                  |
| 6                    | 6: Test Story 1                                                                                                    | в      | 00:00:29.12 |      |          | CUE | Bereit     |                | 00:00:00.00   | 67899acd-bdc5-4ea7-9036-a8bbed0f371e.mp4 |            |     |                |                                                        |                 |            |                                                                |                                                      |                                                                  |                                                  |
| 8                    | 8: Test Story 3                                                                                                    | A      | 00:01:18.13 |      |          | CUE | Bereit     |                | 00:00:00.00   | 8bb3ef3d-49fd-450b-a824-6c8eb1d21ad7.mp4 |            |     |                |                                                        |                 |            |                                                                |                                                      |                                                                  |                                                  |
| 5                    | 5: Two                                                                                                    | в      | 00:00:39.23 |      |          | CUE | Bereit     |                | 00:00:00.00   | 41179568-9773-4a60-9fb5-e9ed3b1855b1.mp4 |            |     |                |                                                        |                 |            |                                                                |                                                      |                                                                  |                                                  |
| 12                   | 12: Test Story 7                                                                                                    | А      | 00:00:38.17 |      |          | CUE | Bereit     |                | 00:00:00.00   | b74594f6-1ada-466b-a95a-ce6af9257e14.mp4 | 6          |     |                |                                                        |                 |            |                                                                |                                                      |                                                                  |                                                  |
|                      |                                                                                                    | 6      |             |      |          | _   |            |                |               |                                          |            |     | Playlisten     | Medienübe                                              | rsicht          |            |                                                                |                                                      |                                                                  |                                                  |

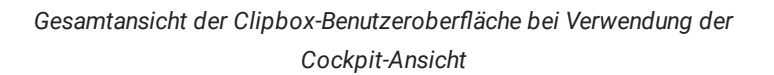

- (1) Menü-/Symbolleiste
- (2) Player-Information und -Steuerung für Player "VS2"
- (3) Player-Information und -Steuerung für Player "VS1"
- (4) Aus Newsroom-System (NRCS) importierte Playlists
- (5) Liste aller in der gewählten Playlist enthaltenen Dateien
- (6) Cockpit
- (7) Statusleiste

In der Menüleiste des Hauptfensters sind folgende Bereiche enthalten:

| • Sta | rt                    |             |               |          |     |     |         |       |        |
|-------|-----------------------|-------------|---------------|----------|-----|-----|---------|-------|--------|
|       | li -                  | Start       | Ansicht Hilfe |          |     |     |         |       |        |
| Ei    | <b>þ°</b><br>igenscha | aften Beend | )<br>len      |          |     |     |         |       |        |
|       | A                     | llgemein    |               |          |     |     |         |       |        |
| ·An   | sicht                 |             |               |          |     |     |         |       |        |
|       | <b>I</b> -            | Start       | Ansicht H     | ilfe     |     |     |         |       |        |
|       |                       |             |               | 0        | ▶   | ▶   | Ë       | ▶     | ▶      |
| Μ     | 1edien                | Playlisten  | Nachrichten   | Vorschau | VS1 | VS2 | Cockpit | VS1   | VS2    |
|       | Qı                    | uellen      | Nachrich      | Vorsc    | Pla | yer | Coc     | Playe | rinfos |

#### **b** Tipp

Im Bereich **Ansicht** sind alle innerhalb der Clipbox-Benutzeroberfläche verfügbaren Fenster aufgelistet. Diese lassen per Klick ein- und ausblenden. Eingeblendete (aktivierte) Fenster sind blau hervorgehoben.

#### • Hilfe

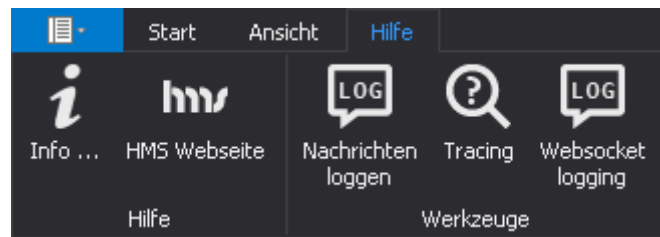

#### 🗴 Tipp

Die Symbolleiste lässt sich per Klick auf das Dreieck auf der rechten Seite auf- und zuklappen. Alternativ ist das Aufund Zuklappen durch Klick auf den entsprechenden Bereich der Menüleiste möglich.

Die Bereiche der Menüleiste enthalten folgende Funktionen:

| Bereich | Symbol        | Funktion                                                                                                    |
|---------|---------------|----------------------------------------------------------------------------------------------------|
| Start   | Eigenschaften | Einstellungen öffnen                                                                                                    |
|         |               | <b>Achtung</b><br>Eine Fehlkonfiguration kann zu Systemausfällen führen. Die <b>Einstellungen</b> sollten<br>deshalb nur von geschultem Fachpersonal geändert werden. |

| Bereich | Symbol                | Funktion                                                         |
|---------|-----------------------|------------------------------------------------------------------|
|         | Beenden               | Clipbox beenden                                                  |
| Ansicht | Medien                | Fenster Medien ein-/ausblenden                                   |
|         | Playlisten            | Fenster Playlisten ein-/ausblenden                               |
|         | Nachrichten           | Fenster Nachrichten ein-/ausblenden                              |
|         | Vorschau              | Fenster Dateivorschau ein-/ausblenden                            |
|         | VS1                   | Fenster Player "VS1" ein-/ausblenden                             |
|         | VS2                   | Fenster Player "VS2" ein-/ausblenden                             |
|         | Cockpit               | Fenster Cockpit ein-/ausblenden                                  |
|         | VS1                   | Fenster VS 1 (Player-Information und -Steuerung) ein-/ausblenden |
|         | VS2                   | Fenster VS 2 (Player-Information und -Steuerung) ein-/ausblenden |
| Hilfe   | Info                  | Programminformationen anzeigen                                   |
|         | HMS Webseite          | Qvest Stream Website aufrufen                                    |
|         | Nachrichten<br>loggen | Protokollieren von Statusmeldungen ein-/ausschalten              |
|         | Tracing               | Tracing ein-/ausschalten                                         |
|         | Websocket<br>logging  | Loggen von Websocket-Nachrichten ein-/ausschalten                |

#### i Hinweis

Die Funktion **Tracing** dient zusammen mit der Anwendung DebugView zur Fehlerüberwachung von auftretenden Ereignissen. Bei der anderen Funktion **Websocket logging** wird eine zusätzliche Websocket-Logdatei im lokalen AppData-Ordner angelegt. Beide Funktionen können zur Fehleranalyse verwendet werden und sollten nur von geschultem Fachpersonal verwendet werden.

#### 2.1.1 Medienübersicht

Die **Medienübersicht** bietet eine Auflistung aller im Clipbox-System verfügbaren und abspielbaren Dateien. Hierbei wird unterschieden zwischen einer Auflistung von Dateien in einem konfigurierbaren Quellverzeichnis (**Medienübersicht**) sowie einer Auflistung von Playlists (**Playlisten**) und den darin verwendeten Dateien aus einem angebundenen NRCS.

| CB   <del>▼</del>                                                    |                                                                                                    |                                                                                           |                                          |                                                   |                    |                            |                                                          |             |                                                                                                    |                            |                                                     |                                                        |                                      |
|----------------------------------------------------------------------|----------------------------------------------------------------------------------------------------|-------------------------------------------------------------------------------------------|------------------------------------------|---------------------------------------------------|--------------------|----------------------------|----------------------------------------------------------|-------------|----------------------------------------------------------------------------------------------------|----------------------------|-----------------------------------------------------|--------------------------------------------------------|--------------------------------------|
|                                                                      | Start                                                                                                    | Ansicht                                                                                   | Hilfe                                    |                                                   |                    |                            |                                                          |             |                                                                                                    |                            |                                                     |                                                        |                                      |
| Medienübe                                                            | rsicht                                                                                                    |                                                                                           |                                          |                                                   |                    |                            |                                                          |             |                                                                                                    |                            |                                                     | - 4                                                    | ×                                    |
| Titel                                                                |                                                                                                    |                                                                                           |                                          | Dateigró                                          | іве                | Мес                        | lienzeit                                                 | D           | ateityp                                                                                                    |                            | MosObj                                              | Id                                                     |                                      |
| ג ביי<br>רבי<br>רבי<br>רבי<br>רבי<br>רבי<br>רבי<br>רבי<br>רבי<br>רבי | ot<br>\\127.0.0.<br>ClipBox<br>Clips                                                                                                    | 1\PlayoutDat<br>: Demo Foota                                                              | :a<br>age                                |                                                   |                    |                            |                                                          | u<br>u<br>u | nknown<br>nknown<br>nknown                                                                                                    |                            |                                                     |                                                        |                                      |
| )<br>)<br>)                                                          | Docum<br>01.<br>02.<br>03.<br>04.<br>05.<br>04.<br>05.<br>05.<br>05.<br>05.<br>05.<br>05.<br>05.<br>05                                                                                                    | entation<br>Jlama_drama<br>gran_dillama<br>caminandes<br>_Buck_Bunny<br>tel_108050_<br>II | a_108<br>a_108<br>_llami<br>/_108<br>DNX | 1,94 GB<br>3,146 G<br>3,233 G<br>13,669<br>19,113 | 8<br>8<br>38<br>38 | 00:1<br>00:1<br>00:<br>00: | 01:30.00<br>02:26.00<br>02:30.01<br>10:34.13<br>14:47.06 |             | nknown<br>uicktime/Ma<br>uicktime/Ma<br>uicktime/Ma<br>uicktime/Ma<br>nknown<br>nknown<br>nknown<br>nknown<br>nknown<br>nknown | vc<br>vc<br>vc<br>vc<br>vc | 01_llam<br>02_grai<br>03_can<br>Big_Buc<br>Sintel_1 | ia_dram<br>n_dillam<br>iinande:<br>:k_Bunn<br>1.080i50 | aa_1<br>ia_1<br>s_lla<br>iy_1<br>_DN |
|                                                                      |                                                                                                    |                                                                                           |                                          |                                                   |                    |                            |                                                          |             |                                                                                                    |                            |                                                     |                                                        |                                      |
| Playlisten                                                           |                                                                                                    |                                                                                           |                                          |                                                   |                    |                            |                                                          |             |                                                                                                    |                            |                                                     | - A                                                    | x                                    |
| C Þ                                                                  | Þ                                                                                                    |                                                                                           |                                          |                                                   |                    |                            |                                                          |             |                                                                                                    |                            |                                                     |                                                        |                                      |
| Name                                                                 |                                                                                                    |                                                                                           |                                          |                                                   | Start t            | ime                        |                                                          |             | Duration                                                                                                    | R                          | eady                                                | ro Id                                                  |                                      |
| Ë                                                                    | EVENING N                                                                                                    | EWS 8/30/2                                                                                | 021 00:3                                 | 30                                                | 30.08.             | 2021                       | 00:30:0                                                  | 0           | 10:03:19                                                                                                    |                            | rue                                                 | 30423                                                  |                                      |
| l i                                                                  | EVENING N                                                                                                    | EWS 8/30/20                                                                               | 021 01:0                                 | )0<br>\                                           | 30.08.             | 2021                       | 10:33:1                                                  | 9           | ::                                                                                                    | T                          | rue                                                 | 30423                                                  | ĺ                                    |
|                                                                      | EVENING N                                                                                                    | EWS 8/30/21                                                                               | 021 01:3<br>021 02:0                     | 5U<br>10                                          | 30.08.             | 2021                       | 01:30:0                                                  | 7           | 00:03:47                                                                                                    | T                          | rue                                                 | 30423                                                  | 2                                    |
| 目目                                                                   | EVENING N                                                                                                    | EWS 8(30/2)                                                                               | 021 02.0                                 | ,0<br>30                                          | 30.08              | 2021                       | L 02:30:0                                                | ń I         | 00:03:47                                                                                                    | ¦T                         | rue                                                 | 30423                                                  | 2                                    |
|                                                                      | EVENING N                                                                                                    | EWS 8/30/2                                                                                | 021 03:0                                 | <br>)0                                            | 30.08.             | 2021                       | 02:33:4                                                  | 7           | ::                                                                                                    | T                          | rue                                                 | 30423                                                  | ۷                                    |
| Ē                                                                    | EVENING N                                                                                                    | EWS 8/30/2                                                                                | 021 03:3                                 | 30                                                | 30.08.             | 2021                       | 03:30:0                                                  | 0           | 00:32:35                                                                                                    |                            | rue                                                 | 30423                                                  | 2 <del>-</del> -                     |
|                                                                      |                                                                                                    |                                                                                           |                                          |                                                   |                    |                            |                                                          |             |                                                                                                    |                            |                                                     |                                                        |                                      |
|                                                                      |                                                                                                    |                                                                                           |                                          |                                                   |                    |                            | 2 1                                                      | •           |                                                                                                    | <b>C1</b>                  |                                                     |                                                        |                                      |
| #Pos ▲                                                               | Name                                                                                                    |                                                                                           |                                          |                                                   |                    | <b>^</b>                   | kanal                                                    | Dau         | ier                                                                                                    | She                        | ow Name                                             | •                                                      |                                      |
|                                                                      | a second second s |                                                                                           |                                          |                                                   |                    |                            |                                                          |             | -:                                                                                                    | 쿺                          | 1.1                                                 |                                                        |                                      |
| $ \mathbf{H}_2 $                                                     | the second                                                                                                    |                                                                                           |                                          |                                                   |                    |                            |                                                          |             | -:                                                                                                    |                            | 10                                                  |                                                        |                                      |
| ៃកី₃                                                                 | Beitragsna                                                                                                    | me                                                                                        |                                          |                                                   |                    |                            |                                                          |             |                                                                                                    | Sto                        | ory3                                                |                                                        |                                      |
|                                                                      |                                                                                                    |                                                                                           |                                          |                                                   |                    |                            |                                                          |             |                                                                                                    |                            |                                                     |                                                        |                                      |
|                                                                      |                                                                                                    |                                                                                           |                                          |                                                   |                    |                            |                                                          |             |                                                                                                    |                            |                                                     |                                                        |                                      |

Medienübersicht

Weitere Informationen zur Medienübersicht finden Sie im Kapitel Dateien auflisten.

#### 2.1.2 Player

Jeder im System konfigurierte Player lässt sich über ein eigenes Player-Fenster (auch bezeichnet als "Card Player") steuern. Dieses bietet die Möglichkeit, Cliplisten entweder manuell oder unter Verwendung von Playlists zusammenzustellen sowie die Wiedergabe zu steuern.

Player-Fenster lassen sich über die Menüleiste des Hauptfensters über **Ansicht > Player** ein- und ausblenden. Aktivieren oder deaktivieren Sie dazu das Symbol des betreffenden Players (üblicherweise benannt als "VS1", "VS2", etc.).

Das Player-Fenster besteht aus folgenden Elementen:

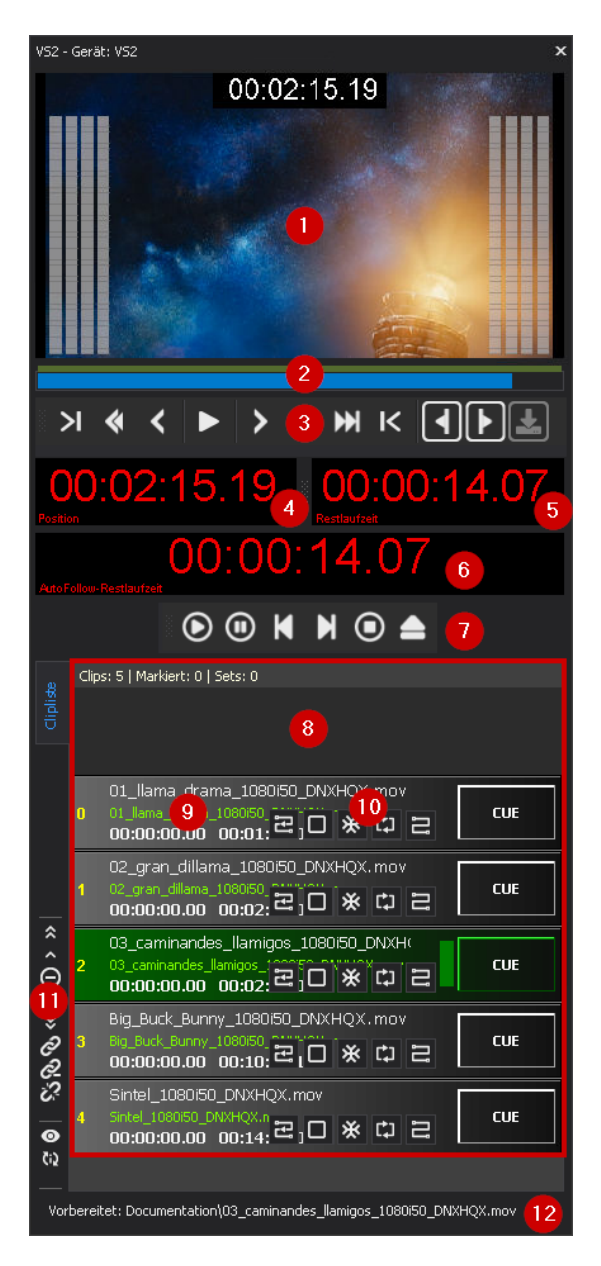

Player

| Nr. | Element           | Funktion/Bedeutung                                                                                                    | Hinweis                                                                                                    |
|-----|-------------------|----------------------------------------------------------------------------------------------------|----------------------------------------------------------------------------------------------------|
| 1   | Videoanzeige      | Videovorschau<br>(Rückkanal) des<br>Ausgabesignals des<br>Players inkl. Audiopegel-<br>(VU-Meter) und Timecode-<br>Anzeige       | Die Vorschau eines Players lässt sich aktivieren<br>und deaktivieren, indem Sie einen Doppelklick<br>im Vorschaubereich des betreffenden Players<br>ausführen oder <b>Rechtsklick &gt; Aktiviert</b> wählen.<br>Alternativ kann die Videoanzeige über die<br>Clipbox-Systemeinstellungen vollständig<br>ausgeblendet werden.<br>Für die Vorschauwiedergabe eines Players ist<br>standardmäßig die Audioausgabe deaktiviert.<br>Um die Audiowiedergabe zu starten,<br>deaktivieren Sie die Stummschaltung über die<br>Option <b>Rechtsklick &gt; Stumm</b> .<br>Die Timecode-Anzeige ist optional. Um diese<br>verwenden zu können, benötigen Sie ein<br>Clipbox-System mit entsprechender Hardware.<br>Für weitere Informationen wenden Sie sich an |
|     |                   |                                                                                                    | support.stream@qvest.com.                                                                                                    |
| 2   | Zeitleiste        | Zu bestimmter<br>Wiedergabeposition der<br>ausgewählten Datei<br>gelangen und Anzeige<br>des aktuellen<br>Wiedergabefortschritts | Die Zeitleiste verwenden Sie, um zu beliebigen<br>Positionen innerhalb eines Clips zu springen,<br>indem Sie auf die entsprechende Position in der<br>Zeitleiste klicken.                                                                                                    |
| 3   | Bearbeitungsmodus | Steuerelemente für den<br>Bearbeitungsmodus                                                                                      | Siehe: Bearbeitungsmodus                                                                                                    |
| 4   | Position          | Anzeige der aktuellen<br>Wiedergabeposition der<br>aktuell wiedergegebenen<br>Datei                                              | Um zwischen der Anzeige der<br>Wiedergabeposition und der Timecode-Position<br>zu wechseln, klicken Sie doppelt auf die<br>Zeitanzeige im Feld Position. Die Timecode-<br>Position kann sich von der Wiedergabeposition<br>unterscheiden, wenn die wiedergegebene Datei<br>Timecode-Metadaten enthält und darin ein<br>anderer (von `00:00:00:00` abweichender)<br>Start-Timecode angegeben ist.                                                                                                    |
| 5   | Restlaufzeit      | Verbleibende Laufzeit der<br>aktuell wiedergegebenen<br>Datei                                                                    | -                                                                                                    |

| Nr. | Element                              | Funktion/Bedeutung                                                                | Hinweis                                                                                                    |
|-----|--------------------------------------|-----------------------------------------------------------------------------------|----------------------------------------------------------------------------------------------------|
| 6   | AutoFollow-/Gruppen-<br>Restlaufzeit | Verbleibende Laufzeit aller<br>Dateien der Playlist<br>(Autofollow/Gruppe)        | Die angegebene Laufzeit bezieht sich entweder<br>auf alle Clips mit aktivierter Option <b>Autofollow</b><br>oder auf eine erstellte Gruppe. Um zwischen<br>den beiden Anzeigewerten zu wechseln, klicken<br>Sie doppelt auf die Anzeige (für weitere<br>Informationen: siehe<br>Dateiwiedergabesteuerung).                                                                                                    |
| 7   | Wiedergabesteuerung                  | Symbolleiste zur<br>Steuerung der<br>Wiedergabe des<br>ausgewählten Players       | -                                                                                                    |
| 8   | Clipliste                            | Liste der<br>wiederzugebenden Clips                                               | Beim Wechsel zwischen zwei Clips wird die<br>Ansicht der Clipliste automatisch aktualisiert,<br>so dass der aktuell laufende Clip mittig in der<br>Liste dargestellt wird.<br>Die Clipbox-Systemeinstellungen bieten diverse<br>Möglichkeiten, um die Darstellung und farbliche<br>Hervorhebung von Clips anzupassen. Hierzu<br>zählen z. B. das farbliche Hervorheben von<br>gruppierten Clips, von Clips einer Playlist sowie<br>das Hervorheben des nächsten<br>wiederzugebenden Clips aus einer Playlist<br>durch Blinken. Zusätzlich besteht die<br>Möglichkeit, einen optionalen "Reload"-Button<br>zum manuellen Aktualisieren der Clipliste ein-<br>bzw. auszublenden. |
| 9   | Einzelner Clip                       | Einzelner Clip innerhalb<br>der Clipliste                                         | -                                                                                                    |
| 10  | Wiedergabeoptionen                   | Symbolleiste mit<br>einstellbaren<br>Wiedergabeoptionen des<br>ausgewählten Clips | Siehe: Wiedergabeoptionen                                                                                                    |
| 11  | Cliplistenbearbeitung                | Symbolleiste zur<br>Bearbeitung der Clipliste                                     | Siehe: Cliplistenbearbeitung                                                                                                    |
| 12  | Geladene Datei                       | Dateipfad und Dateiname<br>der aktuell geladenen<br>Datei                         | -                                                                                                    |

#### 🗴 Tipp

Die Beschriftungen der Zeitanzeigen (Elemente Nr. (4), (5) und (6)) lassen sich ein- und ausblenden. Klicken Sie dazu mit der rechten Maustaste auf eines dieser Elemente und aktivieren oder deaktivieren Sie den entsprechenden Eintrag im angezeigten Kontextmenü.

#### Bearbeitungsmodus

#### Hinweis

Um den Bearbeitungsmodus verwenden zu können, muss die zugehörige Symbolleiste aktiviert sein. Die Symbolleiste für den Bearbeitungsmodus ist eine optionale Komponente der Clipbox-Benutzeroberfläche, die sich über die Clipbox-Systemeinstellungen aktivieren bzw. deaktivieren lässt. Die Clipbox-Systemeinstellungen sollten nur von geschultem Fachpersonal geändert werden.

Über den Bearbeitungsmodus lässt sich der aktuell im Player geladene Clip trimmen und die Wiedergabe steuern.

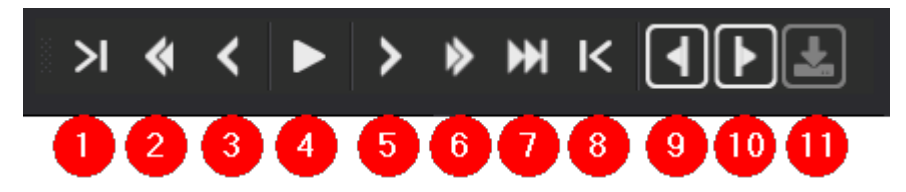

Symbolleiste für den Bearbeitungsmodus

Die Symbolleiste des Bearbeitungsmodus besteht aus folgenden Elementen:

| Nr. | Symbol | Funktion/Bedeutung           |
|-----|--------|------------------------------|
| 1   | ы      | Zum Mark-in springen         |
| 2   | ۲      | Mittlerer Sprung zurück      |
| 3   | <      | Kleiner Sprung zurück        |
| 4   |        | Wiedergabe starten/pausieren |
| 5   | >      | Kleiner Sprung vorwärts      |
| 6   | *      | Mittlerer Sprung vorwärts    |
| 7   | ₩      | Vor das Ende springen        |

| Nr. | Symbol     | Funktion/Bedeutung                                 |
|-----|------------|----------------------------------------------------|
| 8   | к          | Zum Mark-out springen                              |
| 9   | •          | Aktuelle Position als Mark-in setzen               |
| 10  | ►          | Aktuelle Position als Mark-out setzen              |
| 11  | <b>→</b> ] | Geänderte Materialmarken speichern (ohne Funktion) |

#### Wiedergabesteuerung

Über die Wiedergabesteuerung lässt sich der jeweilige Player steuern.

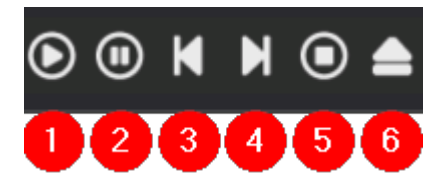

Symbolleiste der Wiedergabesteuerung

Die Symbolleiste der Wiedergabesteuerung besteht aus folgenden Elementen:

| Nr. | Symbol | Bedeutung                                                                                                    |
|-----|--------|----------------------------------------------------------------------------------------------------|
| 1   | 0      | Play                                                                                                    |
| 2   |        | Pause                                                                                                    |
| 3   | ×      | Cue vorherigen Clip                                                                                                    |
| 4   | M      | Cue nächsten Clip                                                                                                    |
| 5   | 0      | Stop                                                                                                    |
| 6   |        | Eject                                                                                                    |
|     |        | <b>Hinweis</b><br>Ist im zugehörigen Video-Server bereits eine Datei vorbereitet, wird diese "entladen"<br>und der Video-Server in den "Leerlauf" versetzt. |

Nachdem ein einzelner Clip zur Clipliste hinzugefügt wurde, wird dieser zunächst grau dargestellt:

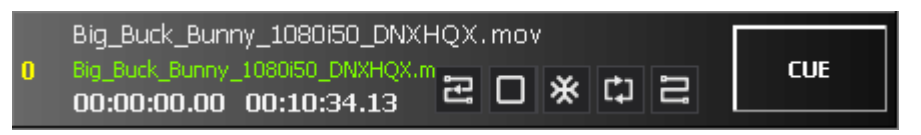

Zur Clipliste hinzugefügter Clip

Ein zur Clipliste hinzugefügter Clip, dessen zugehörige Datei noch nicht in dem übermittelten Quellverzeichnis vorhanden ist, ist an einer rot-umrahmten **Cue**-Schaltfläche erkennbar:

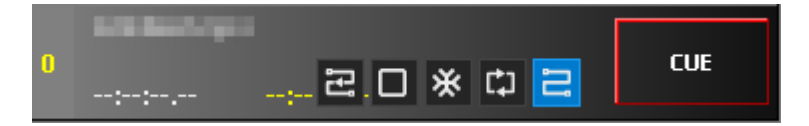

Zur Clipliste hinzugefügter Clip (Datei nicht vorhanden)

Ein für die Wiedergabe vorbereiteter Clip wird grün hervorgehoben:

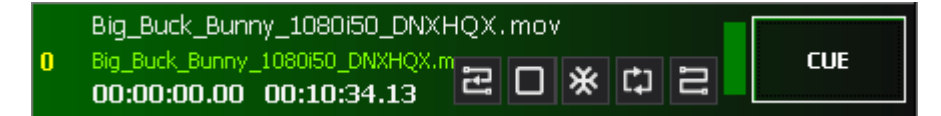

Zur Wiedergabe vorbereiteter Clip

Der aktuell wiedergegebene Clip wird rot hervorgehoben:

|   | Big_Buck_Bunny_1080i50_DNXHQX.mov                                                                                                    | CUE |
|---|----------------------------------------------------------------------------------------------------|-----|
| U | Big_Buck_Bunny_1080IS0_DNXHQX.m         Image: Control of the second second secon | LUE |

Aktuell wiedergegebener Clip

Wird ein Clip zeitlich gesteuert wiedergegeben, wird er in der linken oberen Ecke mit einer Markierung in der Farbe der gewählten Planzeit gekennzeichnet:

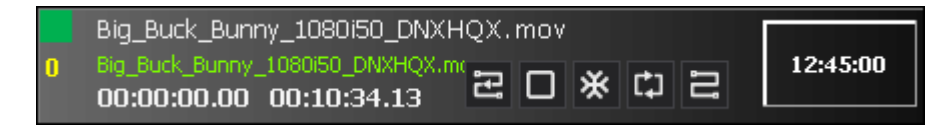

Clip mit zeitlich gesteuerter Wiedergabe

Auf der linken Seite sind folgende Informationen zum ausgewählten Clip aufgeführt:

| Symbol | Bedeutung                                                                                                    |
|--------|----------------------------------------------------------------------------------------------------|
| 0 2    | (1) - Farbe der gewählten Planzeit (entfällt bei manueller Wiedergabe)<br>(2) - Nummer/Position des Clips in der Clipliste |

In der Mitte sind die Dateiinformationen zum ausgewählten Clip aufgeführt:

| Symbol                                                                         | Bedeutung                                                                                                    |
|--------------------------------------------------------------------------------|----------------------------------------------------------------------------------------------------|
| Big_Buck_Bunny_1080i50_DNXHQX.mov (1)<br>Big_Buck_Bungy_1080i50_DNXHQX.mov_(2) | (1) - Dateiname                                                                                                 |
| 00:00:00.00 00:10:34.13 (3)                                                    | (2) - MOS Object ID                                                                                             |
|                                                                                | (3) - Mark-in-Timecode (links)/Spieldauer des Clips unter<br>Berücksichtigung von Mark-in und Mark-out (rechts) |

#### Wiedergabeoptionen

Wiedergabeoptionen können für jeden Clip in der Clipliste individuell festgelegt werden. Folgende Optionen stehen hierbei zur Verfügung:

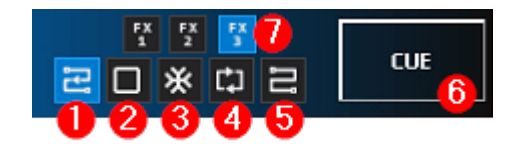

#### Clip-Wiedergabeoptionen

| Nr. | Symbol  | Bezeichnung     | Bedeutung                                                                                                    |
|-----|---------|-----------------|----------------------------------------------------------------------------------------------------|
| 1   | មេ      | Autofollow      | Clip automatisch vorbereiten und wiedergeben sobald der vorherige Clip endet                                                                                                   |
| 2   |         | Freeze black    | Nach dem Ende der Wiedergabe des Clips Schwarzbild<br>anzeigen                                                                                                    |
| 3   | *       | Freeze last     | Nach dem Ende der Wiedergabe des Clips den letzten Frame<br>anzeigen                                                                                                    |
| 4   | ¢,      | Loop            | Aktuellen Clip in Schleife abspielen                                                                                                    |
| 5   | IJ      | Autocue<br>next | Nächsten Clip automatisch vorbereiten ohne den ersten Frame<br>anzuzeigen                                                                                                    |
| 6   | CUE     | Cue             | Wiedergabe des Clips vorbereiten (Datei im zugehörigen Video-<br>Server laden)                                                                                                 |
| 7   | FX<br>2 | FX              | Übergangseffekt (z. B. Blackfade oder Crossfade) beim Wechsel<br>auf den nachfolgenden Clip (optional, nur verfügbar wenn von<br>der verwendeten Playout-Hardware unterstützt) |

#### Hinweis

Beispiel für die Verwendung von Dateiwiedergabeoptionen:

Angenommen Sie erstellen eine Clipliste mit fünf Clips. Um diese automatisch nacheinander abzuspielen, aktivieren Sie folgende Dateiwiedergabeoptionen für die entsprechenden Clips:

- 1. Clip 1 ohne Auswahl
- 2. Clip 2 Autofollow
- 3. Clip 3 Autofollow
- 4. Clip 4 Autofollow
- 5. Clip 5 Freeze last

Wenn Sie anschließend in der Wiedergabesteuerung des Players auf das **Play**-Symbol 🙆 klicken, werden alle fünf Dateien automatisch nacheinander wiedergegeben. Nach beendeter Wiedergabe bleibt der letzte Frame der fünften Datei angezeigt.

#### Cliplistenbearbeitung

Über die Cliplistenbearbeitung lassen sich Änderungen an der Clipliste vornehmen, z. B. die Clip-Reihenfolge ändern, Gruppen erstellen sowie Clips hinzufügen oder entfernen.

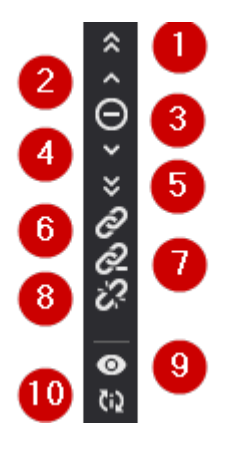

Symbolleiste zur Cliplistenbearbeitung

Die Symbolleiste zur Cliplistenbearbeitung bietet folgende Funktionen:

| Nr. | Symbol | Bedeutung                                                 |
|-----|--------|-----------------------------------------------------------|
| 1   | *      | Ausgewählten Clip an den Anfang der Clipliste verschieben |
| 2   | >      | Ausgewählten Clip um eine Position nach oben verschieben  |
| 3   | Ū      | Ausgewählte Clips aus der Clipliste entfernen             |
| 4   | *      | Ausgewählten Clip um eine Position nach unten verschieben |
| 5   | *      | Ausgewählten Clip an das Ende der Clipliste verschieben   |

| Nr. | Symbol   | Bedeutung                                                          |
|-----|----------|--------------------------------------------------------------------|
| 6   | ଚ        | Ausgewählte Clips gruppieren                                       |
| 7   | <u>0</u> | Gruppe auflösen                                                    |
| 8   | Ś        | Ausgewählten Clip aus der Gruppe entfernen                         |
| 9   | 0        | Dateiübersicht des aktuellen Players anzeigen                      |
| 10  | Ç:2      | Clipliste manuell mit dem zugehörigen Video-Server synchronisieren |

#### Hinweis

Das manuelle Synchronisieren der Clipliste mit dem zugehörigen Video-Server (Symbol 👀) ist üblicherweise nur dann notwendig, wenn der betreffende Video-Server neu gestartet wurde oder dessen Status unbekannt ist.

#### 🜢 Tipp

Falls sich eine Datei nicht zu einer Clipliste hinzufügen lässt und im Nachrichtenfenster die Meldung "Duplicate ID" angezeigt wird, ist es erforderlich, die Clipliste manuell mit dem Video-Server zu synchronisieren sowie ggf. im Video-Server vorbereitete Dateien zu entladen.

Klicken Sie hierzu zunächst auf das **Synchronisieren**-Symbol wund anschließend in der Wiedergabesteuerung des entsprechenden Players auf das **Eject**-Symbol .

#### 2.1.3 Cockpit

Das **Cockpit** bietet eine alternative Darstellung der Cliplisten der Player und deren Wiedergabesteuerung. Es beinhaltet ähnliche Funktionen, wie das Player-Fenster, verwendet im Gegensatz zu diesem aber eine tabellarische Darstellung, bei der die Cliplisten aller Player zu einer einzelnen fortlaufenden Liste zusammengefasst werden. Dadurch richtet es sich insbesondere an Nutzer, die Clipbox mit mehreren Playern in Kombination mit einem NRCS verwenden und diese Art der Darstellung gegenüber der playerspezifischen Darstellung bevorzugen.

Das Cockpit-Fenster lässt sich über die Menüleiste des Hauptfensters über Ansicht > Cockpit ein- und ausblenden.

| Cockpit view |                  |        |             |      |         |     |             |             | x                                        |
|--------------|------------------|--------|-------------|------|---------|-----|-------------|-------------|------------------------------------------|
| c O          | . ● =            |        |             |      |         |     |             |             |                                          |
| Story-Num.   | . Titel          | Player | Medienlänge | Loop | AutoCue | CUE | Status      | SOM         | Dateiname                                |
| 3            | 3: Headlines 3   | A      | 00:00:29.12 | •    |         | CUE | Vorbereitet | 00:00:00.00 | b8f1d64c-d765-4f4c-adb8-23fc3455a779.mp4 |
| 7            | 7: Test Story 2  | в      | 00:00:52.10 |      |         | CUE | Läuft       | 00:00:00.00 | 3cb7fffd-2255-47ed-8b46-fa07e949a75a.mp4 |
| 1            | 1: Headlines 1   | A      | 00:00:29.12 |      |         | CUE | Bereit      | 00:00:00.00 | fcd09470-d06d-4a00-94b9-200fa92cbaab.mp4 |
| 10           | 10: Test Story 5 | в      | 00:00:21.22 | -    |         | CUE | Vorbereitet | 00:00:00.00 | b7596104-47e6-4d64-b663-9a4c679f6696.mp4 |
| 11           | 11: Test Story 6 | A      | 00:03:11.10 |      |         | CUE | Bereit      | 00:00:00.00 | 2a91021b-8e4f-4fa6-8711-57f8303af3ec.mp4 |
| 2            | 2: Headlines 2   | В      | 00:00:29.12 |      |         | CUE | Bereit      | 00:00:00.00 | b0770e96-fe9d-43d0-973d-e73246c3a061.mp4 |
| 9            | 9: Test Story 4  | A      | 00:00:29.12 |      |         | CUE | Bereit      | 00:00:00.00 | 89da6419-2249-4a85-9793-467ca4752526.mp4 |
| 6            | 6: Test Story 1  | В      | 00:00:29.12 |      |         | CUE | Bereit      | 00:00:00.00 | 67899acd-bdc5-4ea7-9036-a8bbed0f371e.mp4 |
| 8            | 8: Test Story 3  | A      | 00:01:18.13 |      |         | CUE | Bereit      | 00:00:00.00 | 8bb3ef3d-49fd-450b-a824-6c8eb1d21ad7.mp4 |
| 5            | 5: Two           | В      | 00:00:39.23 |      |         | CUE | Bereit      | 00:00:00.00 | 41179568-9773-4a60-9fb5-e9ed3b1855b1.mp4 |
| 12           | 12: Test Story 7 | А      | 00:00:38.17 |      |         | CUE | Bereit      | 00:00:00.00 | b74594f6-1ada-466b-a95a-ce6af9257e14.mp4 |
|              |                  |        |             |      |         |     |             |             | ×                                        |

#### Cockpit

Die Symbolleiste im oberen linken Bereich des Cockpit-Fensters bietet folgende Funktionen:

| Symbol | Bezeichnung                        | Bedeutung                                                                                                    |
|--------|------------------------------------|----------------------------------------------------------------------------------------------------|
| ¢      | Neu laden                          | Anzeige des Cockpits aktualisieren                                                                               |
| 0      | Syncen + Neuladen<br>aller Player  | Cliplisten aller Player mit den zugehörigen Video-Servern synchronisieren und Anzeige des Cockpits aktualisieren |
| ø      | Anzeige aktiver Clips<br>forcieren | Innerhalb der Clipliste des Cockpits zu derzeit aktiven Clips springen                                           |

Die darunter angezeigte Liste fasst die Inhalte der Cliplisten aller Player zusammen. Zusätzlich zu Details der einzelnen Clips bietet die Liste Zugriff auf folgende Wiedergabeoptionen:

| Spalte  | Bedeutung                                                                                                    |
|---------|----------------------------------------------------------------------------------------------------|
| Loop    | Wiedergabeoption <b>Loop</b> des Clips aktivieren/deaktivieren (identisch zur entsprechenden Funktion der Player-Wiedergabeoptionen)            |
| AutoCue | Wiedergabeoption <b>Autocue next</b> des Clips aktivieren/deaktivieren (identisch zur entsprechenden<br>Funktion der Player-Wiedergabeoptionen) |
| CUE     | Wiedergabe des Clips vorbereiten (identisch zur entsprechenden Funktion der Player-<br>Wiedergabeoptionen)                                      |

#### 🜢 Tipp

Sie können die Darstellung der Clipliste des Cockpits anpassen, indem Sie mit der rechten Maustaste auf eine der verfügbaren Spalten klicken. Wählen Sie im daraufhin angezeigten Kontextmenü die gewünschte Option, z. B. **Spaltenauswahl**.

Darüber hinaus bieten die Clipbox-Systemeinstellungen weitere Konfigurationsmöglichkeiten, z. B. um die farbliche Hervorhebung einzelner Elemente oder verwendete Schriftgrößen anzupassen.

#### 2.1.4 Player-Information und -Steuerung

Das Fenster für Player-Information und -Steuerung beinhaltet eine konfigurierbare Anzeige der Restlaufzeit des aktuell für die Wiedergabe vorbereiteten oder laufenden Clips des entsprechenden Players sowie der im Player-Fenster verwendeten Wiedergabesteuerung. Es eignet sich insbesondere als Ergänzung zum Cockpit.

Ein- und Ausblenden ist über die Menüleiste des Hauptfensters über **Ansicht > Playerinfos** möglich, indem Sie das Symbol des betreffenden Players (üblicherweise benannt als "VS1", "VS2", etc.) aktivieren, bzw. deaktivieren. Das Fenster besteht aus folgenden Elementen:

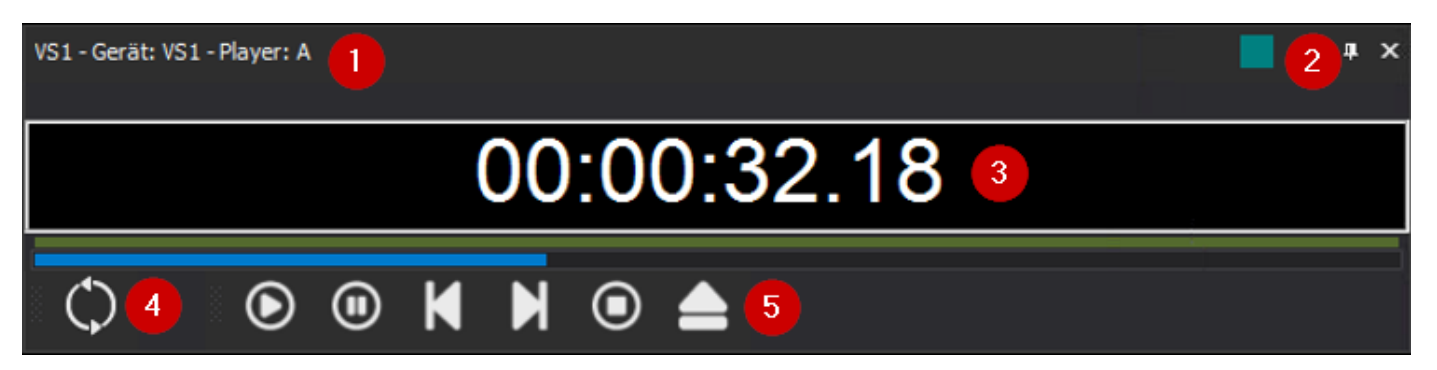

#### Player-Information und -Steuerung

| Nr. | Bedeutung                                                                                                    |
|-----|----------------------------------------------------------------------------------------------------|
| 1   | Bezeichnung des Players                                                                                                    |
| 2   | Hervorhebungsfarbe des Players (u. a. verwendet zur besseren visuellen Unterscheidung in der Cockpit-<br>Ansicht, welche Datei über welchen Player wiedergegeben wird)                                                |
| 3   | Restlaufzeit des aktuell vorbereiteten oder laufenden Clips (inkl. Anzeige des Wiedergabefortschritts und<br>farblicher Hervorhebung der Zeitanzeige als Countdown während der letzten 10 Sekunden der<br>Wiedergabe) |
| 4   | Clipliste manuell mit dem zugehörigen Video-Server synchronisieren (identische Funktion wie Symbol 10 💀 in der Cliplistenbearbeitung)                                                                                 |
| 5   | Wiedergabesteuerung (identische Funktion wie die Player-Wiedergabesteuerung)                                                                                                    |

#### 2.1.5 Dateivorschau

#### Übersicht

Die **Dateivorschau** ermöglicht eine framegenaue Vorschauwiedergabe von Dateien, das Trimmen von Clips sowie das Erstellen von Subclips.

#### 🕕 Hinweis

Bei der **Dateivorschau** wird ausschließlich der Videoinhalt einer Datei wiedergegeben. Vorhandene Tonspuren sind während der Wiedergabe stumm geschaltet.

Das Fenster **Dateivorschau** lässt sich über die Menüleiste des Hauptfensters über **Ansicht > Vorschau** ein- und ausblenden. Es besteht aus folgenden Elementen:

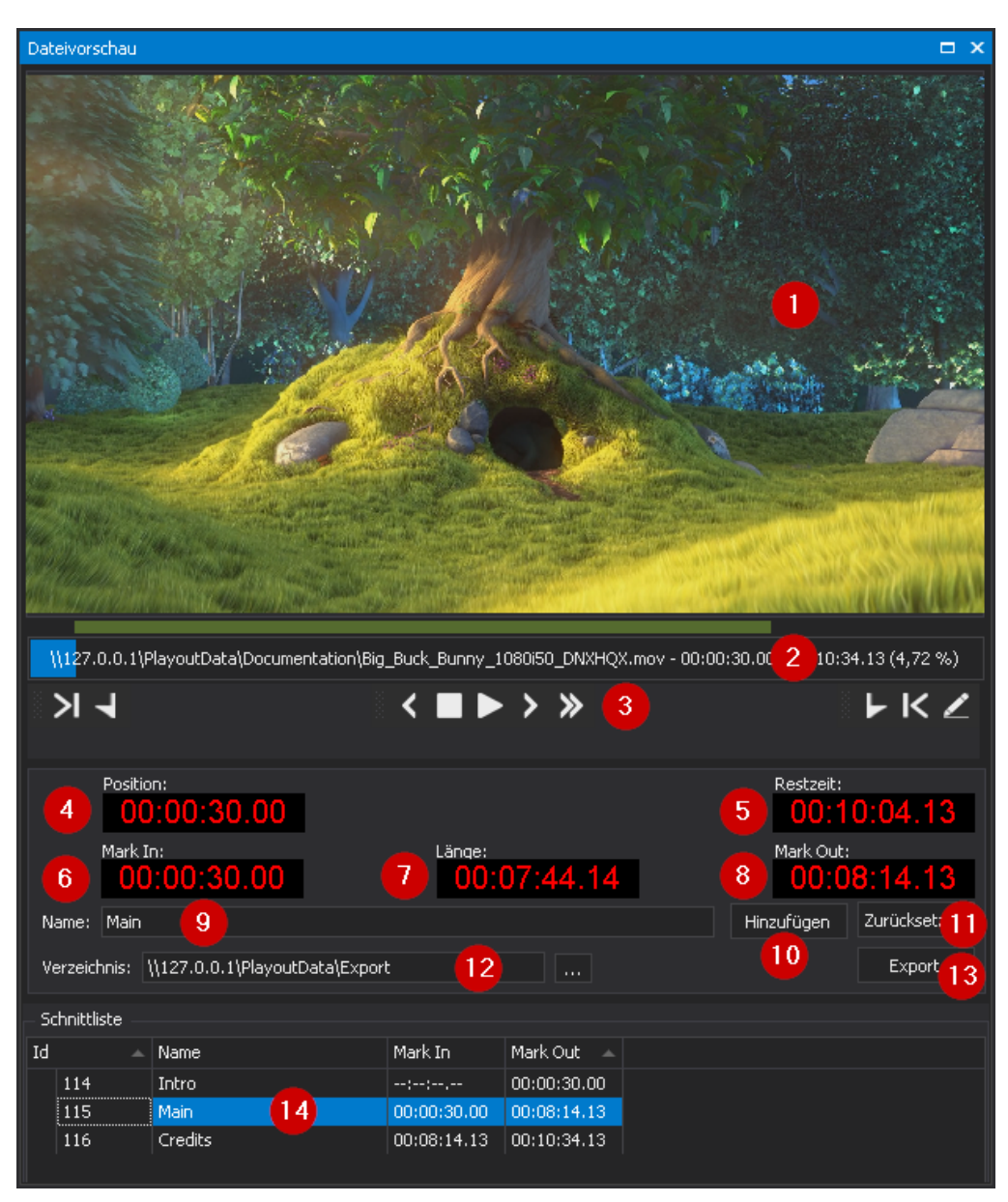

Dateivorschau

| Nr. | Element                       | Funktion                                                                                                    | Hinweis                                                                                                    |
|-----|-------------------------------|----------------------------------------------------------------------------------------------------|----------------------------------------------------------------------------------------------------|
| 1   | Vorschaubild                  | Vorschaubild der aktuellen<br>Wiedergabeposition der<br>ausgewählten Datei                                          | -                                                                                                    |
| 2   | Zeitleiste                    | Datei- und<br>Wiedergabeinformationen<br>(Dateipfad und -name, aktueller<br>Zeitindex, Gesamtlänge,<br>Fortschritt) | Sie verwenden die Zeitleiste, um zu beliebigen<br>Positionen innerhalb einer Datei zu springen,<br>indem Sie auf die entsprechende Position<br>klicken.                                                                                                    |
| 3   | Symbolleiste<br>Dateivorschau | Steuerung der Wiedergabe und<br>weiterer Funktionen der<br>Dateivorschau                                            | -                                                                                                    |
| 4   | Position                      | Aktuelle Wiedergabeposition                                                                                         | <ul> <li>Für den im Feld <b>Position</b> angezeigten<br/>Timecode bietet Clipbox folgende zwei<br/>Anzeigevarianten:</li> <li>Variante 1 (Option "TimeCode mode"<br/>aktiviert): Basierend auf dem in den<br/>Metadaten der Datei enthaltenen Timecode.</li> <li>Variante 2 (Option "TimeCode mode"<br/>deaktiviert): Beginnend bei `00:00:00:00`.</li> <li>Sie können zwischen beiden Varianten per<br/><b>Rechtsklick</b> auf das Feld <b>Position</b> wechseln,<br/>indem Sie die Option "TimeCode mode"<br/>aktivieren.</li> </ul> |
| 5   | Restzeit                      | Verbleibende Wiedergabezeit bis<br>zum Ende der Datei                                                               | -                                                                                                    |
| 6   | Mark In                       | Gesetzter Mark-in-Timecode                                                                                          | -                                                                                                    |
| 7   | Länge                         | Länge des durch Mark In und Mark<br>Out markierten Bereichs                                                         | -                                                                                                    |
| 8   | Mark Out                      | Gesetzter Mark-out-Timecode                                                                                         | Die aktuellen Werte der drei Zeitanzeigen<br><b>Position, Mark In</b> und <b>Mark Out</b> lassen sich<br>per Tastatureingabe bearbeiten. Klicken Sie<br>dazu auf das entsprechende Segment der<br>Zeitanzeige, geben Sie den gewünschten<br>Timecode ein und bestätigen Sie mit <b>[Enter]</b> .                                                                                                    |

| Nr. | Element      | Funktion                                                                                                    | Hinweis                                                                                                    |
|-----|--------------|----------------------------------------------------------------------------------------------------|----------------------------------------------------------------------------------------------------|
| 9   | Name         | Name, der für das Erstellen eines<br>getrimmten Bereichs oder<br>Subclips verwendet werden soll<br>sowie Name des aktuell in der<br><b>Schnittliste</b> markierten Bereichs | -                                                                                                    |
| 10  | Hinzufügen   | Datei trimmen                                                                                                    | Durch die Verwendung dieser Funktion wird<br>der markierte Bereich in die <b>Schnittliste</b> im<br>unteren Bereich des <b>Dateivorschaufensters</b><br>übernommen und in der <b>Medienübersicht</b> als<br>untergeordnetes Element der entsprechenden<br>Originaldatei angezeigt.                                                                                                    |
| 11  | Zurücksetzen | Gesetzte Markierungen und<br>gewählten Namen zurücksetzen<br>bzw. entfernen                                                                                                 | -                                                                                                    |
| 12  | Verzeichnis  | Zielverzeichnis, das zum<br>Speichern von erstellten Subclips<br>verwendet werden soll                                                                                      | -                                                                                                    |
| 13  | Export       | Subclip erstellen                                                                                                    | Der markierte Bereich wird unter Verwendung<br>des angegebenen Namens im gewählten<br>Zielverzeichnis als separate Datei<br>gespeichert.<br>Die <b>Export</b> -Schaltfläche wird nur angezeigt,<br>wenn das optionale Clipbox-Zusatzmodul<br>"Clipout" aktiviert ist, das zum Erstellen von<br>Subclips benötigt wird. Für weitere<br>Informationen wenden Sie sich an<br>support.stream@qvest.com. |
| 14  | Schnittliste | Liste der markierten (getrimmten)<br>Bereiche der Datei                                                                                                    | -                                                                                                    |

#### **b** Tipp

Um eine Datei in der **Dateivorschau** zu öffnen, klicken Sie entweder in der **Medienübersicht** oder in der Clipliste des Players mit der rechten Maustaste auf die Datei und wählen im Kontextmenü **In der Vorschau öffnen** aus. Die Datei wird anschließend im Vorschaufenster wiedergegeben. Dazu muss das Fenster **Vorschau** aktiviert sein.

#### Symbolleiste

Die Symbolleiste der Dateivorschau stellt folgende Funktionen zur Verfügung:

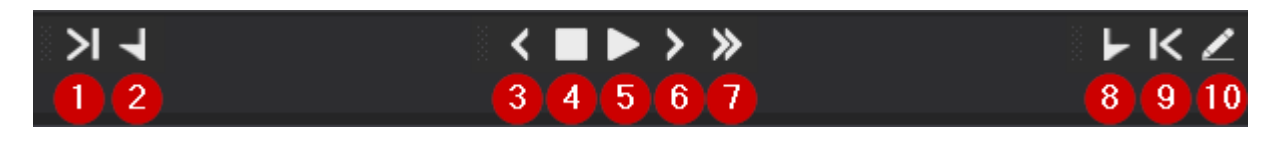

#### Symbolleiste der Dateivorschau

| Nr. | Symbol | Bedeutung                                                                                                    |
|-----|--------|----------------------------------------------------------------------------------------------------|
| 1   | N      | Zum gesetzten Mark-in springen                                                                                     |
| 2   | 7      | Mark-in an der aktuellen Position setzen                                                                           |
| 3   | <      | Einen Frame zurück                                                                                                 |
| 4   |        | Vorschauwiedergabe stoppen                                                                                         |
| 5   |        | Vorschauwiedergabe starten                                                                                         |
| 6   | >      | Einen Frame vor                                                                                                    |
| 7   | ≫      | Wiedergabegeschwindigkeit erhöhen                                                                                  |
| 8   | F      | Mark-out an der aktuellen Position setzen                                                                          |
| 9   | K      | Zum gesetzten Mark-out springen                                                                                    |
| 10  | 2      | Getrimmten Zeitbereich (definiert durch gesetzten Mark-in und Mark-out) in die<br>Clipliste des Players übernehmen |

#### **1** Hinweis

Um einen getrimmten Zeitbereich in die Clipliste des Players zu übernehmen, muss der betreffende Clip zuvor aus der Clipliste des Players in die Dateivorschau geladen werden. Markieren Sie dazu einen Clip in der Clipliste eines Players und wählen Sie **Rechtsklick > In der Vorschau öffnen**. Anschließend können Sie den Clip über die Dateivorschau trimmen und den getrimmten Zeitbereich in die Clipliste des Players übernehmen.

#### 2.1.6 Nachrichten

Das Fenster **Nachrichten** enthält Statusmeldungen, die je nach Art und Bedeutung mit entsprechenden Symbolen und Farben gekennzeichnet sind. Es lässt sich über die Menüleiste des Hauptfensters über **Ansicht > Nachrichten** ein- und ausblenden.

| Nachrichten - 24 / 1024 Zeilen |                         |                                                                                      |  |          |  |  |  |
|--------------------------------|-------------------------|--------------------------------------------------------------------------------------|--|----------|--|--|--|
| Zeit                           |                         | Nachricht                                                                            |  |          |  |  |  |
| (i)                            | 15.03.2022 13:54:24,439 | Programm gestartet                                                                   |  | <b>^</b> |  |  |  |
| Û                              | 15.03.2022 13:54:25,981 | Bereit                                                                               |  |          |  |  |  |
| 0                              | 15.03.2022 13:54:26,297 | Verbinde ZeroMQ main Sendesocket zu 127.0.0.1:6001                                   |  |          |  |  |  |
| 0                              | 15.03.2022 13:54:26,298 | Verbinde ZeroMQ main Empfangssocket zu 127.0.0.1:6000                                |  |          |  |  |  |
| ⊘                              | 15.03.2022 13:54:26,299 | ZeroMQ main Sendesocket verbunden zu 127.0.0.1:6001                                  |  |          |  |  |  |
| ⊘                              | 15.03.2022 13:54:26,302 | ZeroMQ main Empfangssocket verbunden zu 127.0.0.1:6000                               |  |          |  |  |  |
| 0                              | 15.03.2022 13:54:26,303 | Connection to videoapi http://127.0.0.1:3042 successful initialized.                 |  |          |  |  |  |
| ⊘                              | 15.03.2022 13:54:26,304 | Videoapi connection http://127.0.0.1:3042 initialized.                               |  |          |  |  |  |
| 0                              | 15.03.2022 13:54:27,226 | Erstelle Vorschau                                                                    |  |          |  |  |  |
| Û                              | 15.03.2022 13:54:27,411 | Erstelle Vorschau                                                                    |  |          |  |  |  |
| ≙                              | 15.03.2022 13:54:34,823 | VS1   XtraScrollableClipListUserControl.AddClipList - adding clips                   |  |          |  |  |  |
| ≙                              | 15.03.2022 13:54:34,854 | VS2   XtraScrollableClipListUserControl.AddClipList - adding clips                   |  |          |  |  |  |
| ⊘                              | 15.03.2022 13:54:35,416 | VS2   XtraScrollableClipListUserControl.AddClipList - adding clips completed         |  |          |  |  |  |
| ⊘                              | 15.03.2022 13:54:35,422 | VS1   XtraScrollableClipListUserControl.AddClipList - adding clips completed         |  |          |  |  |  |
| ⊘                              | 15.03.2022 13:54:40,330 | Vorschau erfolgreich erstellt.                                                       |  |          |  |  |  |
| ⊘                              | 15.03.2022 13:54:40,979 | Vorschau erfolgreich erstellt.                                                       |  |          |  |  |  |
| ≙                              | 15.03.2022 15:16:25,141 | VS1   XtraScrollableClipListUserControl.AddClipList - adding clips                   |  |          |  |  |  |
| $\odot$                        | 15.03.2022 15:16:25,249 | VS1   XtraScrollableClipListUserControl.AddClipList - adding clips completed         |  |          |  |  |  |
| 0                              | 15.03.2022 15:16:49,552 | Set current position (00:00:00) of clip 0   0   3400cb57-4ca2-4126_bd0a-6650b0e64467 |  |          |  |  |  |
| - O                            | 15.03.2022 15:17:49,216 | Set current position (00:00:00) of clip 0   0   3400cb57-4ca2-4126-bd0a-6650b0e64467 |  | -        |  |  |  |

Nachrichten

# 2.2 Benutzeroberfläche anpassen

Clipbox bietet die Möglichkeit, die Fenster der Benutzeroberfläche individuell nach eigenen Vorgaben anzupassen. Die Hauptbereiche lassen sich dabei nahezu beliebig platzieren.

#### 2.2.1 Anordnung der Fenster ändern

Um die Anordnung eines Fensters zu ändern, gehen Sie wie folgt vor:

- 1. Klicken Sie auf die Titelzeile des jeweiligen Fensters.
- 2. Halten Sie die linke Maustaste gedrückt und verschieben Sie das Fenster an die gewünschte Position.

#### Hinweis

Die Benutzeroberfläche bietet Ihnen mögliche Positionen zum Andocken von Fenstern auf dem Bildschirm (oben, unten, links oder rechts). Wenn Sie innerhalb eines geöffneten Fensters das ausgewählte Fenster verschieben, erscheint ein zusätzliches Icon. Dort können Sie das Fenster an einer der vier Richtungspositionen (oben, unten, links oder rechts) andocken.

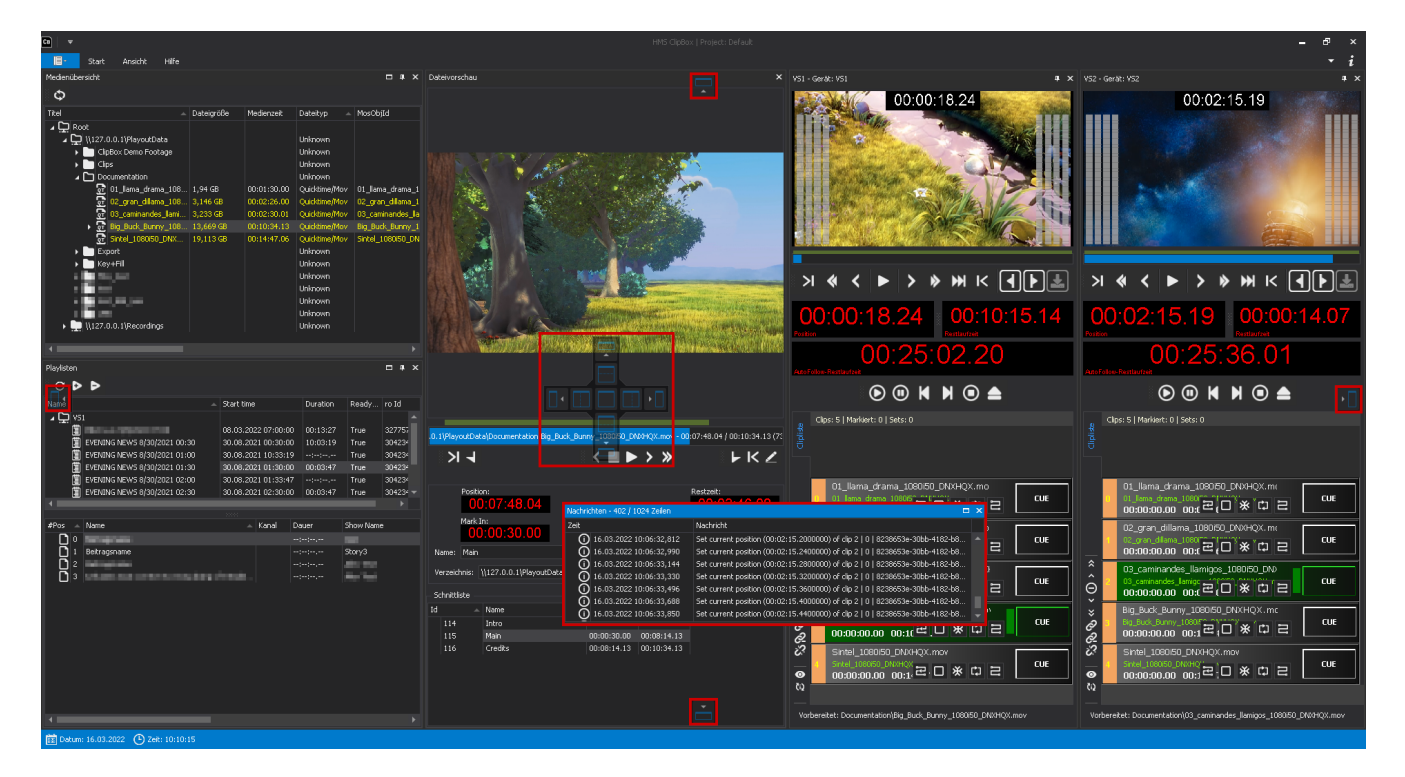

Bereiche auf der Benutzeroberfläche verschieben

Die Anordnung der Fenster wird geändert.

Um ein Fenster an einer vorgeschlagenen Position anzudocken, gehen Sie wie folgt vor:

- 1. Klicken Sie mit der linken Maustaste auf die Titelzeile des Fensters.
- 2. Ziehen Sie das Fenster bei gedrückter linker Maustaste auf die gewünschte Position.

Die jeweilige Position wird als Vorschau blau hervorgehoben.

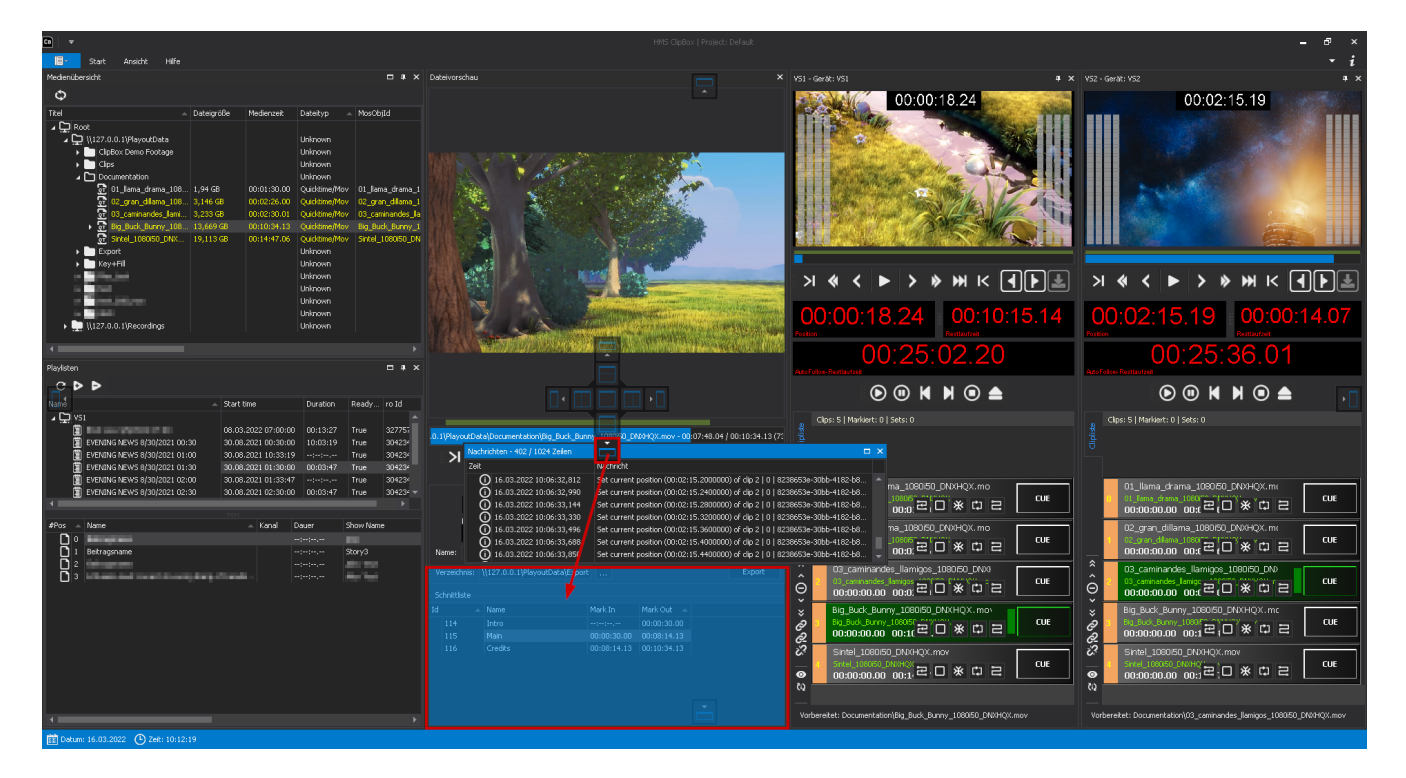

Fenster an die untere Position andocken

Das Fenster wird an der gewählten Position angedockt.

Um ein angedocktes Fenster wieder zu lösen, gehen Sie wie folgt vor:

· Klicken Sie doppelt auf die Titelzeile des jeweiligen Fensters.

Das Fenster ist nicht mehr angedockt und wird nun separat angezeigt.

#### 🜢 Tipp

Mit einem erneuten Doppelklick lässt sich das Fenster wieder an seiner ursprünglichen Position andocken.

#### 2.2.2 Mehrere Fenster zusammenfassen

Auf der Clipbox-Benutzeroberfläche lassen sich mehrere Fenster über eine Tab-Leiste zusammenfassen. Dazu muss bereits mindestens ein Fenster geöffnet sein.

Gehen Sie wie folgt vor, um eine Tab-Leiste in einem Fenster zu erzeugen:

- 1. Öffnen Sie ein weiteres Fenster über die Symbolleiste.
- 2. Ziehen Sie es mittig auf das bereits geöffnete Fenster.

Es erscheint das Positionierungsmenü zum Andocken von Fenstern.

3. Wählen Sie die Position in der Mitte aus.

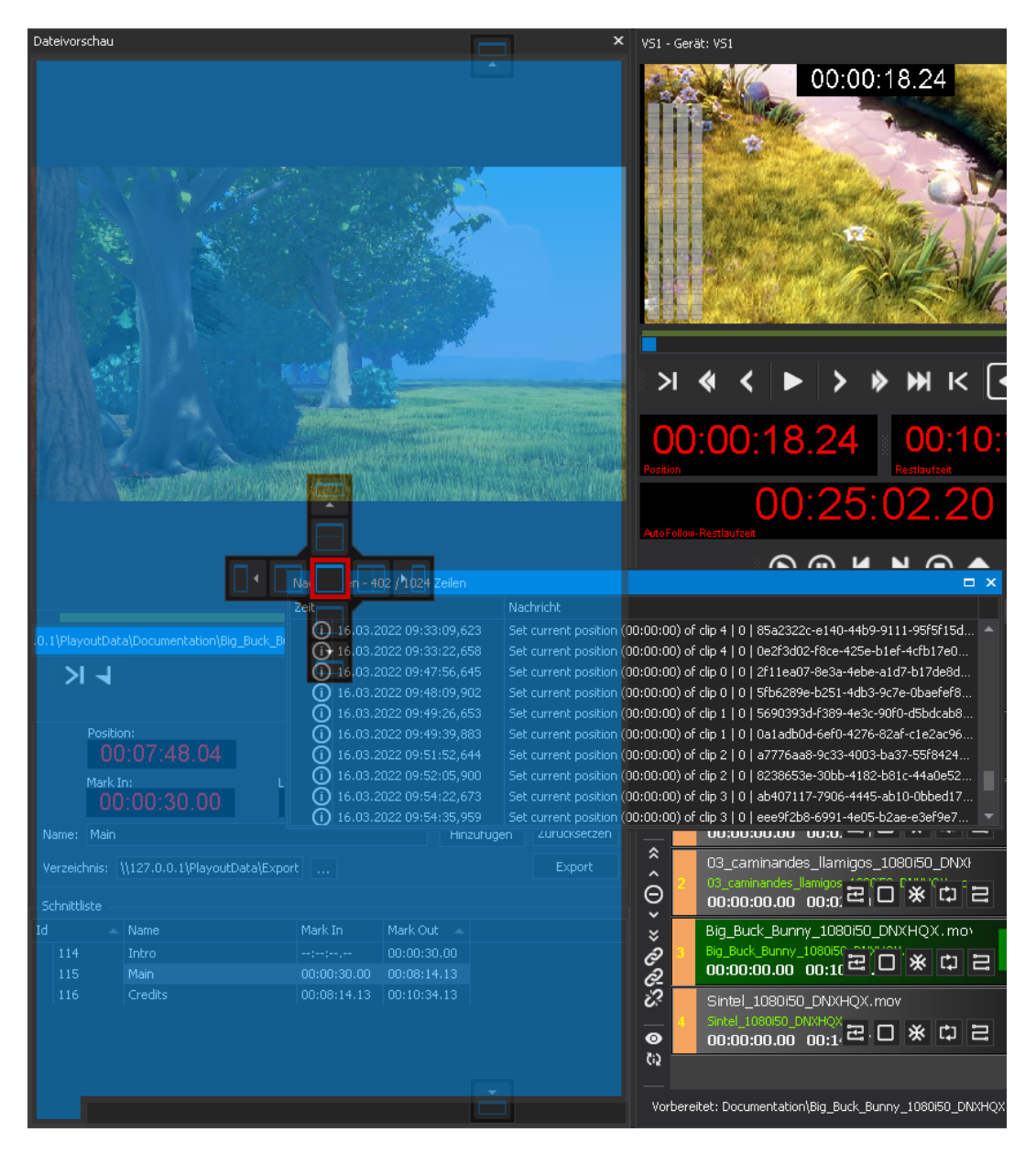

Fenster mittig andocken

Es werden nun beide Fenster (im Beispiel die Fenster **Nachrichten** und **Dateivorschau**) in der Tab-Leiste unten zusammengefasst und sind anschließend über diese auswählbar.

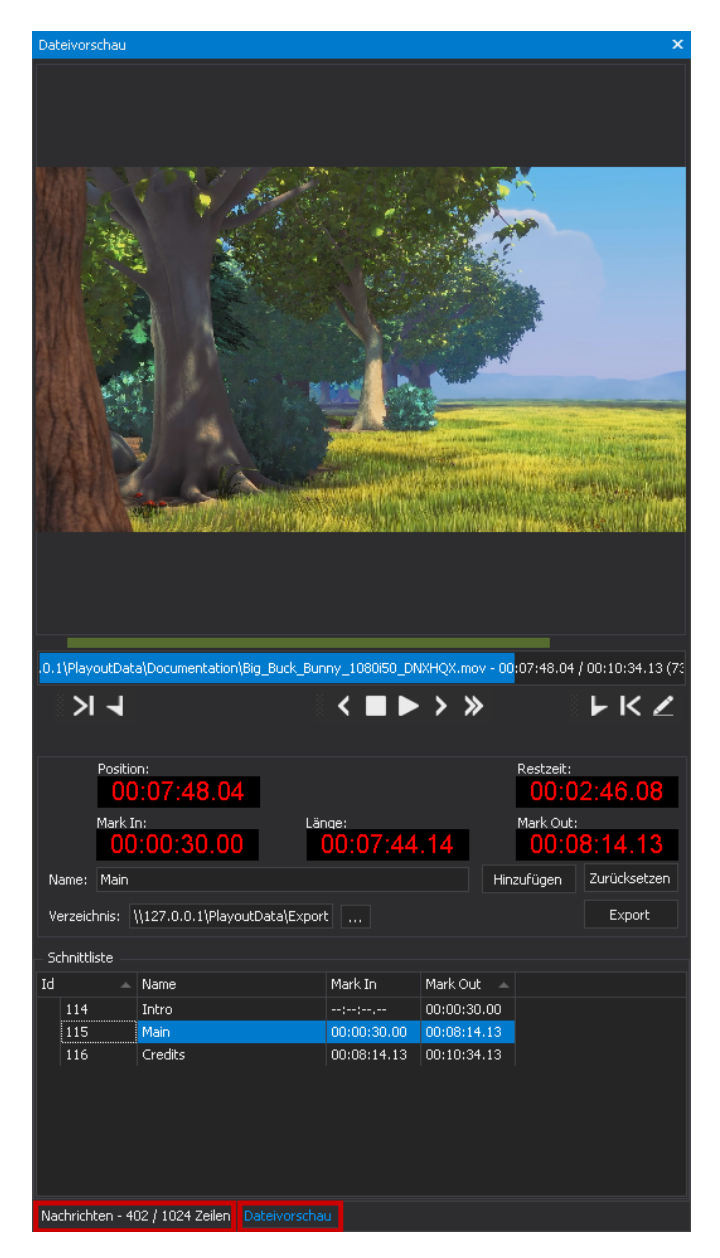

Fenster mit Tab-Leiste angezeigt

4. Um weitere Fenster zur Tab-Leiste hinzuzufügen, wiederholen Sie die Schritte 1-3.

Die gewählten Fenster werden zur Tab-Leiste hinzugefügt.

# 3. Medienverwaltung

## 3.1 Dateien importieren

Clipbox bietet folgende Möglichkeiten, um Dateien zu importieren:

- · Import von Playlists und den darin verwendeten Dateien aus einem angebundenen NRCS
- · Import von Dateien aus einem überwachten Quellverzeichnis (Watchfolder)

#### 3.1.1 Playlists aus NRCS importieren

Wird eine Playlist in einem angebundenen NRCS für Clipbox freigegeben bzw. exportiert, wird diese zusammen mit allen darin enthaltenen Dateien automatisch Clipbox bekanntgegeben. Sofern die verwendeten Dateien im übermittelten Quellverzeichnis (lokal oder im Netzwerk) vorhanden sind, kann die Playlist anschließend von Clipbox wiedergegeben werden.

Für Dateien, die in Playlists verwendet werden, aber noch nicht in dem darin angegebenen und von Clipbox überwachten Verzeichnis vorhanden sind, erstellt Clipbox eine Liste fehlender Dateien (auch bezeichnet als "Missing File List"), um diese bei einem angebundenen MAM-System anzufordern und entsprechende Kopiervorgänge auszulösen. Das Anfordern fehlender Dateien erfolgt üblicherweise automatisch durch Clipbox direkt nach dem Empfang einer Playlist.

#### 🜢 Tipp

Alternativ können Sie eine Datei auch manuell anfordern, wenn diese bereits zur Clipliste eines Players hinzugefügt wurde. Öffnen Sie hierzu in der Clipliste des Players das Kontextmenü per **Rechtsklick** auf den entsprechenden Clip und wählen Sie **Medien anfordern**.

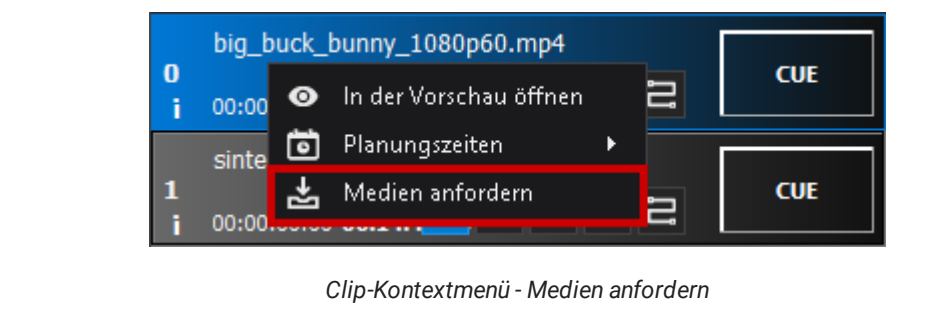

Importierte Playlists werden im Fenster **Playlisten** angezeigt. Weitere Informationen hierzu finden Sie im Kapitel Dateien auflisten.

#### 3.1.2 Dateien aus überwachtem Quellverzeichnis importieren

Clipbox kann Dateien aus einem überwachten Quellverzeichnis, das sich lokal oder im Netzwerk befindet, importieren. Werden Dateien in diesem Verzeichnis erstellt oder in dieses kopiert, erkennt Clipbox die Änderungen und registriert die enthaltenen Dateien automatisch. Anschließend können diese von Clipbox wiedergegeben werden.

Importierte Dateien werden in der **Medienübersicht** angezeigt. Weitere Informationen hierzu finden Sie im Kapitel Dateien auflisten.

#### 🗴 Tipp

Die **Medienübersicht** bietet Ihnen die Möglichkeit, im überwachten Quellverzeichnis neue Unterverzeichnisse zu erstellen. Gehen Sie dazu wie folgt vor:

1. Öffnen in der Medienübersicht das Kontextmenü per Rechtsklick auf ein bereits vorhandenes Verzeichnis.

- 2. Wählen Sie Verzeichnis erstellen.
- 3. Geben Sie einen Namen für das zu erstellende Verzeichnis ein.
- 4. Bestätigen Sie den Vorgang durch Klick auf Ok.

Das Verzeichnis wird erstellt und anschließend in der Medienübersicht aufgelistet.

# 3.2 Dateien auflisten

#### 3.2.1 Medienübersicht

In der **Medienübersicht** sind alle Datenquellen aufgelistet, die Clipbox für die Wiedergabe von Dateien zur Verfügung stehen, d. h. alle überwachten Verzeichnisse (lokal oder im Netzwerk) und darin enthaltene Dateien. Sie lässt sich über die Menüleiste des Hauptfensters über **Ansicht > Medien** ein- und ausblenden.

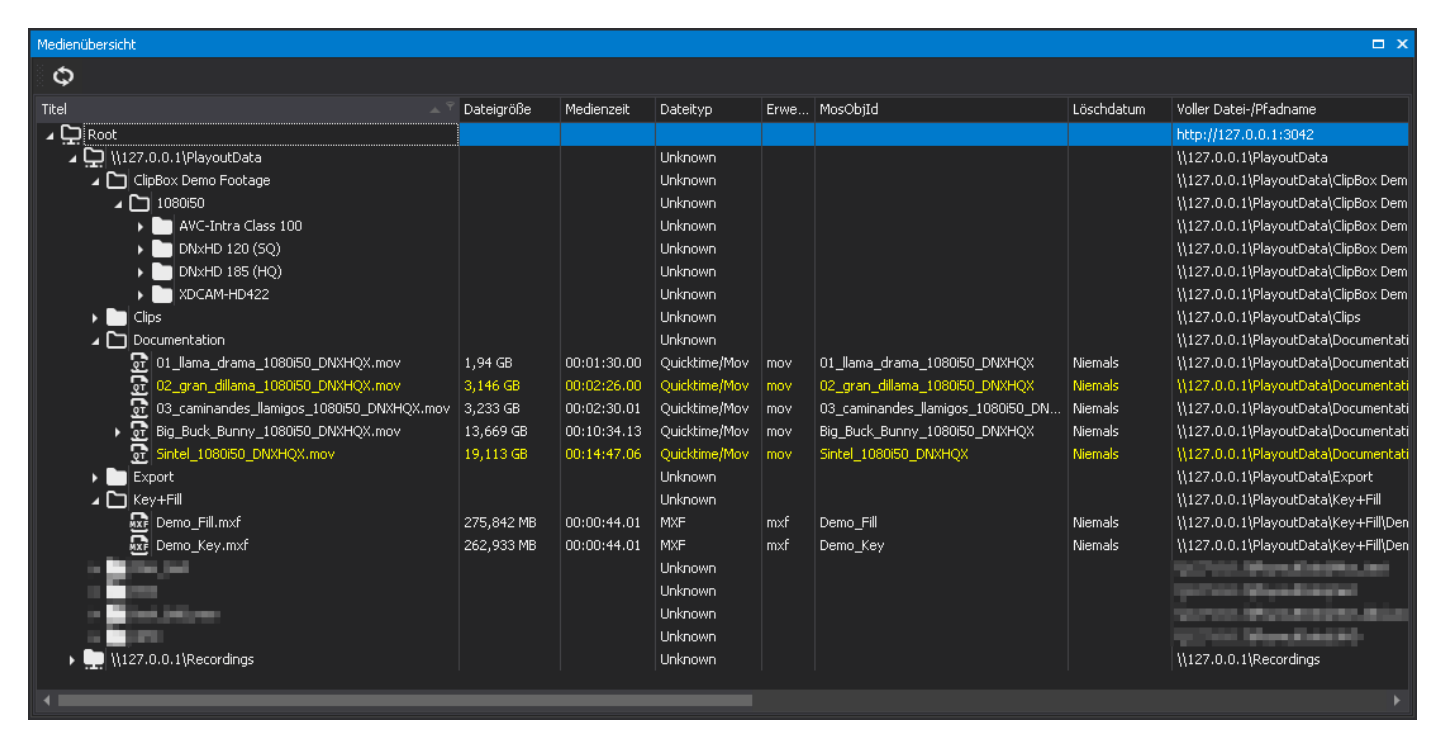

#### Medienübersicht

Die **Medienübersicht** enthält grundlegende technische Merkmale der aufgelisteten Dateien, wie etwa Dateiname, -typ, -größe, pfad, etc. Zusätzlich zum Auflisten aller verfügbaren Dateien bietet dieser Bereich die Möglichkeit, Dateien zur Sichtung in der Dateivorschau zu öffnen, Verzeichnisse zu erstellen und zu löschen sowie Container für verknüpfte Key- und Fill-Dateien zu erstellen.

#### i Hinweis

Dateien werden in der **Medienübersicht** entsprechend ihres Status farblich hervorgehoben. Standardmäßig werden hierbei folgende Farben verwendet:

- · Weiß Datei ist abgeschlossen und befindet sich in neutralem Status
- Gelb Datei wird aktuell verwendet (z. B. in der Dateivorschau)
- Rot Datei ist noch nicht abgeschlossen und wird noch im überwachten Quellverzeichnis erstellt bzw. in dieses kopiert

Zusätzlich ist anhand eines Symbols erkennbar, um welchen Typ es sich bei der jeweiligen Datei handelt (z. B. 🔤 für MXF-Dateien).

Container für verknüpfte Key- und Fill-Dateien sind durch ein entsprechendes Symbol dargestellt und lassen sich aufklappen:

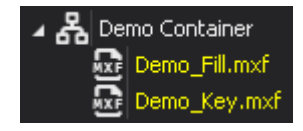

Darstellung verknüpfter Key- und Fill-Dateien in der Medienübersicht

Die Darstellung der **Medienübersicht** lässt sich ebenfalls anpassen. Sie können die Breite und Reihenfolge aller Spalten durch Ziehen individuell festlegen. Außerdem können Sie zusätzliche Einstellungen aufrufen, indem Sie mit der rechten Maustaste auf eine der Spalten der **Medienübersicht** klicken. Daraufhin wird folgendes Kontextmenü angezeigt:

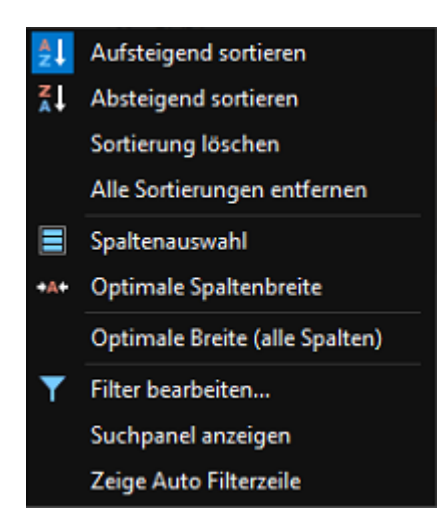

Kontextmenü der Medienübersicht

Hierbei stehen folgende Funktionen zur Verfügung:

| Funktion                 | Bedeutung                                  |  |  |  |  |  |  |  |
|--------------------------|--------------------------------------------|--|--|--|--|--|--|--|
| Aufsteigend<br>sortieren | Dateien alphabetisch aufsteigend sortieren |  |  |  |  |  |  |  |

| Funktion                          | Bedeutung                                                                                                    |  |  |  |  |  |  |  |  |  |
|-----------------------------------|----------------------------------------------------------------------------------------------------|--|--|--|--|--|--|--|--|--|
| Absteigend<br>sortieren           | Dateien alphabetisch absteigend sortieren                                                                                                    |  |  |  |  |  |  |  |  |  |
| Sortierung<br>löschen             | Ausgewählte Sortierung zurücksetzen und Standardsortierung wiederherstellen<br>Hinweis<br>Diese Funktion steht nur zur Auswahl, wenn bereits eine Sortierung vorgenommen wurde.                                                                                                    |  |  |  |  |  |  |  |  |  |
| Alle<br>Sortierungen<br>entfernen | Alle ausgewählten Sortierungen zurücksetzen und Standardsortierung wiederherstellen<br>Hinweis<br>Diese Funktion steht nur zur Auswahl, wenn bereits eine Sortierung vorgenommen wurde.                                                                                                    |  |  |  |  |  |  |  |  |  |
| Spaltenauswahl                    | Spaltenauswahl anpassen                                                                                                    |  |  |  |  |  |  |  |  |  |
| Optimale<br>Spaltenbreite         | Breite der ausgewählten Spalte automatisch festlegen                                                                                                    |  |  |  |  |  |  |  |  |  |
| Optimale Breite<br>(alle Spalten) | Breite aller Spalten automatisch festlegen                                                                                                    |  |  |  |  |  |  |  |  |  |
| Filter<br>bearbeiten              | Menü zum Erstellen benutzerdefinierter Suchfilter öffnen         Bearbeite Filter         und Outstand         ist größer         ist größer als         ist größer oder gleich als         ist größer oder gleich als         ist visichen         ist visichen         ist visichen         ist visichen         ist visichen         ist visichen         ist kleiner aus         ist kleiner aus |  |  |  |  |  |  |  |  |  |
|                                   | dabei technische Dateimerkmale, wie etwa Dateiname, -große oder -typ, als Datenquelle verwenden<br>und Suchbedingungen anhand von logischen Operatoren erstellen und kombinieren.                                                                                                    |  |  |  |  |  |  |  |  |  |

| Funktion Bedeutung        |                                                                                                    |  |  |  |  |  |  |  |  |  |
|---------------------------|----------------------------------------------------------------------------------------------------|--|--|--|--|--|--|--|--|--|
| Suchpanel<br>anzeigen     | Suchfeld über der <b>Medienübersicht</b> anzeigen          ×       KSuche nach>       Finden       Leeren         Tipp         Sie können das Suchfeld alternativ auch über die Tastenkombination [Strg] + [F] einblenden. |  |  |  |  |  |  |  |  |  |
| Zeige Auto<br>Filterzeile | Separates Feld mit Textsuche über jeder Spalte anzeigen<br><b>Tipp</b><br>Um den gesuchten Eintrag anzeigen zu lassen, muss er vollständig eingegeben werden.                                                              |  |  |  |  |  |  |  |  |  |

## 3.2.2 Playlists

Der Bereich **Playlisten** enthält alle Playlists, die im angebundenen NRCS freigegeben und an Clipbox übermittelt wurden. Er lässt sich über die Menüleiste des Hauptfensters über **Ansicht > Playlisten** ein- und ausblenden.

| Playlist | en |                                                                                                    |            |          |                                       |       |           |         |            |             |              |              |           |         | ×          |
|----------|----|----------------------------------------------------------------------------------------------------|------------|----------|---------------------------------------|-------|-----------|---------|------------|-------------|--------------|--------------|-----------|---------|------------|
| G        | ₽  | ▶ <b>1</b>                                                                                                    |            |          |                                       |       |           |         |            |             |              |              |           |         |            |
| Name     |    |                                                                                                    | Start time |          | Duration                              | Ready | ro Id 🛛 🔺 | Trigger |            | Description | InFx name    |              | OutFx nam | е       |            |
|          | 圁  | EVENING NEWS 8/30/2021 00:30                                                                                                    | 30.08.2021 | 00:30:00 | 10:03:19                              | True  | 30423421  | TIMED   |            |             |              |              |           |         |            |
|          | 薗  | EVENING NEWS 8/30/2021 01:00                                                                                                    | 30.08.2021 | 10:33:19 | ;;,                                   | True  | 30423411  | CHAINED |            |             |              |              |           |         |            |
|          | 賣  | EVENING NEWS 8/30/2021 01:30                                                                                                    | 30.08.2021 | 01:30:00 | 00:03:47                              | True  | 30423422  | TIMED   |            |             |              |              |           |         |            |
|          | 薗  | EVENING NEWS 8/30/2021 02:00                                                                                                    | 30.08.2021 | 01:33:47 |                                       | True  | 30423412  | CHAINED |            |             |              |              |           |         |            |
|          | 圕  | EVENING NEWS 8/30/2021 02:30                                                                                                    | 30.08.2021 | 02:30:00 | 00:03:47                              | True  | 30423423  | TIMED   |            |             |              |              |           |         |            |
|          | 圕  | EVENING NEWS 8/30/2021 03:00                                                                                                    | 30.08.2021 | 02:33:47 | ;;,                                   | True  | 30423413  | CHAINED |            |             |              |              |           |         |            |
|          | 面  | EVENING NEWS 8/30/2021 03:30                                                                                                    | 30.08.2021 | 03:30:00 | 00:32:35                              | True  | 30423424  | TIMED   |            |             |              |              |           |         |            |
|          | -  |                                                                                                    |            |          |                                       |       |           |         |            |             |              |              |           |         | - <b>-</b> |
|          |    |                                                                                                    |            |          |                                       |       |           |         |            |             |              |              |           |         |            |
| #Pos     |    | Name                                                                                                    | Kanal      | Dauer    | Show N                                | ame ! | StoryId   | Show Id | ItemId     | Startzeit   | Start offset | objectId     |           | Trigger |            |
| טַ ו     | 0  | the system                                                                                                    |            |          |                                       |       | 31287671  | 37633   | 31287671.2 |             | 00:00:00     | 0d4ef9b6-bd8 | 38-4659   | MANUAL  |            |
| Ŭ        | 1  | Displaying and incorpling                                                                                                    |            |          | - 1997 B                              | - 1   | 31287671  | 37633   | 31287671.3 |             | 00:00:00     | 73e947fd-11t | o1-4e21   | CHAINED |            |
| נַ       | 2  | ten anna                                                                                                    |            |          | 1000                                  |       | 31287641  | 37634   | 31287641.2 |             | 00:00:00     | 0d4ef9b6-bd8 | 38-4659   | MANUAL  |            |
| ם        | 3  | Manipul and in case in                                                                                                    |            |          | - March                               | •  ÷  | 31287641  | 37634   | 31287641.3 |             | 00:00:00     | 73e947fd-11t | o1-4e21   | CHAINED |            |
| ם        | 4  | Beitragsname                                                                                                    |            |          | Story3                                |       | 31287603  | 37635   | 31287603.4 |             | 00:00:00     | 0d4ef9b6-bd8 | 38-4659   | CHAINED |            |
|          | 5  | letter og sen som                                                                                                    |            |          | - <b>199</b>                          |       | 31287643  | 37636   | 31287643.4 |             | 00:00:00     | 0d4ef9b6-bd8 | 38-4659   | CHAINED |            |
|          | 6  | And approximately a second second second second second second second second second second second second second                                                                                                    |            |          | - 189 B                               |       | 31287606  | 37637   | 31287606.2 |             | 00:00:00     | 0d4ef9b6-bd8 | 38-4659   | MANUAL  |            |
|          | 7  | where we are a construction                                                                                                    |            |          | <ul> <li>Berlin</li> </ul>            | - i   | 31287606  | 37637   | 31287606.3 | 3:          | 00:00:00     | 73e947fd-11b | o1-4e21   | CHAINED |            |
|          | 8  | Distance of the second                                                                                                    |            |          |                                       |       | 31287664  | 37638   | 31287664.4 |             | 00:00:00     | 0d4ef9b6-bd8 | 38-4659   | CHAINED |            |
|          | 9  | No. of Concession, Name of Concession, Name of |            |          | - iteri                               |       | 31287665  | 37639   | 31287665.4 |             | 00:00:00     | 0d4ef9b6-bd8 | 38-4659   | CHAINED |            |
|          | 10 | lain general                                                                                                    |            |          | - 1999 B                              |       | 31274095  | 37640   | 31274095.4 |             | 00:00:00     | 0d4ef9b6-bd8 | 38-4659   | CHAINED |            |
|          | 11 | and opening                                                                                                    |            |          | - Alterna                             |       | 30709126  | 37641   | 30709126.2 |             | 00:00:00     | 0d4ef9b6-bd8 | 38-4659   | MANUAL  |            |
|          | 12 | whether success to considera-                                                                                                    |            |          | - 186 B                               |       | 30709126  | 37641   | 30709126.3 |             | 00:00:00     | 73e947fd-11t | o1-4e21   | CHAINED |            |
| Ō        | 13 | bit system                                                                                                    |            |          | 100.00                                |       | 31274091  | 37642   | 31274091.4 |             | 00:00:00     | 0d4ef9b6-bd8 | 38-4659   | CHAINED |            |
|          | 14 | Party against                                                                                                    |            |          | i i i i i i i i i i i i i i i i i i i |       | 31287602  | 37643   | 31287602.4 |             | 00:00:00     | 0d4ef9b6-bd8 | 38-4659   | CHAINED |            |
| Ō        | 15 | internet and the second                                                                                                    |            |          | - <b>1</b>                            |       | 31287637  | 37644   | 31287637.4 |             | 00:00:00     | Od4ef9b6-bd8 | 38-4659   | CHAINED |            |
| Ē        | 16 | the second second second second second second second second second second second second second second second se                                                                                                    |            | :        | and a second                          |       | 31287624  | 37645   | 31287624.4 | ,,;;        | 00:00:00     | 0d4ef9b6-bd8 | 38-4659   | CHAINED |            |
|          |    |                                                                                                    |            |          |                                       |       |           |         |            |             |              |              |           |         |            |

Playlisten

#### 5 Tipp

Die Darstellung der Liste der Playlists und der darin enthaltenen Dateien lässt sich in identischer Weise wie die **Medienübersicht** bearbeiten. Sie können die Breite und Reihenfolge aller Spalten durch Ziehen individuell festlegen. Um zusätzliche Einstellungen aufzurufen, klicken Sie mit der rechten Maustaste auf eine der Spalten und wählen Sie im darauf angezeigten Kontextmenü die gewünschte Option (z. B. **Spaltenauswahl**).
#### Das Fenster enthält folgende Bereiche:

- (1) Symbolleiste
- (2) aus NRCS importierte Playlists
- (3) in der aktuell gewählten Playlist enthaltene Dateien

Über die Symbolleiste (1) lassen sich folgende Funktionen aufrufen:

#### Hinweis

Über die Clipbox-Systemeinstellungen lässt sich konfigurieren, welche der Symbole angezeigt oder ausgeblendet werden sollen. Je nach Konfiguration stehen deshalb ggf. nicht alle der nachfolgend aufgelisteten Symbole zur Verfügung.

| Symbol | Bezeichnung     | Funktion                                                                                                    |
|--------|-----------------|----------------------------------------------------------------------------------------------------|
| C      | Neu laden       | Alle Playlists neu laden                                                                                                    |
| ∆:     | Laden           | Playlist mit allen enthaltenen Dateien in den zugehörigen Clipbox-Player laden                                                                                                    |
|        |                 | <b>Hinweis</b><br>Beim Erstellen einer Playlist im NRCS wird üblicherweise für jede darin enthaltene Datei<br>ein Kanal festgelegt. Die Playlist ist anschließend nur für den oder die verwendeten<br>Kanäle gültig. Jeder Kanal ist einem bestimmten Player in Clipbox zugeordnet. Dadurch<br>entfällt das manuelle Auswählen des zu verwendenden Players in Clipbox. Beim Laden<br>der Playlist in Clipbox wird der Player verwendet, der dem im NRCS festgelegten Kanal<br>zugeordnet ist. Welche Kanäle für eine Playlist festgelegt wurden, ist in der Liste der<br>enthaltenen Dateien anhand des Eintrags in der Spalte <b>Kanal</b> erkennbar (z. B. "A", "B",<br>etc.). |
| Δ      | Hinzuladen      | Playlist mit allen enthaltenen Dateien in den zugehörigen Clipbox-Player laden<br>(hinzufügen)<br>Hinweis<br>Dies ermöglicht es, mehrere verschiedene Playlists zu einem Player hinzuzufügen. Jede<br>einzelne Playlist kann aber nur einmal pro Player hinzugefügt werden.                                                                                                    |
| Q      | Laden +<br>Cuen | Playlist mit allen enthaltenen Dateien in den zugehörigen Clipbox-Player laden und<br>den ersten Clip für die Wiedergabe vorbereiten (in Status "Cue"/vorbereitet<br>versetzen)                                                                                                    |
| Δ      | Entladen        | Aktuell gewählte Playlist aus dem zugehörigen Clipbox-Player entfernen                                                                                                    |

Pro Playlist werden mehrere Zeitangaben angezeigt. Diese unterscheiden sich wie folgt:

| Spalte           | Bedeutung                                                                                |
|------------------|------------------------------------------------------------------------------------------|
| Startzeit        | Geplante Startzeit und -datum (von NRCS übermittelt)                                     |
| Länge            | Geplante Dauer (von NRCS übermittelt)                                                    |
| Berechnete Länge | Tatsächliche Gesamtlänge aller in der Playlist enthaltenen Clips (von Clipbox berechnet) |

Wenn Sie eine Playlist per Klick auswählen, werden in der Liste darunter alle darin verwendeten Dateien aufgelistet. Pro Clip werden mehrere Zeitangaben angezeigt. Diese unterscheiden sich wie folgt:

| Spalte      | Bedeutung                                         |  |  |
|-------------|---------------------------------------------------|--|--|
| Dauer       | Geplante (Soll-) Länge (von NRCS übermittelt)     |  |  |
| Medienlänge | Tatsächliche (Ist-) Länge (von Clipbox berechnet) |  |  |

#### Hinweis

Dateien, die in dem in der Playlist angegebenen und von Clipbox überwachten Verzeichnis vorhanden und somit abspielbar sind, sind an einem weißen Dateisymbol erkennbar. Noch nicht vorhandene und somit nicht abspielbare Dateien (z. B. Platzhalter) sind an einem rot durchgestrichenen Dateisymbol zu erkennen.

#### Hinweis

Eine in einen Player geladene Playlist wird grün hervorgehoben:

| me                             | Start time          | Duration | Ready | ro Id 🛛 🔺 |
|--------------------------------|---------------------|----------|-------|-----------|
| 🔁 VS1                          |                     |          |       |           |
| BILD Live 3/8/2022 07:00       | 08.03.2022 07:00:00 | 00:13:27 | True  | 327757211 |
| 📋 EVENING NEWS 8/30/2021 00:30 | 30.08.2021 00:30:00 | 10:03:19 | True  | 30423421  |
| EVENING NEWS 8/30/2021 01:00   | 30.08.2021 10:33:19 | ::       | True  | 30423411  |
| EVENING NEWS 8/30/2021 01:30   | 30.08.2021 01:30:00 | 00:03:47 | True  | 30423422  |
| EVENING NEWS 8/30/2021 02:00   | 30.08.2021 01:33:47 | ::       | True  | 30423412  |
| EVENING NEWS 8/30/2021 02:30   | 30.08.2021 02:30:00 | 00:03:47 | True  | 30423423  |
| EVENING NEWS 8/30/2021 03:00   | 30.08.2021 02:33:47 | ::       | True  | 30423413  |
| 🗐 EVENING NEWS 8/30/2021 03:30 | 30.08.2021 03:30:00 | 00:32:35 | True  | 30423424  |

#### In Player geladene Playlist

Wird eine Playlist im angebundenen NRCS entfernt, aktualisiert sich die Liste in Clipbox automatisch und die betreffende Playlist wird nicht mehr angezeigt. Werden im NRCS Änderungen an einer Playlist vorgenommen (z. B. Änderungen an der Reihenfolge der enthaltenen Dateien oder Hinzufügen/Entfernen von Dateien), übernimmt Clipbox diese automatisch und zeigt sie entsprechend im Fenster Playlisten sowie in den Cliplisten der Player an.

#### i Hinweis

Voraussetzung für die automatische Übernahme der Änderungen ist, dass die Playlist im NRCS aktiv ist.

Wenn Clipbox an ein MAM-System angebunden ist, werden in Playlists fehlende Dateien automatisch von Clipbox bei dem MAM-System angefragt und entsprechende Kopiervorgänge ausgelöst.

# 3.3 Dateien löschen

## 3.3.1 Dateien zeitlich gesteuert löschen

Clipbox bietet die Möglichkeit, das System automatisch von Dateien zu bereinigen, die nicht mehr benötigt werden. Bereits beim Import-Prozess wird hierzu jede hinzugefügte Datei automatisch mit einem Löschdatum versehen. Anhand dieses konfigurierbaren Löschdatums wird bestimmt, wann die Datei wieder vom System entfernt werden soll.

Das Löschen von Dateien erfolgt einmal täglich automatisch und benötigt keine manuelle Bestätigung. Der Zeitpunkt dafür ist einstellbar und erfolgt ansonsten üblicherweise in den Nachtstunden (z. B. 03:00 Uhr).

Sie können alternativ auch manuell in den Löschprozess eingreifen und Änderungen vornehmen.

## Löschdatum einer Datei ändern

Um das Löschdatum manuell zu ändern, gehen Sie wie folgt vor:

- 1. Wählen Sie im Fenster Medienübersicht die gewünschte Datei aus.
- 2. Klicken Sie mit der rechten Maustaste auf die Datei und wählen Sie im Kontextmenü den Menüpunkt Löschdatum ändern aus.
- 3. Geben Sie das gewünschte Löschdatum mit Datum und Uhrzeit ein.

| Lös | schdatum se    | tzen          |  |          | > | <b>c</b> |  |  |  |
|-----|----------------|---------------|--|----------|---|----------|--|--|--|
|     | - Löschdatum – |               |  |          |   |          |  |  |  |
|     | nicht löschen  |               |  |          |   |          |  |  |  |
|     | Löschdatur     | ດີ 19.03.2022 |  | 00:00:00 |   |          |  |  |  |
|     | Ok             | Abbruch       |  |          |   |          |  |  |  |

Löschdatum wählen

4. Klicken Sie anschließend auf Ok.

Die Datei wird zum angegebenen Zeitpunkt gelöscht.

#### i Hinweis

Beim Löschen der gewählten Datei werden auch alle mit dieser verknüpften zusätzlichen Dateien (Thumbnail- und Sidecar-Datei mit technischen Metadaten) entfernt.

#### Datei vom automatischen Löschen ausschließen

Um eine Datei dauerhaft vom Löschen auszuschließen, gehen Sie wie folgt vor:

- 1. Wählen Sie im Fenster **Medienübersicht** die gewünschte Datei aus.
- 2. Klicken Sie mit der rechten Maustaste auf die Datei und wählen Sie im Kontextmenü den Menüpunkt Löschdatum ändern aus.
- 3. Wählen Sie im Kontextmenü nicht löschen aus.

| Lö | schdatum setzen 🗖 🗙                  |  |
|----|--------------------------------------|--|
|    | Löschdatum                           |  |
|    | 💿 inicht löschen i                   |  |
|    | ○ Löschdatum 19.03.2022 🚽 00:00:00 🌲 |  |
|    | Ok Abbruch                           |  |

Datei vom automatischen Löschen ausschließen

4. Klicken Sie anschließend auf Ok.

Die Datei wird vom Löschen ausgeschlossen.

## 3.3.2 Verzeichnisse und Dateien manuell löschen

Clipbox bietet über die **Medienübersicht** die Möglichkeit, Unterverzeichnisse innerhalb eines überwachten Quellverzeichnisses zu löschen.

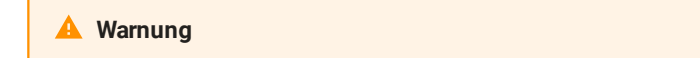

Wenn Sie ein Verzeichnis löschen, werden alle darin enthaltenen Dateien gelöscht.

Um ein Verzeichnis und alle darin enthaltenen Dateien zu löschen, gehen Sie wie folgt vor:

- 1. Öffnen Sie in der Medienübersicht das Kontextmenü per Rechtsklick auf das zu löschende Verzeichnis.
- 2. Wählen Sie Verzeichnis löschen.
- 3. Bestätigen Sie den Vorgang durch Klick auf Ok.

Das Verzeichnis und alle darin enthaltenen Dateien werden gelöscht.

# 3.4 Key- und Fill-Dateien verwenden

# 3.4.1 Allgemeine Informationen

#### i Hinweis

Um Dateien mit Key- und Fill-Inhalten wiedergeben zu können, muss Ihr Clipbox-System über entsprechende Hardware verfügen. Für weitere Informationen wenden Sie sich an support.stream@qvest.com.

Clipbox unterstützt die Wiedergabe von Dateien mit integrierten Transparenzinformationen (Alphakanal). Zusätzlich bietet das System die Möglichkeit, zwei Dateien, von denen jeweils eine Datei Key- und die andere Datei Fill-Informationen enthält, zu verknüpfen und über einen Player wiederzugeben.

#### Hinweis

Die von Clipbox gebotene Funktionalität im Bereich Key- und Fill unterscheidet sich von vergleichbaren Systemen und stellt eine ressourcensparende Alternative gegenüber diesen dar. Bei anderen Systemen müssen hierfür meist mehrere Player zusammengeschlossen und synchronisiert gesteuert werden (auch bezeichnet als "Channel Ganging"). Dies ist bei Clipbox nicht notwendig, da die Wiedergabe der verknüpften Key- und Fill-Daten kombiniert über einen einzelnen Player erfolgt.

# 3.4.2 Verknüpfung erstellen

Das Verknüpfen von Key- und Fill-Dateien erfolgt in Clipbox über Container. Die in einem Container enthaltenen verknüpften Dateien können sowohl einzeln (als Key- oder Fill-Datei) als auch kombiniert (inkl. Key- und Fill-Informationen) von Clipbox wiedergegeben werden.

#### 🕕 Hinweis

Jede Datei kann nur einem Container zugewiesen werden.

Um Key- und Fill-Dateien miteinander zu verknüpfen, gehen Sie wie folgt vor:

- 1. Öffnen Sie in der Medienübersicht das Verzeichnis, in dem die zu verknüpfenden Dateien gespeichert sind.
- 2. Markieren Sie beide Dateien. Halten Sie dazu die **[Shift]**-Taste gedrückt, um mehrere aufeinanderfolgende Dateien zu markieren oder die **[Strg]**-Taste, um Dateien einzeln zu markieren.
- 3. Öffnen Sie das Kontextmenü per Rechtsklick auf eine der markierten Dateien und wählen Sie Container erstellen.

Es öffnet sich das Fenster Erstelle Container und die markierten Dateien werden in der Item Liste angezeigt.

| ≞ | Erst | elle C | Container    |                       |    |          | - |         | x |
|---|------|--------|--------------|-----------------------|----|----------|---|---------|---|
|   | Item | Liste  |              |                       |    |          |   |         |   |
|   | Ś    | Posit  | tion 🔺       | Titel                 |    | Childtyp |   |         |   |
|   | Item |        | 0            | Demo_Fill.mxf         |    | Video    |   |         |   |
|   |      |        | 1            | Demo_Key.mxf          |    | Video    |   |         |   |
|   | *    |        |              |                       |    |          |   |         |   |
|   | ^    |        |              |                       |    |          |   |         |   |
|   | ×    |        |              |                       |    |          |   |         | Þ |
|   | ×    | N      | utze das er: | ste Item als key Date | ei |          |   |         |   |
|   | Cont | ainer  |              |                       |    |          |   |         |   |
|   |      | Name   | e: New cor   | ntainer               |    |          |   |         |   |
|   |      |        |              |                       |    | Ok       |   | Abbruch | 1 |

Fenster - Erstelle Container

4. Ändern Sie ggf. die Reihenfolge der beiden Dateien, so dass die Datei mit den Key-Informationen als erstes Element in der Liste angezeigt wird. Markieren Sie hierzu ggf. die entsprechende Datei und verschieben Sie sie nach oben, indem Sie auf das entsprechende Symbol 🗠 klicken.

| ≞ | Erste       | elle          | Container       |                        |   |          | - |         | × |
|---|-------------|---------------|-----------------|------------------------|---|----------|---|---------|---|
|   | Item        | Liste         | e               |                        |   |          |   |         |   |
|   | <u>s</u>    | Pos           | sition 🔺        | Titel                  |   | Childtyp |   |         |   |
|   | Iter        |               | 0               | Demo_Fill.mxf          |   | Video    |   |         |   |
|   |             |               | 1               | Demo_Key.mxf           |   | Video    |   |         |   |
|   | *<br>^<br>X |               |                 |                        |   |          |   |         |   |
|   | ~           | •             |                 |                        |   |          |   |         |   |
|   | ×           |               | Nutze das er    | ste Item als key Datei | i |          |   |         |   |
|   | Conta       | ainei<br>Nari | r<br>ne: New co | ntainer                |   |          |   |         |   |
|   |             |               |                 |                        |   | Ok       |   | Abbruch | 1 |

Datei mit Key-Informationen an erste Position verschieben

5. Aktivieren Sie die Checkbox Nutze das erste Item als key Datei.

| ≞ | Erstelle Container |       |               |                        |  |  |          | - |         | ×     |
|---|--------------------|-------|---------------|------------------------|--|--|----------|---|---------|-------|
|   | Item               | Liste |               |                        |  |  |          |   |         |       |
|   |                    | Posi  | tion 🔺        | Titel                  |  |  | Childtyp |   |         |       |
|   | Iter               |       | 0             | Demo_Key.mxf           |  |  | Кеу      |   |         |       |
|   | *                  |       | 1             | Demo_Fill.mxf          |  |  | Video    |   |         |       |
|   | ^                  |       |               |                        |  |  |          |   |         |       |
|   | ×                  | •     |               |                        |  |  |          |   |         |       |
|   | ÷                  | 🗹 N   | lutze das er: | ste Item als key Datei |  |  |          |   |         |       |
|   | Cont               | ainer |               |                        |  |  |          |   |         |       |
|   |                    | Nam   | e: New cor    | ntainer                |  |  |          |   |         |       |
|   |                    |       |               |                        |  |  | Ok       |   | Abbruch | ۲<br> |

Datei an erster Position als Key-Datei verwenden

6. Geben Sie im Feld Name einen Namen für den Container an.

7. Um den Container zu erstellen, klicken Sie auf Ok.

Die Dateien werden verknüpft und in der **Medienübersicht** sowohl als Container als auch einzeln angezeigt. Container werden in der **Medienübersicht** im jeweiligen Verzeichnis separat als aufklappbare Elemente angezeigt:

| 🖌 🖧 Demo Container |  |  |  |  |  |  |
|--------------------|--|--|--|--|--|--|
| Demo_Fill.mxf      |  |  |  |  |  |  |
| Demo_Key.mxf       |  |  |  |  |  |  |

Darstellung verknüpfter Key- und Fill-Dateien in der Medienübersicht

#### 3.4.3 Verknüpfung aufheben

Um die Verknüpfung von Key- und Fill-Dateien aufzuheben, muss der entsprechende Container gelöscht werden. Gehen Sie hierzu wie folgt vor:

- 1. Markieren Sie in der Medienübersicht den zu löschenden Container.
- 2. Öffnen Sie das Kontextmenü per Rechtsklick auf das markierte Element und wählen Sie Container löschen.

Der Container wird gelöscht und die Verknüpfung zwischen den Key- und Fill-Dateien aufgehoben. Die Dateien werden in der **Medienübersicht** nur noch einzeln angezeigt.

# 3.4.4 Verknüpfte Key- und Fill-Dateien in der Dateivorschau verwenden

Verknüpfte Key- und Fill-Dateien lassen sich genau wie einzelne Dateien über die **Dateivorschau** sichten. Einziger Unterschied ist, dass hierbei in der **Dateivorschau** die Key- und Fill-Inhalte separat nebeneinander dargestellt werden.

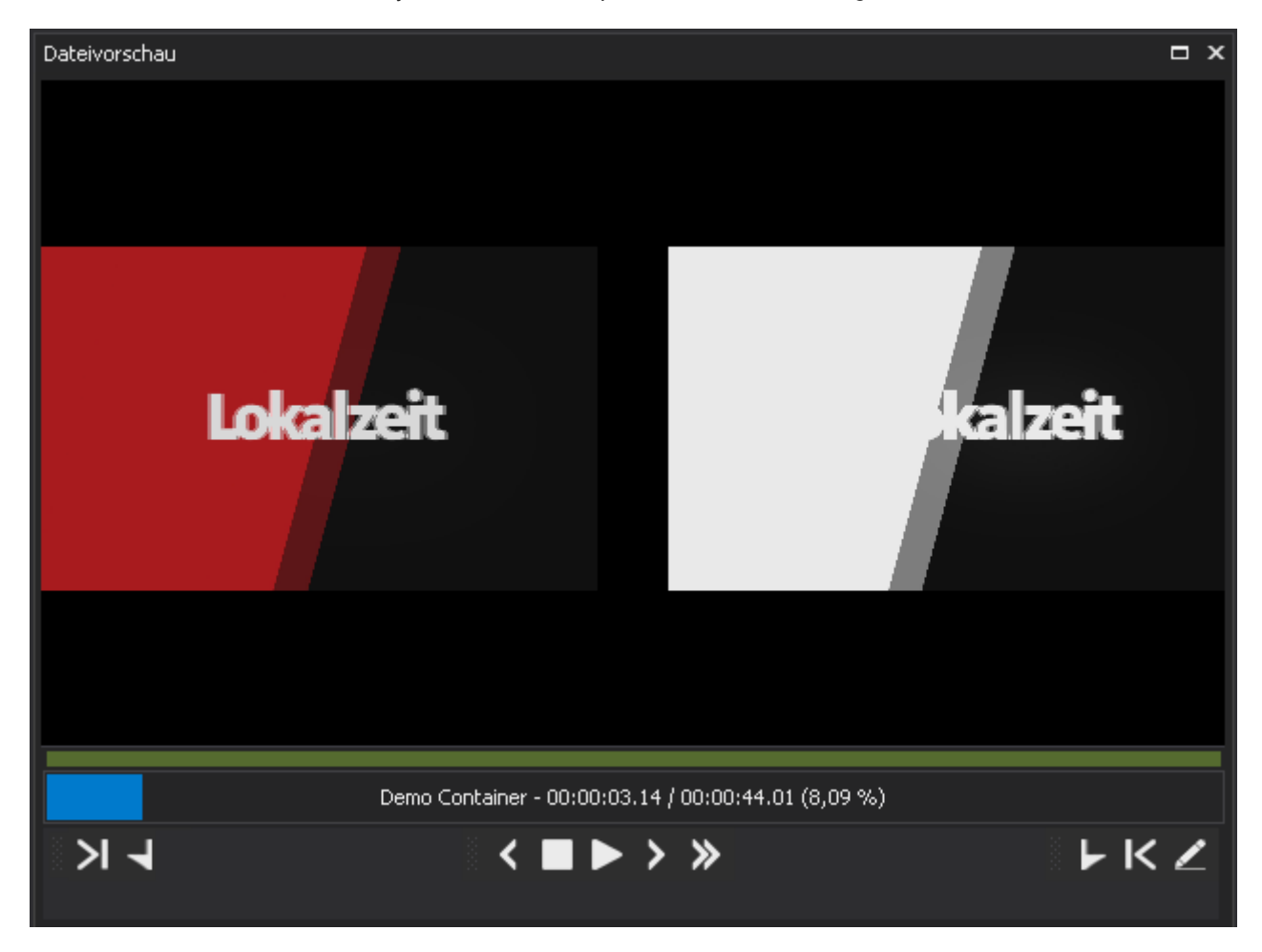

Darstellung verknüpfter Key- und Fill-Dateien in der Dateivorschau

Sie können verknüpfte Key- und Fill-Dateien in der **Dateivorschau** öffnen, indem Sie entweder in der **Medienübersicht** doppelt auf den zu öffnenden Container klicken oder alternativ das Kontextmenü per **Rechtsklick** auf den markierten Container öffnen und **In Vorschau öffnen** wählen.

Zusätzlich zum Sichten der verknüpften Key- und Fill-Dateien können Sie die **Dateivorschau** auch zum Trimmen und Erstellen von Subclips verwenden.

# 3.4.5 Verknüpfte Key- und Fill-Dateien als Clip wiedergeben

Wenn Sie verknüpfte Key- und Fill-Dateien als Clip in einem Player wiedergeben, werden beide Dateien kombiniert wiedergegeben. Die Verwendung von verknüpften Key- und Fill-Dateien als Clip in einem Player unterscheidet sich hierbei nicht von einzelnen Dateien.

Um eine verknüpfte Key- und Fill-Datei zur Clipliste eines Players hinzuzufügen und wiederzugeben, gehen Sie vor, wie unter Clipliste zusammenstellen und wiedergeben beschrieben. Ziehen Sie dabei statt einer einzelnen Datei den entsprechenden Container in die Clipliste des Players.

# 3.5 Clips trimmen

Beim Trimmen wird ein Teilbereich einer Datei durch das Setzen von Mark-in- und Mark-out-Markierungen erstellt. Anschließend kann die Datei entweder in voller Länge oder nur der markierte Teilbereich wiedergegeben werden.

#### \rm Hinweis

Durch das Trimmen entstehen keine neuen Dateien. Die gesetzten Markierungen werden lediglich intern gespeichert.

Trimmen lassen sich sowohl abgeschlossene als auch wachsende Dateien sowie verknüpfte Key- und Fill-Dateien.

Clipbox bietet mehrere Möglichkeiten, um Dateien zu trimmen. Diese unterscheiden sich im Wesentlichen dadurch, dass je nach gewählter Variante, ein erstellter Teilbereich entweder nur temporär (innerhalb der Clipliste eines Players) oder dauerhaft (wiederverwendbar über die **Medienübersicht**) verfügbar ist.

Dateien lassen sich entweder über die **Dateivorschau** (temporär oder wiederverwendbar) oder den Bearbeitungsmodus des Players (temporär) trimmen.

#### i Hinweis

In der **Dateivorschau** wird ausschließlich der Videoinhalt einer Datei wiedergegeben. Dies erfolgt intern und ist unabhängig vom tatsächlichen Ausgabesignal des Systems. Vorhandene Tonspuren sind während der Wiedergabe über die **Dateivorschau** stumm geschaltet.

Änderungen, die hingegen im Bearbeitungsmodus des Players gemacht werden, sind im tatsächlichen Ausgabesignal des Systems sichtbar und ermöglichen dadurch eine Live-Materialvorschau.

## 3.5.1 Clip temporär über die Dateivorschau trimmen

Wenn Sie einen Clip über die **Dateivorschau** trimmen, lässt sich der markierte Teilbereich in die Clipliste eines Players übernehmen und wiedergeben.

#### 1 Hinweis

Der getrimmte Bereich ist nur temporär verfügbar. Er bleibt solange erhalten, bis Sie die gesetzten Markierungen für Mark-in und Mark-out entweder ändern oder den Clip aus der Clipliste des Players entfernen.

Um einen Clip unter Verwendung der Dateivorschau zu trimmen, gehen Sie wie folgt vor:

- 1. Fügen Sie eine oder mehrere Dateien zur Clipliste hinzu, wie in den Schritten 1-3 beim Erstellen einer einfachen Clipliste beschrieben.
- 2. Klicken Sie in der Clipliste des Players mit der **rechten Maustaste** auf den zu trimmenden Clip und wählen Sie **In der Vorschau öffnen**.

Die entsprechende Datei wird anschließend in der Dateivorschau geöffnet.

3. Wählen Sie den zu trimmenden Bereich, indem Sie Mark-in und Mark-out setzen:

a. Klicken Sie dazu entweder direkt auf die entsprechende Stelle innerhalb der Zeitleiste oder verwenden Sie die Funktionen der Symbolleiste der Vorschau, um den Zeitpunkt für den Mark-in framegenau zu wählen.

b. Klicken Sie anschließend auf das Mark-in setzen Symbol 🔜 um den Mark-in zu setzen.

Die gewählte Zeit wird in die Zeitanzeige Mark In übernommen und gelb markiert.

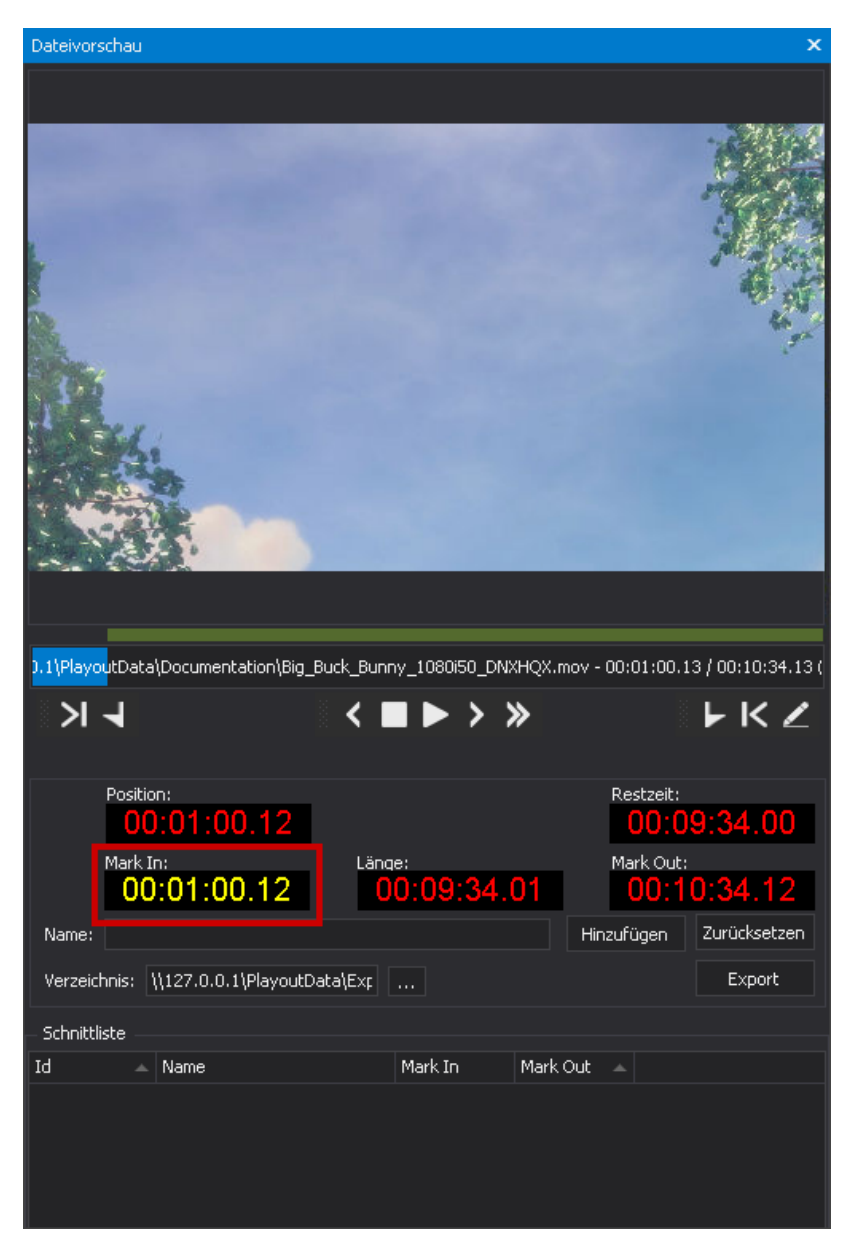

Mark-in gesetzt

c. Wählen Sie den Zeitpunkt für den Mark-out auf die gleiche Weise und klicken Sie anschließend auf das **Mark-out setzen**.

Die für den Mark-out gewählte Zeit wird in die Zeitanzeige **Mark Out** übernommen und gelb markiert. Die Zeitanzeige **Länge** wird ebenfalls aktualisiert und zeigt die Länge des markierten Bereichs an.

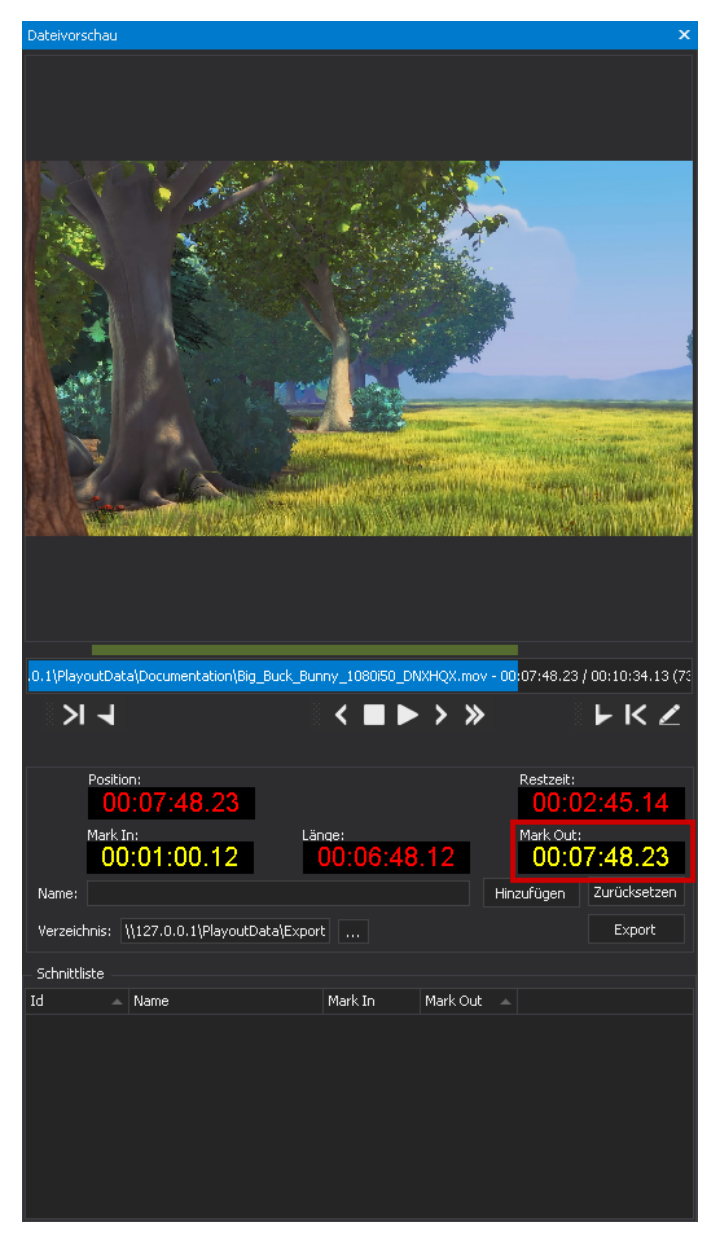

Mark-out gesetzt

d. Um die gesetzten Markierungen in die Clipliste des Players zu übernehmen, klicken Sie auf das **Mark In und Mark Out übernehmen** Symbol Zrechts in der Symbolleiste der **Dateivorschau**.

Der markierte Zeitbereich wird für den Clip übernommen und in der Clipliste angezeigt. Wird der Clip anschließend wiedergegeben, wird nur der markierte Bereich gespielt.

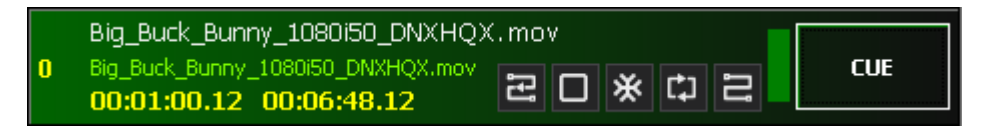

In Clipliste übernommener getrimmter Zeitbereich

#### Hinweis

Aktivieren Sie ggf. in den Wiedergabeoptionen die gewünschten Optionen für den betreffenden Clip. Um die Wiedergabe zu steuern, verwenden Sie die Wiedergabesteuerung.

4. Um weitere Clips zu trimmen, wiederholen Sie die Schritte 2 und 3.

Der Clip wurde temporär getrimmt.

#### 3.5.2 Clip wiederverwendbar über die Dateivorschau trimmen

Eine weitere Möglichkeit zum Trimmen über die Dateivorschau besteht darin, einen wiederverwendbaren Teilbereich zu erstellen.

#### 🕕 Hinweis

Die gesetzten Markierungen werden dabei intern gespeichert und der getrimmte Bereich anschließend in der **Medienübersicht** als untergeordnetes Element der entsprechenden Originaldatei angezeigt. Der getrimmte Bereich kann wie eine Originaldatei verwendet werden und lässt sich z. B. über die **Dateivorschau** sichten oder über einen Player wiedergeben.

Um eine Datei zu trimmen und einen markierten Bereich intern wiederverwendbar zu speichern, gehen Sie wie folgt vor:

- 1. Stellen Sie sicher, dass die Fenster **Medienübersicht** und **Dateivorschau** angezeigt werden. Sollte dies nicht der Fall sein, aktivieren Sie sie.
- 2. Öffnen Sie die zu trimmende Datei in der **Dateivorschau**, indem Sie entweder in der **Medienübersicht** doppelt auf die Datei klicken oder **Rechtsklick > In der Vorschau öffnen** wählen.

#### 🗴 Tipp

Um verknüpfte Key- und Fill-Dateien zu trimmen, öffnen Sie den entsprechenden Container.

3. Wählen Sie den zu trimmenden Bereich, indem Sie Mark-in- und Mark-out-Markierungen wie folgt setzen:

a. Um den Zeitpunkt für den Mark-in framegenau zu wählen, klicken Sie entweder direkt auf die entsprechende Stelle innerhalb der Zeitleiste oder verwenden Sie die Funktionen der Symbolleiste der Vorschau.

b. Um den Mark-in zu setzen, klicken Sie anschließend auf das Mark-in setzen Symbol 🔜

Der Zeitpunkt für den Mark-in wird gesetzt und der gewählte Timecode im Feld Mark In angezeigt.

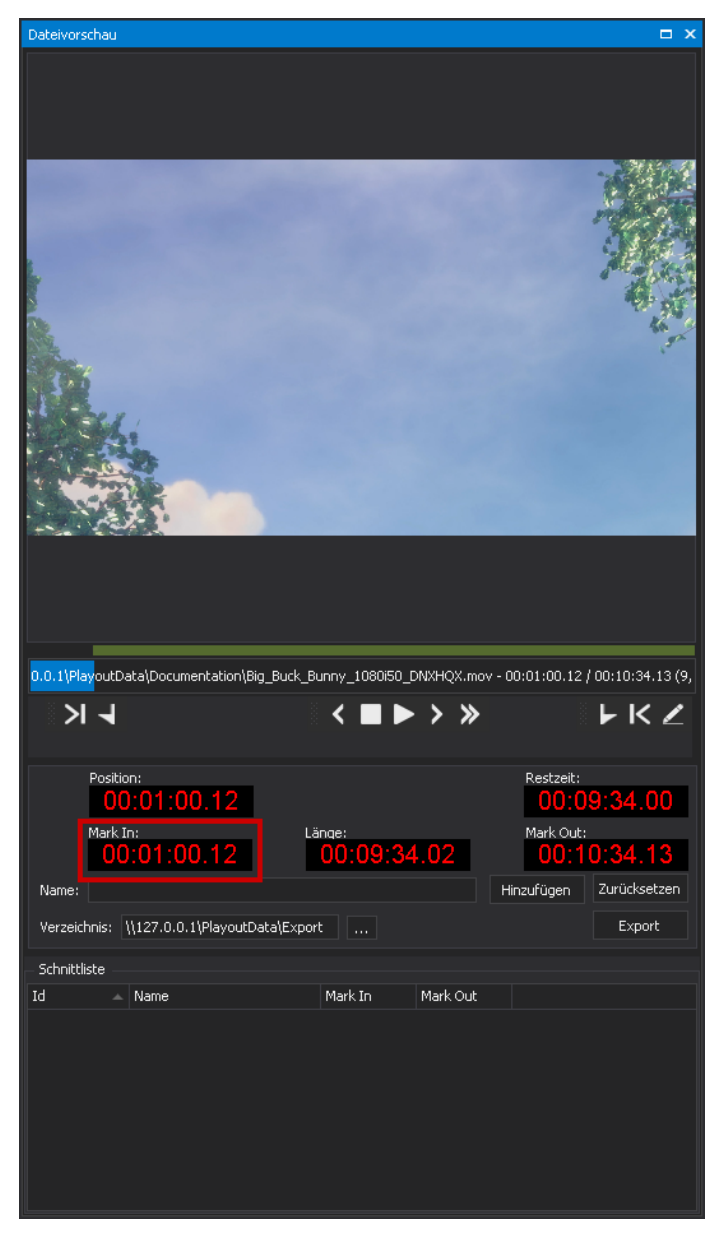

Mark-in gesetzt

c. Wählen Sie den Zeitpunkt für den Mark-out auf die gleiche Weise und klicken Sie anschließend auf das **Mark-out setzen** Symbol **P**, um den Mark-out zu setzen.

Der Zeitpunkt für den Mark-out wird gesetzt und der gewählte Timecode im Feld Mark Out angezeigt.

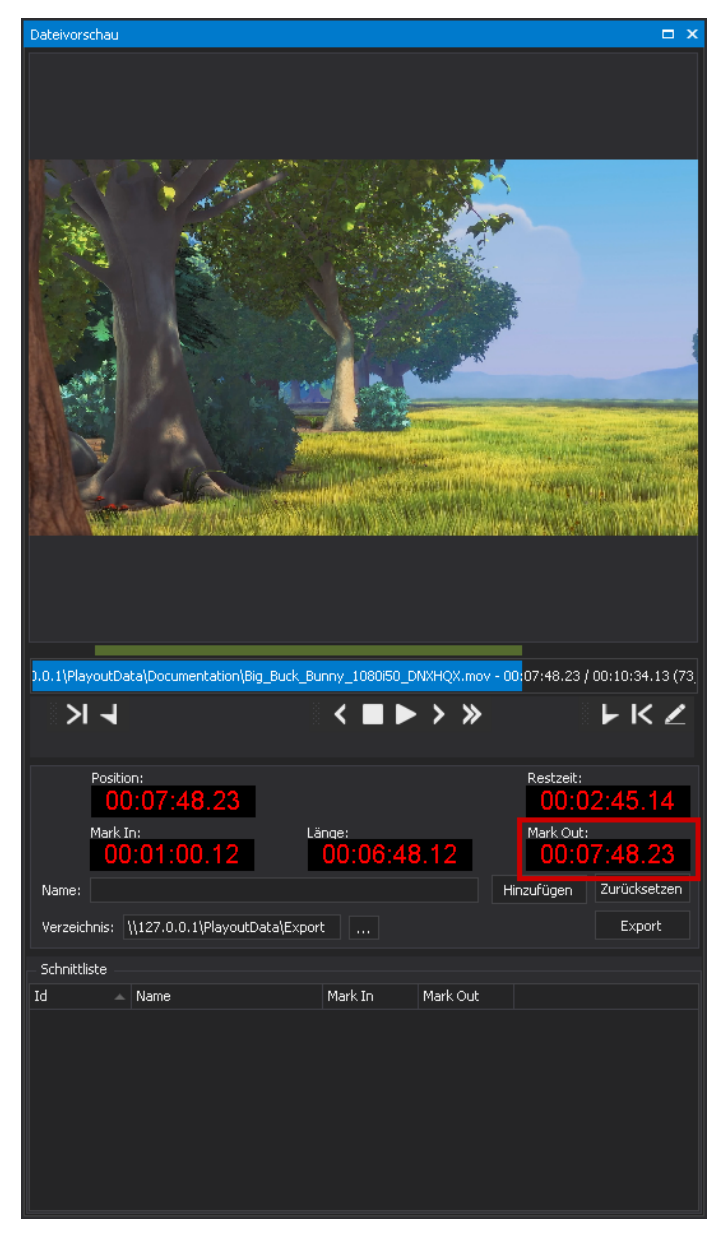

Mark-out gesetzt

- 4. Geben Sie im Feld Name einen Namen für den zu erstellenden getrimmten Bereich an.
- 5. Klicken Sie auf Hinzufügen.

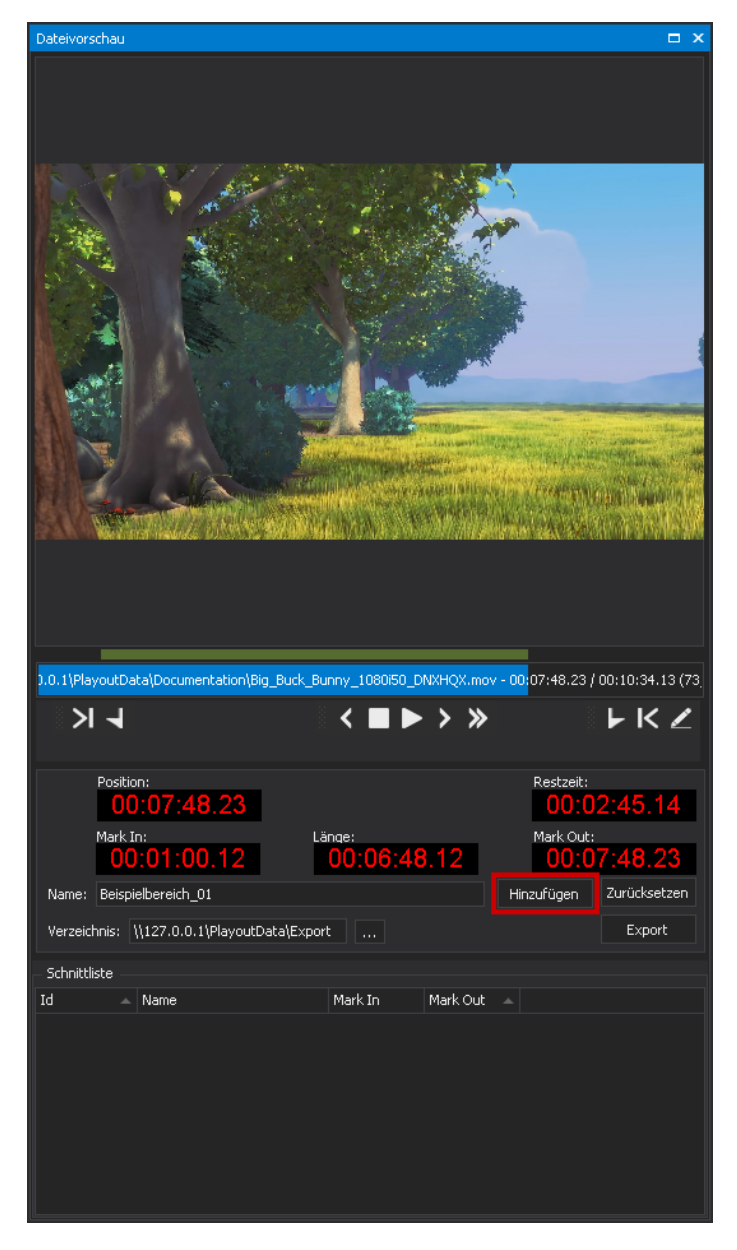

Markierten Bereich zur Schnittliste hinzufügen

Der markierte Bereich wird unter Verwendung des angegebenen Namens sowie der gesetzten Markierungen zur Schnittliste im unteren Bereich des **Dateivorschaufensters** hinzugefügt. In der **Medienübersicht** wird die Originaldatei mit dem zusätzlichen Symbol als aufklappbares Element gekennzeichnet. Sie können alle getrimmten Bereiche einer Datei anzeigen, indem Sie auf dieses Symbol klicken.

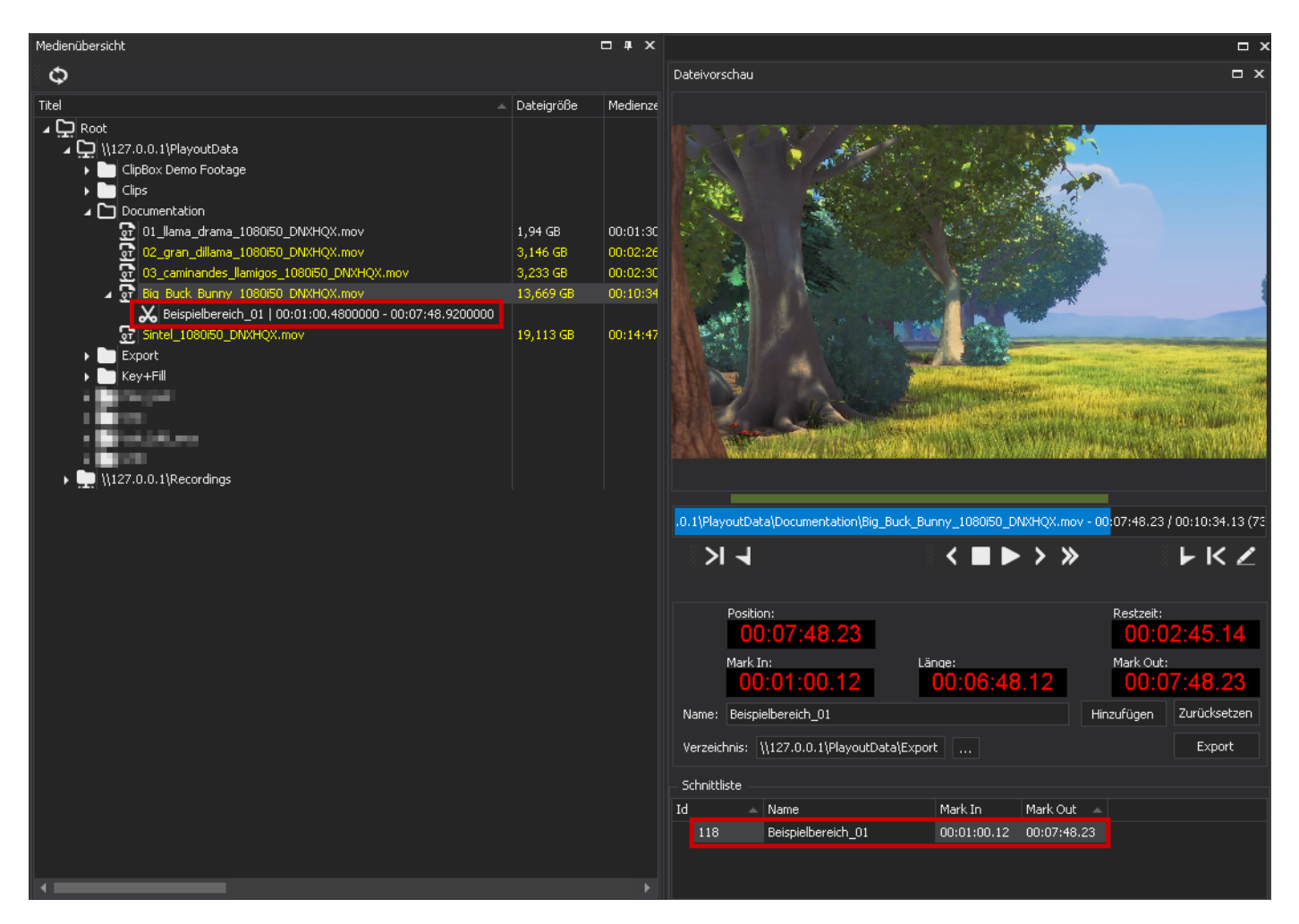

Getrimmter Bereich erstellt

#### 🗴 Tipp

Um einen getrimmten Bereich zu löschen, gehen Sie wie folgt vor:

- 1. Markieren Sie den zu löschenden getrimmten Bereich in der Schnittliste der Dateivorschau.
- 2. Öffnen Sie das Kontextmenü per Rechtsklick und wählen Sie Markierte Schnitte löschen.

Der getrimmte Bereich wird aus der Schnittliste und der Medienübersicht gelöscht. Die Originaldatei bleibt unverändert erhalten.

Der Clip wurde wiederverwendbar getrimmt.

# 3.5.3 Clip über den Bearbeitungsmodus des Players trimmen

#### Hinweis

Um den Bearbeitungsmodus verwenden zu können, muss die zugehörige Symbolleiste aktiviert sein. Die Symbolleiste für den Bearbeitungsmodus ist eine optionale Komponente der Clipbox-Benutzeroberfläche, die sich über die Clipbox-Systemeinstellungen aktivieren bzw. deaktivieren lässt. Die Clipbox-Systemeinstellungen sollten nur von geschultem Fachpersonal geändert werden.

Über den Bearbeitungsmodus können Sie den aktuell in einem Player geladenen Clip trimmen.

#### 🕕 Hinweis

Der getrimmte Bereich ist nur temporär verfügbar. Er bleibt solange erhalten, bis Sie die gesetzten Markierungen für Mark-in und Mark-out entweder ändern oder den Clip aus der Clipliste des Players entfernen.

Um einen Clip unter Verwendung des Bearbeitungsmodus zu trimmen, gehen Sie wie folgt vor:

- 1. Fügen Sie Dateien zur Clipliste hinzu, wie in den Schritten 1-3 beim Erstellen einer einfachen Clipliste beschrieben.
- 2. Klicken Sie in der Wiedergabesteuerung des zu trimmenden Clips auf CUE.

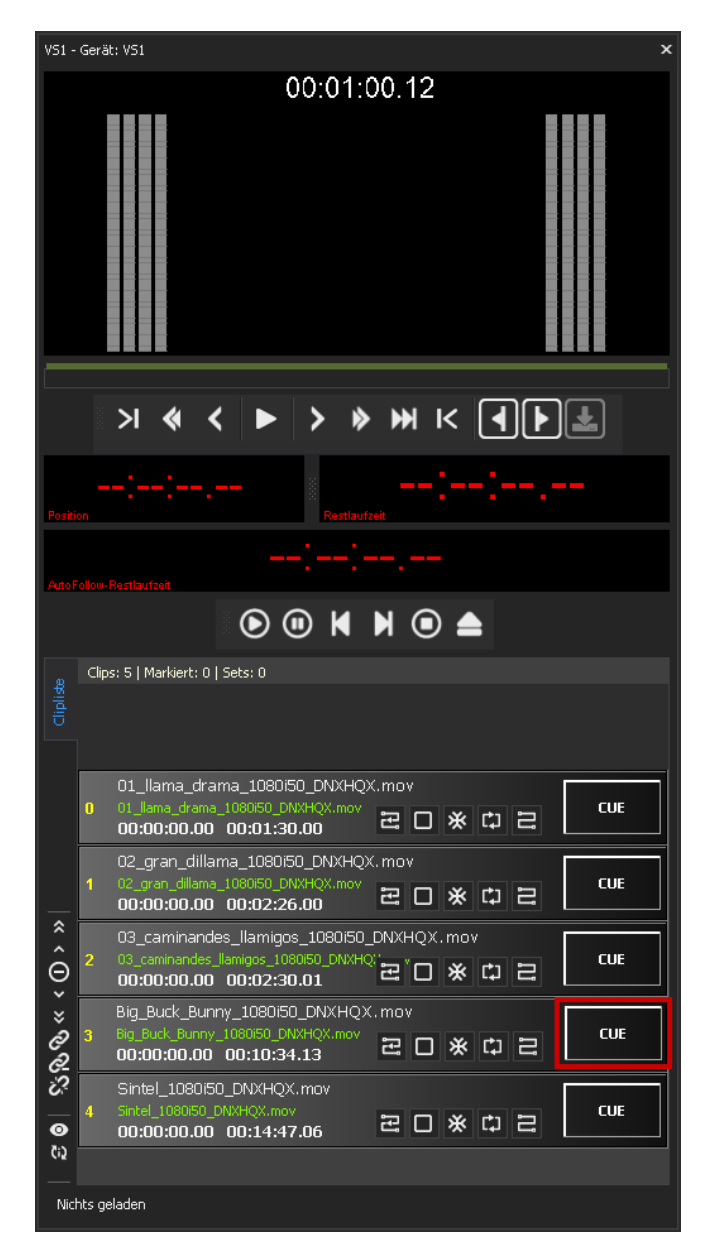

Wiedergabe des Clips vorbereiten

3. Wählen Sie den zu trimmenden Bereich unter Verwendung der Symbolleiste für den Bearbeitungsmodus:

a. Wählen Sie zunächst den Zeitpunkt für den Mark-in aus. Klicken Sie dazu entweder direkt auf die entsprechende Stelle innerhalb der Zeitleiste oder verwenden Sie die Funktionen der Symbolleiste für den Bearbeitungsmodus, um den Zeitpunkt framegenau zu wählen.

b. Klicken Sie anschließend auf das Mark-in setzen Symbol **I** um den Mark-in zu setzen.

Der als Mark-in gewählte Timecode wird in die Clipliste übernommen und gelb hervorgehoben.

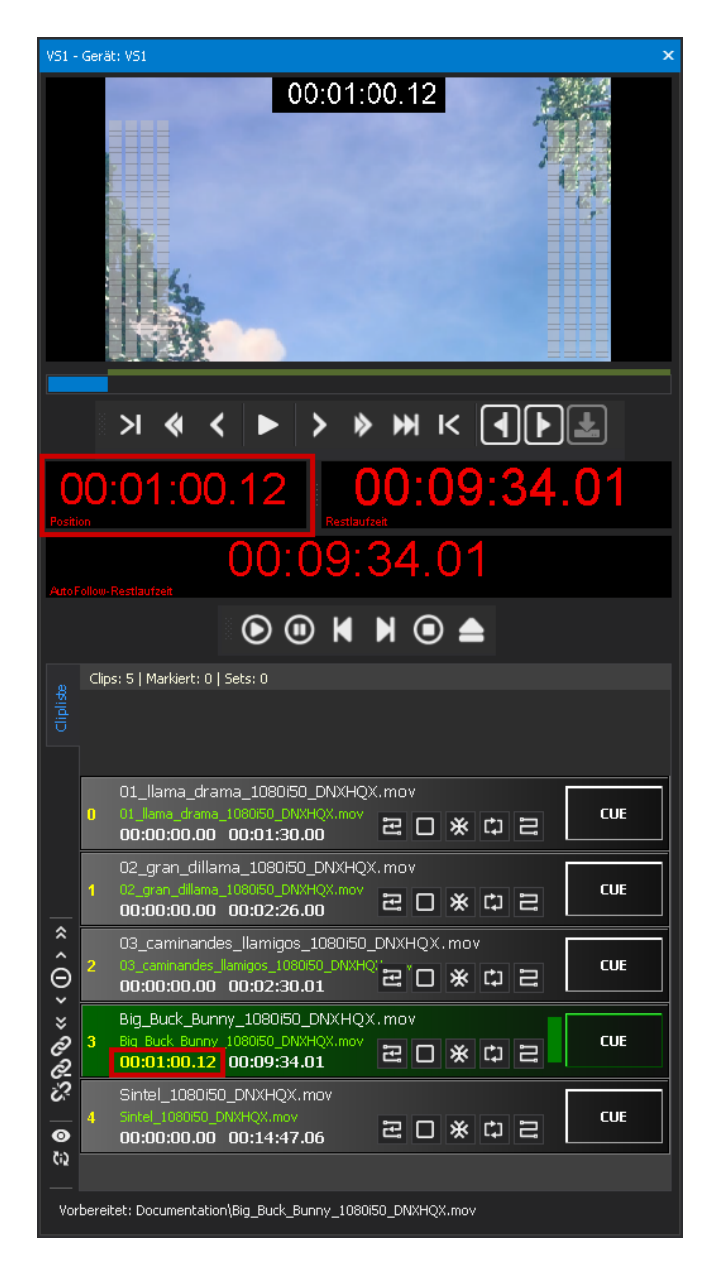

Mark-in gesetzt (über Bearbeitungsmodus)

c. Wählen Sie den Zeitpunkt für den Mark-out auf die gleiche Weise und klicken Sie anschließend auf das **Mark-out setzen** Symbol **D**, um den Mark-out zu setzen.

Der als Mark-out gewählte Timecode wird angewendet. Die aus Mark-in und Mark-out resultierende Länge des getrimmten Bereichs wird in die Clipliste übernommen und gelb hervorgehoben. Wird der Clip anschließend wiedergegeben, wird nur der markierte Bereich gespielt.

| VS1 -           | Gerä              | t: V51 ×                                                                                                    |  |  |  |  |
|-----------------|-------------------|----------------------------------------------------------------------------------------------------|--|--|--|--|
| 00:07:48.23     |                   |                                                                                                    |  |  |  |  |
|                 |                   | > <b>« &lt; ► &gt; » ₩</b> K <b>4 F</b>                                                                           |  |  |  |  |
| Positi          | ) <b>()</b><br>on | :07:48.22 00:00:00.00                                                                                             |  |  |  |  |
| AutoF           |                   | 00:00:00.00<br>Restaufzet                                                                                         |  |  |  |  |
|                 |                   |                                                                                                    |  |  |  |  |
|                 | Clip              | s: 5   Markiert: 0   Sets: 0                                                                                      |  |  |  |  |
|                 | 0                 | 01_llama_drama_1080/50_DNXHQX.mov<br>01_llama_drama_1080/50_DNXHQX.mov<br>00:00:00.00 00:01:30.00 ₴ □ ★ ♯ ₴ СUE   |  |  |  |  |
|                 | 1                 | 02_gran_dillama_1080/50_DNXHQX.mov<br>02_gran_dillama_1080/50_DNXHQX.mov<br>00:00:00.00 00:02:26.00 ₴ □ ※ CJ ₴    |  |  |  |  |
| ÂΘ              | 2                 | 03_caminandes_llamigos_1080/50_DNXHQX.mov<br>03_caminandes_llamigos_108050_DNXHQ <sup>™</sup> □ ★ □ ₩ □ ₩ □ ■ CUE |  |  |  |  |
| * & &           | 3                 | Big_Buck_Bunny_1080i50_DNXHQX.mov<br>Big_Buck_Bunny_1080i50_DNXHQX.mov<br>00:01:00.12_00:06:48.10                 |  |  |  |  |
| <i>℃</i><br>  ● | 4                 | Sintel_1080/50_DNXHQX.mov<br>Sintel_1080/50_DNXHQX.mov<br>00:00:00.00 00:14:47.06 문 미 ※ 다 근                       |  |  |  |  |
| (i)             |                   |                                                                                                    |  |  |  |  |
| Vor             | berei             | tet: Documentation\Big_Buck_Bunny_1080i50_DNXHQX.mov                                                              |  |  |  |  |

Mark-out gesetzt (über Bearbeitungsmodus)

#### i Hinweis

Aktivieren Sie ggf. in den Wiedergabeoptionen die gewünschten Optionen für den betreffenden Clip. Um die Wiedergabe zu steuern, verwenden Sie die Wiedergabesteuerung.

4. Um weitere Clips zu trimmen, wiederholen Sie die Schritte 2 und 3.

Der Clip wurde über den Bearbeitungsmodus des Players getrimmt.

# 3.6 Subclips verwenden

# 3.6.1 Subclips erstellen

#### i) Hinweis

Für das Erstellen von Subclips wird das optionale Clipbox-Zusatzmodul "Clipout" benötigt. Für weitere Informationen wenden Sie sich an support.stream@qvest.com.

Bei einem Subclip handelt es sich um einen Teilbereich einer Originaldatei, der durch das Setzen von Mark-in- und Mark-out-Markierungen definiert und danach als separate Datei gespeichert wird. Die neu erstellte Datei steht anschließend in der **Medienübersicht** zur Verfügung und kann wiedergegeben werden.

Die Vorgehensweise zum Erstellen von Subclips ähnelt dem Trimmen von Dateien. Im Gegensatz zum Trimmen von Dateien, entstehen durch das Erstellen von Subclips jedoch neue Dateien.

Subclips lassen sich aus abgeschlossenen und wachsenden Dateien sowie aus verknüpften Key- und Fill-Dateien erstellen. Ein gängiger Anwendungsfall ist hierbei das Erstellen von Subclips aus wachsenden Dateien, der es ermöglicht, eingehendes Material zum frühestmöglichen Zeitpunkt zu bearbeiten (auch bezeichnet als "Highlight Clipping/Cutting").

Um einen Subclip zu erstellen, gehen Sie wie folgt vor:

- 1. Stellen Sie sicher, dass die Fenster **Medienübersicht** und **Dateivorschau** angezeigt werden. Sollte dies nicht der Fall sein, aktivieren Sie sie.
- 2. Öffnen Sie die zu verwendende Originaldatei in der **Dateivorschau**, indem Sie entweder in der **Medienübersicht** doppelt auf die Datei klicken oder **Rechtsklick > In der Vorschau öffnen** wählen.

#### 🗴 Tipp

Um einen Subclip aus verknüpften Key- und Fill-Dateien zu erstellen, öffnen Sie den entsprechenden Container in der **Medienübersicht** per **Doppelklick**.

3. Wählen Sie den Teilbereich der Datei, aus dem der Subclip erstellt werden soll, indem Sie entsprechende Mark-in- und Markout-Markierungen wie folgt setzen:

a. Um den Zeitpunkt für den Mark-in framegenau zu wählen, klicken Sie entweder direkt auf die entsprechende Stelle innerhalb der Zeitleiste oder verwenden Sie die Funktionen der Symbolleiste der Vorschau.

b. Um den Mark-in zu setzen, klicken Sie anschließend auf das Mark-in setzen Symbol 🛃

Der Zeitpunkt für den Mark-in wird gesetzt und der gewählte Timecode im Feld Mark-in angezeigt.

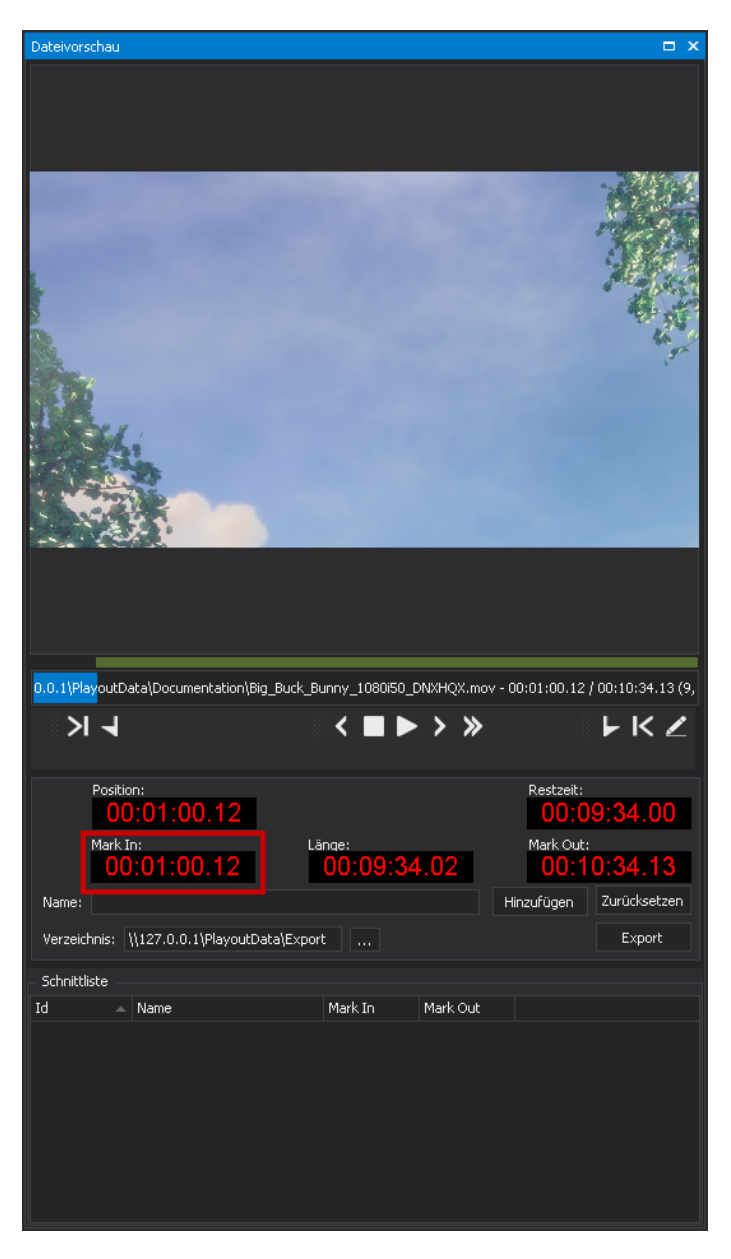

Mark-in gesetzt

c. Wählen Sie den Zeitpunkt für den Mark-out auf die gleiche Weise und klicken Sie anschließend auf das **Mark-out setzen** Symbol **P**, um den Mark-out zu setzen.

Der Zeitpunkt für den Mark-out wird gesetzt und der gewählte Timecode im Feld Mark-out angezeigt.

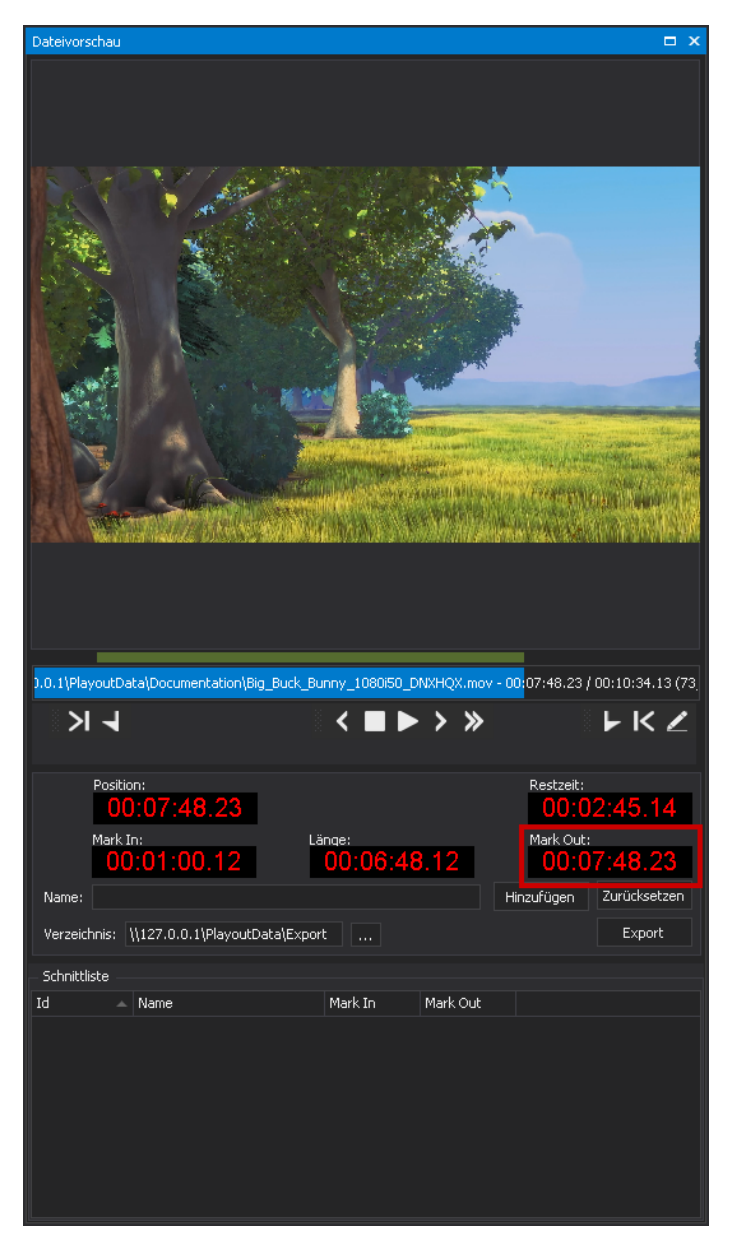

Mark-out gesetzt

- 4. Geben Sie im Feld Name einen Namen für den zu erstellenden Subclip an.
- 5. Wählen Sie im Feld Verzeichnis das Exportverzeichnis, in dem der zu erstellende Subclip gespeichert werden soll.
- 6. Klicken Sie auf Export.

| Dateivorschau                                                                                                    |                                 | □ ×                                                                                       |
|----------------------------------------------------------------------------------------------------|---------------------------------|-------------------------------------------------------------------------------------------|
| .0.1\PlayoutData\Documentation\Big_Buck<br>→ ↓                                                                    |                                 | v - 00:07:48.23 / 00:10:34.13 (75<br>► K Z                                                |
| Position:<br>00:07:48.23<br>Mark In:<br>00:01:00.12<br>Name: Subclip_01<br>Verzeichnis: \\127.0.0.1\PlayoutData\E | Länge:<br>00:06:48.12<br>Export | Restzeit:<br>00:02:45.14<br>Mark Out:<br>00:07:48.23<br>Hinzufügen Zurücksetzen<br>Export |
| - Schnittliste                                                                                                    |                                 |                                                                                           |
| Id 🔺 Name                                                                                                    | Mark In Mark Out                |                                                                                           |
|                                                                                                    |                                 |                                                                                           |

Subclip exportieren

#### i Hinweis

Die Export-Schaltfläche ist nur verfügbar, wenn das optionale Clipbox-Zusatzmodul "Clipout" aktiviert ist, das zum Erstellen von Subclips benötigt wird. Für weitere Informationen wenden Sie sich an support.stream@qvest.com.

Der markierte Bereich wird unter Verwendung des angegebenen Namens im gewählten Exportverzeichnis als neue Datei gespeichert und in der **Medienübersicht** aufgelistet.

#### i Hinweis

Beim Erstellen eines Subclips aus verknüpften Key- und Fill-Dateien entstehen im gewählten Exportverzeichnis zwei neue Dateien. Eine Datei enthält die Key-Inhalte des markierten Bereichs und die andere Datei die Fill-Inhalte. Die Namen der Dateien sind in der **Medienübersicht** zusätzlich durch "\_01" bzw. "\_02" gekennzeichnet. Beide Dateien können anschließend neu verknüpft werden.

# 3.6.2 Subclips in der Dateivorschau oder als Clip verwenden

Ein Subclip lässt sich genau wie die ursprüngliche Originaldatei, aus der er erstellt wurde, über die **Dateivorschau** sichten. Es gibt hierbei keine Unterschiede in der Verwendung beider Arten von Dateien.

Gleiches gilt für die Wiedergabe eines Subclips über die Clipliste eines Players.

# 3.7 Wachsende Dateien verwenden

# 3.7.1 Allgemeine Informationen

Bei wachsenden Dateien (auch bezeichnet als "Growing Files") handelt es sich um Dateien, deren Erstellung noch nicht abgeschlossen ist und die aktuell in ein von Clipbox überwachtes Verzeichnis kopiert bzw. dort erstellt werden.

Häufige Anwendungsfälle für wachsende Dateien sind:

- 1. Eine Datei wird gerade aufgezeichnet und in einem von Clipbox überwachten Verzeichnis erstellt.
- 2. Ein angebundenes NRCS übermittelt eine Playlist an Clipbox. Die Playlist enthält eine Datei, die noch nicht in dem in der Playlist angegebenen und von Clipbox überwachten Verzeichnis vorhanden ist. Clipbox fragt die fehlende Datei daraufhin bei einem angebundenen MAM-System an. Das MAM-System kopiert die Datei anschließend in das entsprechende Verzeichnis, aber da der Kopiervorgang noch nicht abgeschlossen ist, erkennt Clipbox die Datei als wachsende Datei.

Wachsende Dateien werden in der Medienübersicht rot hervorgehoben:

|   | ß | salates, essent a ser- | a second                                                                                                    | and the second second | indefendenten (       |
|---|---|------------------------|----------------------------------------------------------------------------------------------------|-----------------------|-----------------------|
|   | ß | 10. her. 200           | and a state of                                                                                                    | 1.000                 | 0.543                 |
|   | ß | terregies print?       | Barris and Control of Control of | 1,000                 | and the second second |
|   | œ | Demo_Recording.MXF     |                                                                                                    | 373,011 MB            | Demo_Recording        |
| ► | ß | hear, parts            | 10.010.000                                                                                                    |                       | and a second          |
|   | ß | A country              | 10.000.00                                                                                                    | 1000                  | transfer              |
|   | ß | 41.0.007F              | -10.00 (Mage)                                                                                                    | 0.4948                | 1993-1993 (MAR)       |

In der Medienübersicht hervorgehobene wachsende Datei

# 3.7.2 Wachsende Datei in der Dateivorschau verwenden

Wachsende Dateien lassen sich genau wie abgeschlossene Dateien über die **Dateivorschau** sichten. Einziger Unterschied ist, dass bei wachsenden Dateien in der **Dateivorschau** zusätzlich die Funktion zur Verfügung steht, die Länge bzw. Dauer der Datei manuell zu aktualisieren.

#### Hinweis

Die Wiedergabe wachsender Dateien von einem Netzwerkspeicher aus setzt voraus, dass dieser entsprechend performant an das Clipbox-System angebunden ist. Für weitere Informationen wenden Sie sich an support.stream@qvest.com.

Um eine wachsende Datei über die Dateivorschau wiederzugeben, gehen Sie wie folgt vor:

- 1. Stellen Sie sicher, dass die Fenster **Medienübersicht** und **Dateivorschau** angezeigt werden. Sollte dies nicht der Fall sein, aktivieren Sie sie.
- 2. Öffnen Sie die wachsende Datei über die **Medienübersicht** entweder per **Doppelklick** oder indem Sie **Rechtsklick > In der Vorschau öffnen** wählen.

Die Datei wird in der **Dateivorschau** geöffnet. Sofern die Datei Timecode-Informationen enthält, wird die Uhrzeit des ersten Frames ("Time of Day") im Feld **Position** angezeigt.

#### 🗴 Tipp

Für den im Feld **Position** angezeigten Timecode bietet Clipbox folgende zwei Anzeigevarianten:

• Variante 1 (Option TimeCode mode aktiviert): Basierend auf dem in den Metadaten der Datei enthaltenen Timecode

• Variante 2 (Option **TimeCode mode** deaktiviert): Beginnend bei 00:00:00:00

Sie können zwischen beiden Varianten per **Rechtsklick** auf das Feld **Position** wechseln, indem Sie die Option **TimeCode mode** aktivieren oder deaktivieren.

#### **5** Tipp

Sie können die aktuelle Wiedergabeposition framegenau angeben, indem Sie auf den Timecode im Feld **Position** klicken und den gewünschten Timecode angeben.

3. Um die Vorschauwiedergabe zu steuern, verwenden Sie die Zeitleiste und/oder die Symbolleiste der Dateivorschau.

<sup>4.</sup> Um die Länge bzw. Dauer der Datei zu aktualisieren, klicken Sie auf das **Dateilänge aktualisieren** Symbol 🕑

| Dateivorschau                                                                 | □ # X            |
|-------------------------------------------------------------------------------|------------------|
|                                                                               |                  |
|                                                                               |                  |
| 15.11.33.18                                                                   |                  |
| 19.11.99.10                                                                   |                  |
|                                                                               |                  |
|                                                                               |                  |
|                                                                               |                  |
|                                                                               |                  |
|                                                                               |                  |
|                                                                               |                  |
|                                                                               |                  |
|                                                                               |                  |
| \\127.0.0.1\Recordings\Documentation_Demo_Recording.MXF - 00:00:25.24 / 00:00 | :50.10 (51,53 %) |
| >┤┥ <■►>≫                                                                     | ► K ∠ C          |
|                                                                               |                  |
| Position: Restze                                                              | t:<br>00:24 10   |
| Mark In: Länge: Mark O                                                        | ut:              |
|                                                                               | -;;              |
| Name: Hinzufüger                                                              | Zurücksetzen     |
| Verzeichnis: \127.0.0.1\PlayoutData\Export                                    | Export           |
| Schnittliste                                                                  |                  |
| Id 🗛 Name Mark In Mark Out 🔺                                                  |                  |
|                                                                               |                  |
|                                                                               |                  |
|                                                                               |                  |

Wachsende Datei - Dateilänge aktualisieren

Die Zeitleiste und die im Feld Restlaufzeit angezeigte Zeit werden entsprechend aktualisiert.

| Dateivorscha | JU                            |                                        | □ # X                   |  |  |  |  |
|--------------|-------------------------------|----------------------------------------|-------------------------|--|--|--|--|
|              |                               |                                        |                         |  |  |  |  |
|              |                               |                                        |                         |  |  |  |  |
| 1            | 5.11                          | · 7 7 · 1 8                            |                         |  |  |  |  |
| <u> </u>     | $\mathbf{J}$ . $\mathbf{I}$   | .55.10                                 |                         |  |  |  |  |
|              |                               |                                        |                         |  |  |  |  |
|              |                               |                                        |                         |  |  |  |  |
|              |                               |                                        |                         |  |  |  |  |
|              |                               |                                        |                         |  |  |  |  |
|              |                               |                                        |                         |  |  |  |  |
|              |                               |                                        |                         |  |  |  |  |
|              |                               |                                        |                         |  |  |  |  |
|              |                               |                                        |                         |  |  |  |  |
| W127.0.0     | 1) Decerding of Decumentation | ion Domo Decording MVE - 00:00:26-00 / | 00,01,25 11 (20 42 9/ ) |  |  |  |  |
|              |                               |                                        |                         |  |  |  |  |
|              |                               |                                        | FKZG                    |  |  |  |  |
| Po:          | sition:                       | <b>.</b>                               | Restzeit:               |  |  |  |  |
|              | 15:11:33.18                   |                                        | 00:00:59.10             |  |  |  |  |
| Ма           | rk In:                        | Länge: I                               | Mark Out:               |  |  |  |  |
| Name:        |                               | Hinz                                   | ufügen Zurücksetzen     |  |  |  |  |
| Verzeichnis  | : \127.0.0.1\PlayoutData      | a\Export                               | Export                  |  |  |  |  |
| Schnittliche |                               |                                        |                         |  |  |  |  |
| Id           | A Name                        | Mark In 🛛 Mark Out 🔺                   |                         |  |  |  |  |
|              |                               |                                        |                         |  |  |  |  |
|              |                               |                                        |                         |  |  |  |  |
|              |                               |                                        |                         |  |  |  |  |
|              |                               |                                        |                         |  |  |  |  |

Wachsende Datei - Dateilänge aktualisiert

# 3.7.3 Wachsende Datei als Clip wiedergeben

Die Wiedergabe von wachsenden Dateien als Clip in einem Player unterscheidet sich ebenfalls kaum von der Wiedergabe abgeschlossener Dateien. Da die Länge bzw. Dauer einer wachsenden Datei zum Startzeitpunkt der Wiedergabe noch unbekannt ist, kann ein Player diese Datei solange automatisch wiedergeben, bis sie abgeschlossen wurde und ihr Ende erreicht ist.

## i Hinweis

Die Wiedergabe wachsender Dateien von einem Netzwerkspeicher setzt voraus, dass dieser entsprechend performant an das Clipbox-System angebunden ist. Für weitere Informationen wenden Sie sich an support.stream@qvest.com.

Um eine wachsende Datei als Clip wiederzugeben, gehen Sie vor, wie unter Clipliste zusammenstellen und wiedergeben beschrieben.

# 4. Medienwiedergabe

# 4.1 Clips

# 4.1.1 Clipliste zusammenstellen und wiedergeben

Sie können für die Zusammenstellung einer Clipliste alle von Clipbox unterstützten und in der **Medienübersicht** aufgelisteten Arten von Dateien verwenden. Dies beinhaltet:

- einzelne abgeschlossene Dateien
- wachsende Dateien
- verknüpfte Key- und Fill-Dateien
- getrimmte Bereiche von Dateien
- Subclips

Um eine Clipliste zusammenzustellen und anschließend wiederzugeben, gehen Sie wie folgt vor:

- 1. Stellen Sie sicher, dass die **Medienübersicht** angezeigt wird. Sollte dies nicht der Fall sein, aktivieren Sie die Medienübersicht.
- 2. Stellen Sie sicher, dass der Player angezeigt wird, zu dessen Clipliste Dateien hinzugefügt werden sollen. Falls dies nicht der Fall ist, aktivieren Sie den entsprechenden Player.
- 3. Ziehen Sie eine Datei per Drag-and-drop aus dem Bereich Medienübersicht in die Clipliste des gewünschten Players.

| CD =                                                                                                    |                                                                                                    |                                                                                                    |                                  |
|----------------------------------------------------------------------------------------------------|----------------------------------------------------------------------------------------------------|----------------------------------------------------------------------------------------------------|----------------------------------|
| 📕 Start Ansicht Hilfe                                                                                                    |                                                                                                    |                                                                                                    |                                  |
| Medienübersicht                                                                                                    | □ # >                                                                                                    | Dateivorschau 🗖 🖪                                                                                                    | × VS1 - Gerät: VS1 ×             |
| Φ                                                                                                    |                                                                                                    |                                                                                                    | 00.07.48.23                      |
| Ted<br>■ Cont<br>■ Content Vision Content Footage<br>■ Class<br>■ Class | ▲ Dataiyröße Mediene<br>1,94 G8 00:012<br>3,146 G8 00:0022<br>3,233 G8 00:0022<br>13,669 G8 00:010:3<br>19,113 G8 00:1144 | 1.0.119/bg/v.ut/Deta[Doculm=rt-tablor]@ijg_Buck_Burny_1080050_DM0+fQX.mov - 00.01.00.13 / 00:10:34.13.00<br>> ↓ ↓ ↓ ↓ ↓ ↓ ↓ ↓ ↓ ↓ ↓ ↓ ↓ ↓ | 0:0'.48.23                       |
| 4                                                                                                    |                                                                                                    |                                                                                                    | • • • • • • • •                  |
| Playlisten                                                                                                    | — # X                                                                                                    | Position: Restzeit:                                                                                                    |                                  |
| C <b>D D</b>                                                                                                    |                                                                                                    | 00.01.00.12<br>Mark Tay                                                                                                    | Clips: 0   Markiert: 0   Sets: 0 |
| Jame - Startzeit                                                                                                    | Länge Ready RO Id                                                                                                    | markuti balanjan jan jan jan jan jan jan jan jan ja                                                                                       |                                  |
| ✓ 💭 V51                                                                                                    |                                                                                                    | Name: Test Hinzufügen Zur <sup>o</sup> cksetzen                                                                                           |                                  |
|                                                                                                    | 00:13:27 True 3277572                                                                                                    | Henrichtein 1127 0.0.1101                                                                                                    |                                  |
| EVENING NEWS 8/30/2021 01:00 30.08.2021 10:33:19                                                                                                    | :: True 3042341                                                                                                    | verzeichnis: (127.0.0.1)Hayoubata(export                                                                                                  |                                  |
| EVENING NEWS 8/30/2021 01:30 30.08.2021 01:30:00                                                                                                    | 00:03:47 True 3042342                                                                                                    | Schnittliste                                                                                                    |                                  |
| EVENING NEWS 8/30/2021 02:00 30.08.2021 01:33:47                                                                                                    | :: True 3042341                                                                                                    | Id A Name Mark In Mark Out A                                                                                                    |                                  |
| EVENING NEWS 6/30/2021 02:30 30.06.2021 02:30.00                                                                                                    | 00:03:47 Inde 3042342 +                                                                                                   |                                                                                                    |                                  |
|                                                                                                    |                                                                                                    |                                                                                                    |                                  |
|                                                                                                    | auer Snowhalle                                                                                                    |                                                                                                    |                                  |
|                                                                                                    | (m)m,m                                                                                                    |                                                                                                    | Θ                                |
|                                                                                                    | (),                                                                                                    | Nachrichten - 178 / 1024 Zeilen                                                                                                    | ×                                |
| 3 Beitragsname                                                                                                    | :: Story3                                                                                                    | Zeit Nachricht                                                                                                    |                                  |
|                                                                                                    |                                                                                                    | 0 16.03.2022 14:53:21,020 Set current position (00:01:00.5200000) of clip 3   0   726063a                                                 | _ <i>Q</i> _                     |
|                                                                                                    |                                                                                                    | Q 16.03.2022 14:53:21,250 Set current position (00:01:00.4800000) of clip 3   0   726063a                                                 | <i>i</i> ?                       |
|                                                                                                    |                                                                                                    | (i) 16.03.2022 14:53:21,495 Set current position (00:01:00.4400000) of clip 3   0   726063a                                               |                                  |
|                                                                                                    |                                                                                                    | A 16.03.2022 14:54:02,212 VS1   XtraScrollableClipListUserControl.AddCinList - adding clos.                                               | - Q                              |
|                                                                                                    |                                                                                                    | I 6.03.2022 14:54:02,408 V51   XtraScrollableClipListUserControl.AddClipList - adding clips                                               |                                  |
| 4                                                                                                    |                                                                                                    | 0 16.03.2022 14:55:08,464 Set current position (00:00:00) of clip 3   0   22b5886d-24eb-4                                                 | Nichts geladen                   |
| 開 Dahumi 16 02 2022 (月 Zaiki 16:12:22                                                                                                    |                                                                                                    | 100 TAUA2022 1995509,934 581 CONTENT CONTENT CONTENT CONTENTS 221 OF CON 31101 22558864-24eb-4                                            |                                  |

Datei aus Medienübersicht in Clipliste des Players ziehen

Clipbox bietet folgende Möglichkeiten, um Dateien per Drag-and-drop zu einer Clipliste hinzuzufügen:

- Datei(en) aus der Medienübersicht in eine Clipliste ziehen
- Datei aus dem Vorschaufenster in eine Clipliste ziehen
- · Clip aus der Clipliste eines Players in die Clipliste eines anderen Players ziehen

#### Hinweis

Dateien werden standardmäßig am Ende der Clipliste hinzugefügt, wenn Sie diese auf einen freien Bereich innerhalb der Clipliste ziehen. Gleiches gilt, wenn Sie eine Datei auf den hellgrauen Bereich (**Dropzone**) am unteren Ende einer Clipliste ziehen. In diesem Fall erscheint folgende Information:

## Dateien hier ablegen um sie am Ende einzufügen

#### Hinweis

Beim Hinzufügen einer Datei per Drag-and-drop bietet Clipbox die Möglichkeit, automatisch eine oder mehrere Wiedergabeoptionen zu aktivieren. Im aktuellen Beispiel wird standardmäßig die Wiedergabeoption **Freeze black** aktiviert.

Automatisch zu aktivierende Wiedergabeoptionen lassen sich in den Clipbox-Systemeinstellungen konfigurieren. Beachten Sie, dass diese nur von geschultem Fachpersonal geändert werden sollten.

#### Hinweis

Wenn Sie eine einzelne Datei auf einen Clip in der Clipliste ziehen, wird ein Dialogfenster angezeigt. Um den vorhandenen Clip zu ersetzen, bestätigen Sie den Dialog mit **Ja**.

Wenn Sie mehrere Dateien auf einen Clip in einer Clipliste ziehen, erscheint kein Dialogfenster und die neuen Dateien werden automatisch am Ende der Clipliste hinzugefügt.

#### 👌 Tipp

Dateien lassen sich auch per Tastatur über die Tasten **[F1]** bzw. **[F2]** zur Clipliste des entsprechenden Players hinzufügen. Die Zahl der Funktionstaste entspricht dabei der Nummer des Players (z. B. **[F1]** für Player 1, **[F2]** für Player 2, etc.).

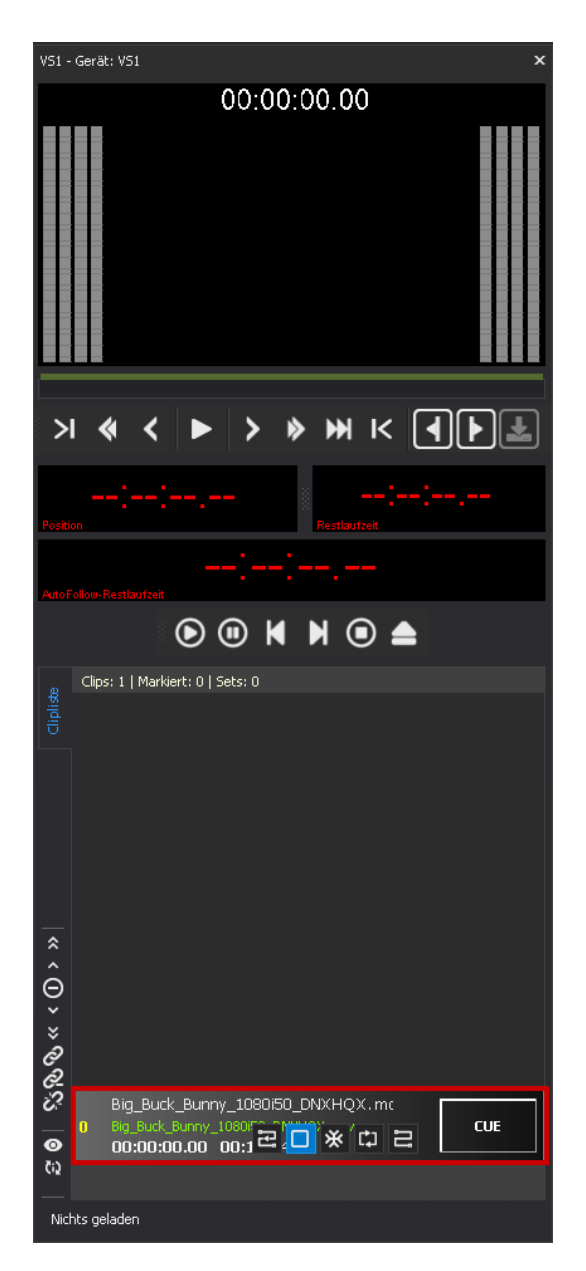

Zur Clipliste hinzugefügte Datei

## 🗴 Tipp

Clips lassen sich zwischen den Cliplisten verschiedener Player kopieren. Markieren Sie dazu eine oder mehrere Clips in der Clipliste eines Players und ziehen Sie sie per Drag-and-drop in die Clipliste eines anderen Players.

#### 💧 Tipp

Um eine Vorschauwiedergabe im Fenster **Vorschau** zu starten, klicken Sie mit der rechten Maustaste auf den entsprechenden Clip in der Clipliste und wählen Sie **In der Vorschau öffnen**.

- 4. Aktivieren Sie ggf. in den Wiedergabeoptionen die gewünschten Optionen der hinzugefügten Datei.
- 5. Wiederholen Sie ggf. die Schritte 3 und 4, um weitere Dateien zur Clipliste hinzuzufügen.
6. Bereiten Sie die Wiedergabe des ersten abzuspielenden Clips vor, indem Sie auf **CUE** klicken.

7. Starten Sie die Wiedergabe des Clips, indem Sie auf das **Play**-Symbol **O** in der Wiedergabesteuerung klicken.

8. Um die Wiedergabe zu steuern, verwenden Sie die Wiedergabesteuerung.

Die Clipliste wird wiedergegeben.

## 4.1.2 Clips zeitgesteuert wiedergeben

Zusätzlich zur manuellen Steuerung bietet Clipbox die Möglichkeit, Clips zeitgesteuert wiederzugeben. Dies erfolgt durch vorkonfigurierte Planzeiten, die Clips zugewiesen werden können.

#### Planzeit zuweisen

Um einem Clip eine Planzeit zuzuweisen, gehen Sie wie folgt vor:

1. Klicken Sie in der Clipliste eines Players mit der rechten Maustaste auf den Clip, dem eine Planzeit zugewiesen werden soll. Das Clip-Kontextmenü erscheint.

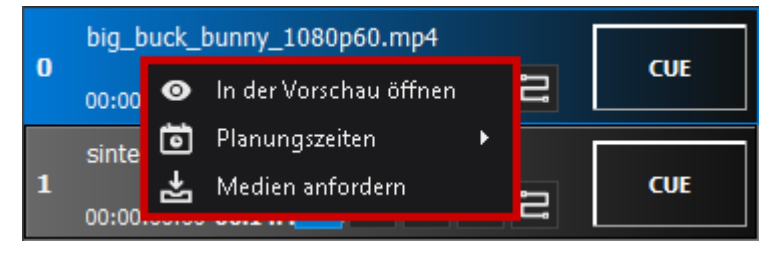

Clip-Kontextmenü

2. Wählen Sie im Kontextmenü **Planungszeiten** aus und klicken Sie auf die gewünschte Zeit, wann der Clip wiedergegeben werden soll.

|   | big_buck_bunny_1080p60.mp4       |                 |
|---|----------------------------------|-----------------|
| 0 | 👩 💿 In der Vorschau öffnen 🛛 📮 🔁 | CUE             |
|   | s 🖻 Planungszeiten 🕨 k           | (eine           |
| 1 | 🛃 Medien anfordern 🛛 🔤 Z         | eit1 - 12:30:00 |
|   | 0 z                              | eit2 - 18:25:00 |
| 2 | ToS-4k-1920.mp4 5                | eit3 - 18:26:00 |
| - | ;;,;;; 🔁 💶 🔆 🗘 🖃                 |                 |

Auswahl einer Planzeit für einen Clip

Die CUE-Schaltfläche zeigt die ausgewählte Planzeit an. Zusätzlich wird der Clip in der linken oberen Ecke mit einer Markierung in der Farbe der gewählten Planzeit gekennzeichnet.

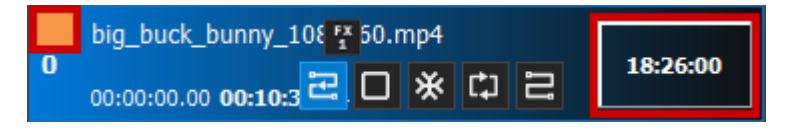

Ausgewählte Planzeit für einen Clip

3. (Optional) Um weiteren Clips in der Clipliste eines Players eine Planzeit zuzuweisen, wiederholen Sie die Schritte 1 und 2.

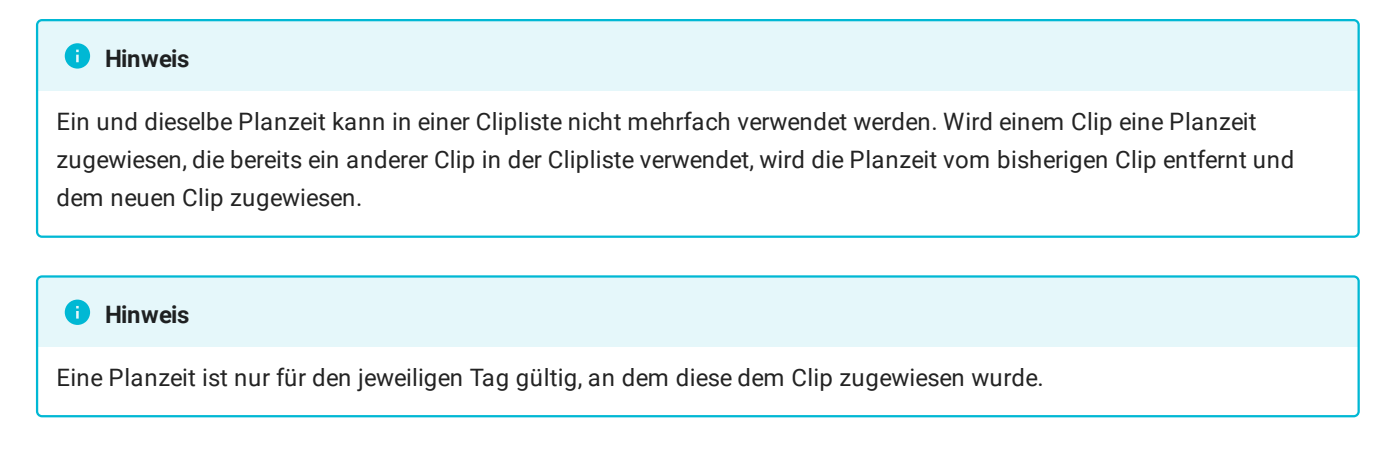

Die Planzeit wurde zugewiesen. Die Wiedergabe des Clips startet automatisch zur gewählten Planzeit.

#### Zugewiesene Planzeit entfernen

Um eine zugewiesene Planzeit wieder zu entfernen, klicken Sie mit der rechten Maustaste auf den betreffenden Clip und wählen unter **Planungszeiten** den Menüpunkt **Keine** aus.

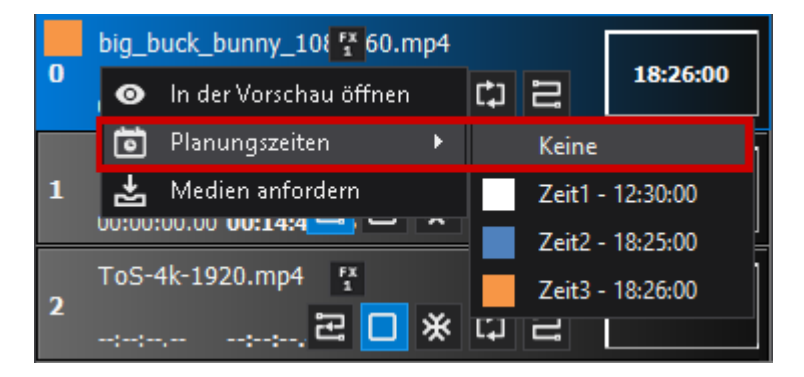

#### Planzeit entfernen

Die Planzeit wird entfernt und die Schaltfläche mit der zuvor eingestellten Planzeit wechselt ihre Anzeige wieder auf **CUE**. Um den Clip anschließend wiederzugeben, muss die Wiedergabe entweder manuell gestartet oder erneut eine Planzeit zugewiesen werden.

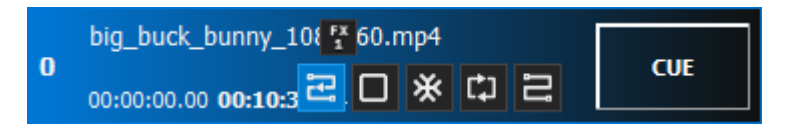

Planzeit entfernt

# 4.1.3 Clips gruppieren

Durch das Erstellen von Gruppen lassen sich Clips zur besseren Unterscheidung innerhalb der Clipliste farblich hervorheben. Zusätzlich bieten diese die Möglichkeit, gruppierte Clips in Schleife wiederzugeben.

#### Gruppe erstellen

Um Clips innerhalb einer Clipliste zu gruppieren, gehen Sie wie folgt vor:

- 1. Fügen Sie Dateien zur Clipliste hinzu, wie in den Schritten 1-3 des Abschnitts Zusammenstellen einer Clipliste beschrieben.
- 2. Markieren Sie in der Clipliste die zu gruppierenden Clips. Halten Sie dabei die **[Shift]**-Taste gedrückt, um mehrere aufeinanderfolgende Clips zu markieren oder die **[Strg]**-Taste, um Clips einzeln zu markieren.

|         | Clip | s: 6   Markiert: 3   Sets: 1              |         |
|---------|------|-------------------------------------------|---------|
| liplist |      |                                           |         |
| 0       |      | 01_llama_drama_1080p.mp4                  | <b></b> |
|         | U    | 00:00:00.00 <b>00:01:3(군 🔲 ※ 다 문</b>      | CUE     |
|         |      | 02_gran_dillama_1080p.mp4                 |         |
|         | 1    | 00:00:00.00 <b>00:02:2</b> , 꾿 🗖 🔆 다 ㄹ    |         |
|         | -    | 03_caminandes_llamigos_1080p.mp4          |         |
| ~       | 2    | 00:00:00.00 <b>00:02:3</b> ( 군 🖸 🔆 다 근    |         |
| Â       | _    | big_buck_bunny_1080p60.mp4                |         |
| Θ       | 3    | 00:00:00.00 <b>00:10:3</b> 🔁 🗖 💥 🗘 😫      | CUE     |
| ×       |      | sintel-hd.mp4                             |         |
| 0<br>0- | 4    | 00:00:00 00:14:4 🔁 🗖 💥 🗘 🔁                | CUE     |
| ŝ       | _    | ToS-4k-1920.mp4                           |         |
| 0       | 2    | 00:00:00 00:12:1, 🔁 🔲 💥 🗘 🔁               | CUE     |
| Ç!J     |      |                                           |         |
| Gela    | aden | : \Documentation\01_llama_drama_1080p.mp4 |         |

Zu gruppierende Clips markiert

<sup>3.</sup> Klicken Sie in der Symbolleiste zum Bearbeiten der Clipliste auf das **Gruppieren**-Symbol Die markierten Clips werden gruppiert und farblich gekennzeichnet.

| g       | Clips | s: 6   Markiert: 3   Sets: 1                      |   |
|---------|-------|---------------------------------------------------|---|
| liplis  |       |                                                   |   |
| 0       |       | 01_llama_drama_1080p.mp4                          |   |
|         | U     | 00:00:00.00 <b>00:01:3</b> 🔁 🗖 🔆 🗘 😂 🛛 COE        |   |
|         |       | 02_gran_dillama_1080p.mp4                         | ٦ |
|         | 1     | 00:00:00.00 <b>00:02:2</b> 🔁 🖸 🔆 🗘 😂 🚺            |   |
|         | -     | 03_caminandes_llamigos_1080p.mp4                  | ٦ |
| ~       | 2     | 00:00:00.00 <b>00:02:3</b> 준 <mark>그</mark> ※ 다 문 |   |
| ^       |       | big_buck_bunny_1080p60.mp4                        | ٦ |
| Θ       | 3     | 00:00:00.00 <b>00:10:3</b> 문 🛛 🔆 다 문 CUE          |   |
| ×       |       | sintel-hd.mp4                                     | ٦ |
| 0<br>0_ | 4     | 00:00:00.00 <b>00:14:4: 문 🗆 ※ 다 문</b> CUE         |   |
| Ś       |       | ToS-4k-1920.mp4                                   | ٦ |
| 0       | 5     | 00:00:00 00:12:1, 문 🖸 🔆 다 문                       |   |
| Ç!Ĵ     |       |                                                   |   |
| Gela    | aden: | \Documentation\01_llama_drama_1080p.mp4           |   |

#### Gruppe erstellt

#### Hinweis

Die Anzahl der Gruppen in einer Clipliste ist nicht beschränkt.

#### Hinweis

Aktivieren Sie ggf. in den Wiedergabeoptionen die gewünschten Optionen der hinzugefügten Clips. Um die Wiedergabe zu steuern, verwenden Sie die Wiedergabesteuerung.

Die Gruppe wurde erstellt.

#### Gruppe in Schleife wiedergeben

Gruppierte Clips lassen sich genauso wiedergeben, wie nicht gruppierte Clips (siehe Abschnitt Clipliste zusammenstellen und wiedergeben).

Um die in einer Gruppe enthaltenen Clips in Schleife wiederzugeben, gehen Sie wie folgt vor:

1. Falls die wiederzugebenden Clips noch nicht Teil einer Gruppe sind, erstellen Sie diese wie im Abschnitt Gruppe erstellen beschrieben.

- 2. Aktivieren Sie für den letzten Clip der Gruppe die Wiedergabeoption Loop
- 3. Bereiten Sie die Wiedergabe des ersten abzuspielenden Clips vor, indem Sie auf CUE klicken.
- <sup>4.</sup> Starten Sie die Wiedergabe des Clips, indem Sie auf das **Play**-Symbol **O** in der Wiedergabesteuerung klicken.

Die in der Gruppe enthaltenen Clips werden in Schleife wiedergegeben. Wenn die Wiedergabe des letzten Clips beendet ist, beginnt automatisch erneut die Wiedergabe des ersten Clips.

#### Hinweis

Die Restlaufzeitanzeige der Clipliste bietet zwei Anzeigevarianten, die sich per Doppelklick auf die Zeitanzeige umschalten lassen:

- Autofollow-Restlaufzeit (Restzeit aller Clips mit aktivierter Option Autofollow)
- · Gruppen-Restlaufzeit (Restzeit der aktuell wiedergegebenen Gruppe)

Die Zeitanzeigen verwenden unterschiedliche Farben. Damit Sie verschiedene Gruppe unterscheiden können, wird die Gruppen-Restlaufzeit in der Farbe der aktuell wiedergegebenen Gruppe hervorgehoben.

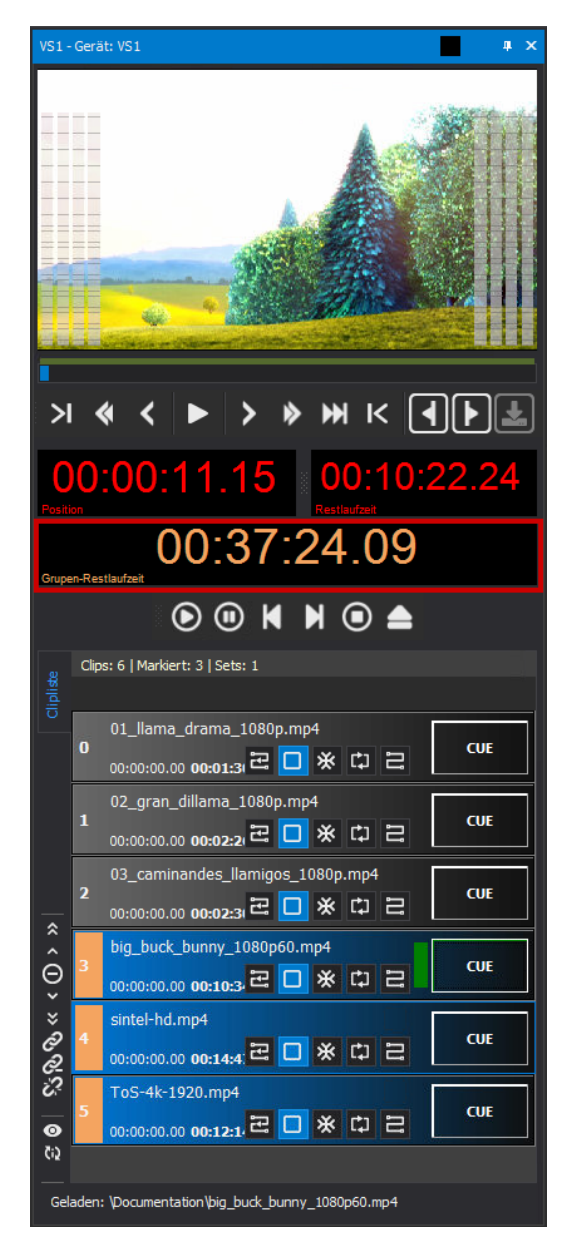

Anzeige der Restlaufzeit der Gruppe

#### Gruppe auflösen

Je nachdem, ob Sie eine Gruppe von Clips vollständig auflösen oder einzelne Clips aus einer Gruppe entfernen wollen, gehen Sie wie folgt vor:

- Um eine Gruppe vollständig aufzulösen, markieren Sie einen Clip der Gruppe und klicken in der Symbolleiste zum Bearbeiten der Clipliste auf das Gruppierung auflösen Symbol
- Um einzelne Clips aus einer Gruppe zu entfernen, markieren Sie die betreffenden Clips und klicken in der Symbolleiste zum Bearbeiten der Clipliste auf das Clip aus Gruppe entfernen Symbol

Die Gruppe wurde aufgelöst, bzw. die gewählten Clips aus dieser entfernt.

# 4.2 Playlists

# 4.2.1 Playlists zwischen NRCS und Clipbox synchronisieren

Das Synchronisieren von Playlists zwischen NRCS und Clipbox erfolgt üblicherweise automatisch, sobald eine Playlist im angebundenen NRCS für Clipbox freigegeben bzw. exportiert oder geändert wird. Jede synchronisierte Playlist wird anschließend in der Liste der verfügbaren Playlists angezeigt. Alle darin verwendeten und im übermittelten Verzeichnis verfügbaren Dateien können von Clipbox wiedergegeben werden.

Spätere Änderungen an Playlists, die im angebundenen NRCS durchgeführt werden, werden ebenfalls automatisch an Clipbox übermittelt und angezeigt. Dabei werden sowohl inhaltliche Änderungen als auch das Ein- und Ausblenden (auch bezeichnet als "Float" und "Unfloat") von Dateien berücksichtigt.

Sie können den Synchronisierungsvorgang alternativ auch manuell starten, indem Sie im Fenster **Playlisten** auf das **Neu laden** Symbol **C** klicken.

# 4.2.2 Playlist laden und wiedergeben

#### Playlist laden

Um eine Playlist in den bzw. die entsprechenden Player zu laden, gehen Sie wie folgt vor:

1. Wählen Sie im Fenster Playlisten die zu ladende Playlist.

In der Liste im unteren Bereich werden alle in der Playlist verwendeten Dateien angezeigt.

| Playlisten    |                     |              |              |                     |                              |              |                  | n x  |  |  |  |
|---------------|---------------------|--------------|--------------|---------------------|------------------------------|--------------|------------------|------|--|--|--|
| C 🕨 🛛         | > D :               | <b>≯</b> i   |              |                     |                              |              |                  |      |  |  |  |
| Name          |                     |              |              | Startzeit           | Startzeit - Länge            |              |                  |      |  |  |  |
| T VTIA        | EST Rundo           | wn (02.13    | 3)           | 13/02/2024 19:00:0  | 13/02/2024 19:00:00 00:20:00 |              |                  |      |  |  |  |
| REVER         | SIONING T           | EST DEC 1    | 12 (12. 12)  | 12/12/2023 19:00:0  | 0                            | 00:20:00     | 00:04:14.489     | 0000 |  |  |  |
| AITV_         | TEST (12.0          | 5)           |              | 05/12/2023 19:00:0  | 0                            | 00:20:00     | 00:09:23.6960000 |      |  |  |  |
| 📋 AITV 1      | 10:30 <b>(</b> 12.0 | 1)           |              | 01/12/2023 19:00:0  | 0                            | 00:20:00     | 00:21:29.033     | 0000 |  |  |  |
| 間 AITV (      | 11.27)              |              |              | 27/11/2023 19:00:00 | D                            | 00:20:00     | 00:25:52.598     | 0000 |  |  |  |
| 📳 GT Te       | st 1 (10.05)        | 00:20:00     | 00:09:59.683 | 0000                |                              |              |                  |      |  |  |  |
|               |                     |              |              |                     |                              |              |                  |      |  |  |  |
| 4             |                     |              |              |                     |                              |              |                  |      |  |  |  |
| #Pos →        | Story N             | Kanal        | Dauer        | Medienlänge         | Name                         |              |                  |      |  |  |  |
| <b>D</b> •    | 3                   | A            |              | 00:00:29.4800       |                              |              |                  |      |  |  |  |
| <b>D</b> 1    | 7                   | Test Story 2 | 2            |                     |                              |              |                  |      |  |  |  |
| <b>D</b> 2    | 1                   | A            | ;;,          | 00:00:29.4800       | 1:1                          | leadlines 1  |                  |      |  |  |  |
| <b>D</b> 3    | 10                  | в            | ;;,          | 00:00:21.8800       | 10:                          | Test Story 5 | ;                |      |  |  |  |
| 04            | 11                  | A            | ;;,          | 00:03:11.4000       | 11:                          | Test Story 6 | 5                |      |  |  |  |
| <b>○</b> 5    | 2                   | в            | ;;,          | 00:00:29.4830       | 2: F                         | leadines 2   |                  |      |  |  |  |
| 06            | 9                   | A            | ::           | 00:00:29,4800       | 9:1                          | Fest Story 4 |                  |      |  |  |  |
| 07            | 6                   | В            | ;;,          | 00:00:29.4800       | 6:1                          | Fest Story 1 |                  |      |  |  |  |
| <b>D</b> 8    | 8                   | Α            | ;;,          | 00:01:18.5200       | 8:1                          | Fest Story 3 |                  |      |  |  |  |
| ۹ 🖸           | 5                   | В            | ;;,          | 00:00:39.9200       | 5:1                          | ſwo          |                  |      |  |  |  |
| D 10          | 12                  | A            |              | 00:00:38.6800       | 12:                          | Test Story 7 | 7                |      |  |  |  |
|               | 4                   | в            | ::           | 00:00:29,4800       | 4: 0                         | Dne          |                  |      |  |  |  |
|               |                     |              |              |                     |                              |              |                  |      |  |  |  |
| •             |                     |              |              |                     |                              |              |                  |      |  |  |  |
| Medienübersio | ht Playlis          |              |              |                     |                              |              |                  |      |  |  |  |

Zu ladende Playlist ausgewählt

2. Je nachdem, wie die Playlist geladen werden soll, klicken Sie in der Symbolleiste auf das entsprechende Symbol: Playlist laden De oder Playlist laden und cuen De.

#### i Hinweis

Je nach Clipbox-Konfiguration stehen ggf. nicht alle diese Symbole zur Verfügung. Informationen zu den Unterschieden zwischen den Funktionen der Symbole finden Sie im Abschnitt Playlists.

| Playliste | an     |              |            |             |                              |                              |                | -                | ı x |  |  |  |  |  |
|-----------|--------|--------------|------------|-------------|------------------------------|------------------------------|----------------|------------------|-----|--|--|--|--|--|
| C         | D:     | • • •        | <b>⊳</b> i |             |                              |                              |                |                  |     |  |  |  |  |  |
| Name      |        |              |            |             | Startzeit                    |                              | Länge          | Berechnete Läng  | ge  |  |  |  |  |  |
| 1         | AITV   | TEST Rundo   | own (02.13 | 3)          | 13/02/2024 19:               | 00:00                        | 00:20:00       | 01:15:40.42800   | 00  |  |  |  |  |  |
| Ē         | REVE   | RSIONING 1   | EST DEC    | 12 (12. 12) | 12/12/2023 19:               | 00:00                        | 00:20:00       | 00:04:14.4890000 |     |  |  |  |  |  |
| 1         | AITV.  | _TEST (12.0  | 5)         |             | 05/12/2023 19:               | 00:00                        | 00:20:00       | 00:09:23.6960000 |     |  |  |  |  |  |
| Ü         | AITV   | 10:30 (12.0  | 1)         |             | 01/12/2023 19:               | 00:00                        | 00:20:00       | 00:21:29.03300   | 00  |  |  |  |  |  |
| Ü         | AITV   | (11.27)      |            |             | 27/11/2023 19:               | 00:00                        | 00:20:00       | 00:25:52.59800   | 00  |  |  |  |  |  |
| Ë         | GT Te  | est 1 (10.05 | )          |             | 05/10/2023 03:               | 00:00                        | 00:20:00       | 00:09:59.68300   | 00  |  |  |  |  |  |
|           |        |              |            |             |                              |                              |                |                  |     |  |  |  |  |  |
| •         |        |              |            |             |                              |                              |                |                  |     |  |  |  |  |  |
| #Pos      |        | Story N      | Kanal      | Dauer       | Medienlänge                  | Na                           |                |                  |     |  |  |  |  |  |
| n         | n      | 3            | A          |             | 00:00:29.4800 3: Headlines 3 |                              |                |                  |     |  |  |  |  |  |
| K         | 1      | 7            | в          |             | 00:00:52.400                 | 0:00:52.4000 7: Test Story 2 |                |                  |     |  |  |  |  |  |
| Π         | 2      | 1            | A          |             | 00:00:29.480                 |                              |                |                  |     |  |  |  |  |  |
| Π         | 3      | 10           | в          |             | 00:00:21.880                 | 00 10                        | : Test Story 5 | ;                |     |  |  |  |  |  |
| Π         | 4      | 11           | A          | ;;,         | 00:03:11.400                 | 00 11                        | : Test Story 6 | 5                |     |  |  |  |  |  |
| Ō         | 5      | 2            | в          |             | 00:00:29.483                 | 30 2:                        | Headlines 2    |                  |     |  |  |  |  |  |
| Ō         | 6      | 9            | A          |             | 00:00:29.480                 | 9:                           | Test Story 4   |                  |     |  |  |  |  |  |
| Ō         | 7      | 6            | в          | ;;,         | 00:00:29.480                 | 00 6:                        | Test Story 1   |                  |     |  |  |  |  |  |
|           | 8      | 8            | Α          | ;;,         | 00:01:18.520                 | 00 8:                        | Test Story 3   |                  |     |  |  |  |  |  |
| 0         | 9      | 5            | В          | ::          | 00:00:39.920                 | 00 5:                        | Two            |                  |     |  |  |  |  |  |
| 0         | 10     | 12           | A          | ::          | 00:00:38.680                 | 00 12                        | : Test Story 7 | ,                |     |  |  |  |  |  |
|           | 11     | 4            | В          | ::          | 00:00:29.480                 | 00 4:                        | One            |                  |     |  |  |  |  |  |
|           |        |              |            |             |                              |                              |                |                  |     |  |  |  |  |  |
|           |        |              |            |             |                              |                              |                |                  |     |  |  |  |  |  |
| Medien    | übersi | cht Playlis  |            |             |                              |                              |                |                  |     |  |  |  |  |  |

Playlist in Player laden

Die Playlist und die darin verwendeten Dateien werden zu den Cliplisten der betreffenden Player hinzugefügt. Zusätzlich wird die geladene Playlist im gleichnamigen Fenster farblich hervorgehoben (standardmäßig in grün).

#### Hinweis

Die Auswahl des Players, in den eine Playlist geladen werden soll, erfolgt automatisch und hängt davon ab, welcher Kanal im NRCS für die Playlist gewählt wurde und mit welchem Clipbox-Player der Kanal verknüpft ist. Welcher Kanal für eine Playlist festgelegt wurde, ist in der Liste der enthaltenen Dateien anhand des Eintrags in der Spalte **Kanal** erkennbar (z. B. "A", "B", etc.).

| Playliste                                                      | en                                        |              |           |                    |                              |          |                |                  | □ ×  |  |  |  |  |  |
|----------------------------------------------------------------|-------------------------------------------|--------------|-----------|--------------------|------------------------------|----------|----------------|------------------|------|--|--|--|--|--|
| G                                                              | ₽                                         |              | Þ.        |                    |                              |          |                |                  |      |  |  |  |  |  |
| Name                                                           | Name A Startzeit V Länge Berechnete Länge |              |           |                    |                              |          |                |                  |      |  |  |  |  |  |
| 圁                                                              | AITV                                      | TEST Rund    | own (02.1 | 3)                 | 13/02/2024 19:00:0           | 00       | 00:20:00       | 01:15:40.4280000 |      |  |  |  |  |  |
| Ē                                                              | REVE                                      | RSIONING     | TEST DEC  | 12 (12.12)         | 12/12/2023 19:00:0           | 00       | 00:20:00       | 00:04:14.4890000 |      |  |  |  |  |  |
| Ë                                                              | AITV.                                     | _TEST (12.0  | )5)       |                    | 05/12/2023 19:00:0           | 00       | 00:20:00       | 00:09:23.6960000 |      |  |  |  |  |  |
| 1                                                              | AITV                                      | 10:30 (12.0  | 01)       |                    | 01/12/2023 19:00:0           | 00       | 00:20:00       | 00:21:29.033     | 0000 |  |  |  |  |  |
| 凹                                                              | AITV                                      | (11.27)      |           | 27/11/2023 19:00:0 | 00                           | 00:20:00 | 00:25:52.598   | 0000             |      |  |  |  |  |  |
| T Test 1 (10.05) 05/10/2023 03:00:00 00:20:00 00:09:59.6830000 |                                           |              |           |                    |                              |          |                |                  |      |  |  |  |  |  |
|                                                                |                                           |              |           |                    |                              |          |                |                  |      |  |  |  |  |  |
|                                                                |                                           |              |           |                    |                              |          |                |                  | ►    |  |  |  |  |  |
| #Pos                                                           |                                           | Story N      | Kanal     | Dauer              | Medienlänge                  | Na       | me             |                  |      |  |  |  |  |  |
| n                                                              | 0                                         | 3            | A         | ;;,                | 00:00:29.4800 3: Headlines 3 |          |                |                  |      |  |  |  |  |  |
| Π                                                              | 1                                         | 7            | в         | ;;,                | 00:00:52.4000                | 7:       | Test Story 2   |                  |      |  |  |  |  |  |
| Ō                                                              | 2                                         | 1            | A         |                    | 00:00:29.4800 1: Headlines 1 |          |                |                  |      |  |  |  |  |  |
| Ō                                                              | 3                                         | 10           | в         | ::                 | 00:00:21.8800                | 10       | : Test Story 5 | i                |      |  |  |  |  |  |
| Ō                                                              | 4                                         | 11           | A         | ;;,                | 00:03:11.4000                | 11       | : Test Story 6 | ;                |      |  |  |  |  |  |
|                                                                | 5                                         | 2            | в         | ;;,                | 00:00:29.4830                | 2:       | Headlines 2    |                  |      |  |  |  |  |  |
| 0                                                              | 6                                         | 9            | A         |                    | 00:00:29.4800                | 9:       | Test Story 4   |                  |      |  |  |  |  |  |
| 0                                                              | 7                                         | 6            | В         | ::                 | 00:00:29.4800                | 6:       | Test Story 1   |                  |      |  |  |  |  |  |
|                                                                | 8                                         | 8            | A         |                    | 00:01:18.5200                | 8:       | Test Story 3   |                  |      |  |  |  |  |  |
| D                                                              | 9                                         | 5            | в         | ;;,                | 00:00:39,9200                | 5:       | Two            |                  |      |  |  |  |  |  |
| D                                                              | 10                                        | 12           | A         | ((,                | 00:00:38.6800                | 12       | : Test Story 7 | 1                |      |  |  |  |  |  |
|                                                                | 11                                        | 4            | В         |                    | 00:00:29.4800                | 4:       | One            |                  |      |  |  |  |  |  |
|                                                                |                                           |              |           |                    |                              |          |                |                  |      |  |  |  |  |  |
| •                                                              |                                           |              |           |                    |                              |          |                |                  | •    |  |  |  |  |  |
| Medien                                                         | übersi                                    | icht Playlis |           |                    |                              |          |                |                  |      |  |  |  |  |  |

Für Playlist gewählte Kanäle

Wird im NRCS kein Kanal für eine Datei angegeben, wird automatisch der in den Clipbox-Systemeinstellungen konfigurierte Standard-Player ausgewählt. Dadurch lässt sich z. B. definieren, dass alle Playlists ohne konkrete Angabe des Kanals standardmäßig in einen bestimmten Player geladen werden sollen.

#### Hinweis

Enthält die Clipliste des betreffenden Players bereits einzelne Clips (die nicht Teil einer Playlist sind), dann bleiben diese auch nach dem Laden der Playlist erhalten. Gleiches gilt sowohl für den aktuell wiedergegebenen als auch vorbereiteten Clip im Status "Cue".

#### Hinweis

Wenn bereits eine andere Playlist in die Clipliste des betreffenden Players geladen wurde, wird ein Dialogfenster angezeigt. Um die bereits geladene Playlist zu entladen und stattdessen die neue Playlist zu laden, bestätigen Sie den Dialog mit **Ja**.

|                                                                                            |                 | HMS ClipBox   Project: Default                                                                                                    |                                                   |                                                                                                    | - 6 <sup>0</sup> ×                                                                                                    |
|--------------------------------------------------------------------------------------------|-----------------|----------------------------------------------------------------------------------------------------|---------------------------------------------------|----------------------------------------------------------------------------------------------------|----------------------------------------------------------------------------------------------------|
| 📙 · Start Ansicht Hilfe                                                                    |                 |                                                                                                    |                                                   |                                                                                                    | - i                                                                                                    |
| VS1 - Gerät: VS1 - Player: A                                                               |                 | VS2 - Gerät: VS2 - Player: B                                                                                                    | a x Playlisten                                    |                                                                                                    | ∎ ×                                                                                                    |
|                                                                                            |                 |                                                                                                    | C Þ Þ                                             | • • •                                                                                                    |                                                                                                    |
| 00:00:00.00 Restarted                                                                      | 29.12           | 00:00:00.00 00:00:52.10                                                                                                    | Name<br>S ALTV TE<br>REVERS<br>ALTV_TE<br>ALTV_TE | Startzeit     ✓     Startzeit     ✓     ST Rundown (02.13)     13/02/2024 19:00:00     SIONING TEST DEC 12 (12.12)     12/12/2023 19:00:00     EST (12.05)     05/12/2023 19:00:00                                                                                                    | Lange         Berechnete Lange         Read           00:20:00         01:15:40.4280000         False           00:20:00         00:04:14.4890000         False           00:20:00         00:09:23.6960000         False |
|                                                                                            |                 |                                                                                                    | AITV 10                                           | 0:30 (12.01) 01/12/2023 19:00:00<br>1.27) 27/11/2023 19:00:00                                                                                                    | 00:20:00 00:21:29.0330000 False<br>00:20:00 00:25:52.5980000 False                                                                                                    |
|                                                                                            | 2               |                                                                                                    | 🗄 GT Test                                         | t 1 (10.05) 05/10/2023 03:00:00                                                                                                    | 00:20:00 00:09:59.6830000 False                                                                                                    |
| Clins: 6   Markiert: 0   Sets: 0                                                           |                 | Cline: 6   Markiert: 0   Sets: 0                                                                                                    |                                                   |                                                                                                    |                                                                                                    |
| 8<br>3: Headlines 3<br>0 b8f1d64c-d765-44c-adb8-23fc3455s779mp4<br>00:00:00.00 00:00:29.12 | Reload          | 7: Test Story 2           0 3dx7ff6-2255-4764-8646-fa87e949875ump4           00:00:00.00           00:00:00.00           00:00:00.00 | Reload #Pos ^ S<br>CUE 0 3<br>1 7<br>2 1          | Ktory N         Kanal         Dauer         Medenlänge         N           8         A        tt,         00:00:29,4800         3           7         B        tt,         00:00:52,4000         7           I         A        tt,         00:00:29,4800         12                                     | ame<br>: Headines 3<br>: Test Story 2<br>: Headines 1                                                                                                    |
| 1: Headlines 1<br>1 fcd99704664-400-94b9-200fa92cbaab.mp1<br>00:00:00.00 00:00:29.12       | 2 * ¢ 2 CUE     | 10: Test Story 5<br>1 b75/5104-1744-d6h-b633-9atc679f6696.mp1<br>00:00:00.00 00:00:21.22                                             |                                                   | 10         B        tt         00:00:21.8800         10           11         A        tt         00:00:311.4000         1           2         B        tt         00:00:29.46300         2           4         -tt         00:00:29.46300         2                                                      | 0: Test Story 5<br>1: Test Story 6<br>: Headlines 2                                                                                                    |
| 11: Test Story 6<br>2 2a91021b-8e4f-4fa6-8711-57f3303af3ec.mp4<br>00:00:00:00 00:03:11.10  | 2 * ¢ 2 Cut     | 2: Headines 2<br>2: bi07996/F6fd-3100.97304-973246c3a961/mp4<br>00:00:00.00 00:00:29.12 교 ※ 다                                        |                                                   | A        :         00:00:29.4800         9           6         B        :         00:00:29.4800         9           6         A        :         00:00:19.4800         8           6         B        :         00:00:18.5200         8           6         B        :-:         00:00:19.9200         9 | : Test Story 4<br>: Test Story 1<br>: Test Story 3<br>: Two                                                                                                    |
| 9: Test Story 4<br>3 89da6419-0249-4885-9793-467cs4752526.mp4<br>00:00:00.00 00:0029.12    | 22 * C) 🔁 🛛 CUE | 6: Test Story 1<br>3 (779) sach bed 54: 457,9336 stb bed 9137kamp4<br>00:00:00.00 00:00:29.12  ಔ ※ Сл                                |                                                   | 12 A:: 00:00:33.6800 1<br>8 B:: 00:00:29.4800 4                                                                                                    | 2: Test Story 7<br>: One                                                                                                    |
| 8: Test Story 3<br>4 8bb3ef3d=49fd=450b-a824-6c8eb1d21xd7mp4<br>00:00:00.00 00:01:18.13    | 2 * ¢ 2 CUE     | S: Two<br>4 41179566-9775-4s60-9fb5-496d3b1855b1mp4<br>00:00:00.00 00:00:39.23                                                       |                                                   |                                                                                                    |                                                                                                    |
| 12: Test Story 7<br>5 b7459416-1ada-466b-a95a-ce6af9257e14mp4<br>00:00:00.00 00:0038.17    | 2 * ¢ 2 CUE     | 4: One<br>5 ct=dts13+238-4c2-988f-bc6dab1047abmp4<br>00:00:00.00 00:00:29.12 ಔ ※ С                                                   |                                                   |                                                                                                    |                                                                                                    |
| « • O • » • • • • • • • • • • • • • • • •                                                  |                 | © 280 € €                                                                                                    |                                                   |                                                                                                    |                                                                                                    |
| Vorbereitet: b8f1d64c-d765-4f4c-adb8-23fc3455a779.mp4                                      |                 | Vorbereitet: 3cb7fffd-2255-47ed-8b46-fa07e949a75a.mp4                                                                                | Medienübersich                                    | it Playlisten                                                                                                    |                                                                                                    |
|                                                                                            |                 |                                                                                                    |                                                   |                                                                                                    |                                                                                                    |

Die geladene Playlist wird in dem bzw. den betreffenden Playern wie folgt dargestellt:

In Player geladene Playlist

Die Playlist wurde in den bzw. die betreffenden Player geladen und kann wiedergegeben werden.

#### Playlist wiedergeben und per Player steuern

Nachdem Sie eine Playlist geladen haben, gehen Sie wie folgt vor, um diese wiederzugeben:

1. Bereiten Sie die Wiedergabe des ersten abzuspielenden Clips der Playlist vor, indem Sie im entsprechenden Player-Fenster auf **CUE** klicken.

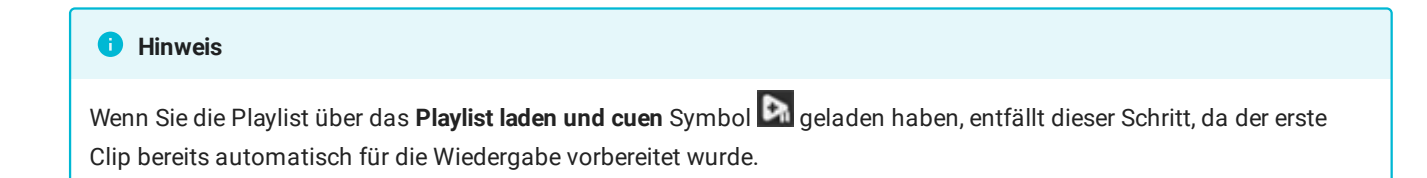

| VS1                     | Gerä   | it: VS1 - Player: A                                                                     | # ×                  |
|-------------------------|--------|-----------------------------------------------------------------------------------------|----------------------|
|                         |        |                                                                                         |                      |
| Posit                   | ion    | Restlaufzeit                                                                            | -::                  |
|                         |        |                                                                                         |                      |
|                         |        |                                                                                         | । : ● ●              |
| gg                      | Clips  | s: 6   Markiert: 0   Sets: 0                                                            | Palazd               |
| Cliplist                | 0      | 3: Headlines 3<br>b8f1d64c-d765-4f4c-adb8-23fc3455a779.mp4<br>00:00:00.00 00:00:29.12   | 은 ※ 다 Z CVE          |
|                         | 1      | 1: Headlines 1<br>fcd09470-d06d-4a00-94b9-200fa92cbaab.mp4<br>00:00:00.00 00:00:29.12   | 문 ※ 다 🔁 🛛 CUE        |
|                         | 2      | 11: Test Story 6<br>2a91021b-8e4f-4fa6-8711-57f8303af3ec.mp4<br>00:00:00.00 00:03:11.10 | 문 ※ 다 🔁 🔽            |
|                         | 3      | 9: Test Story 4<br>89da6419-2249-4a85-9793-467ca4752526.mp4<br>00:00:00.00 00:00:29.12  | 골 ※ 다 글 🛛            |
|                         | 4      | 8: Test Story 3<br>8bb3ef3d-49fd-450b-a824-6c8eb1d21ad7mp4<br>00:00:00.00 00:01:18.13   | 문 ※ 다 🔁 🔽            |
|                         | 5      | 12: Test Story 7<br>b74594f6-1ada-466b-a95a-ce6af9257e14mp4<br>00:00:00.00 00:00:38.17  | 근 ※ 다 <mark>근</mark> |
| ଞ©ା ରିନ୍ଦେଷ୍ଟ < (() > » |        |                                                                                         |                      |
| Nic                     | hts ge | eladen                                                                                  |                      |

## Clip-Wiedergabe vorbereiten

Die Wiedergabe des Clips wird vorbereitet. Der Clip wird in der Clipliste des Players farblich hervorgehoben (standardmäßig in grün).

2. Starten Sie die Wiedergabe des Clips, indem Sie auf das **Play**-Symbol **O** in der Wiedergabesteuerung des Players klicken.

| VS1-             | Gerä  | ät: VS1 - Player: A                                                                     | t x                      |
|------------------|-------|-----------------------------------------------------------------------------------------|--------------------------|
| Positi           | 0     | :00:00.00                                                                               | :29.12                   |
|                  |       |                                                                                         |                          |
|                  |       | <b>©</b> ®k > ®                                                                         | ▲                        |
| e a              | Clip  | os: 6   Markiert: 0   Sets: 0                                                           | Palaad                   |
| cliplist         | 0     | 3: Headlines 3<br>b8f1d64c-d765-4f4c-adb8-23fc3455a779.mp4<br>00:00:00.00 00:00:29.12   |                          |
|                  | 1     | 1: Headlines 1<br>fcd09470-d06d-4a00-94b9-200fa92cbaab.mp4<br>00:00:00.00 00:00:29.12   | 근 ※ 다 근                  |
|                  | 2     | 11: Test Story 6<br>2a91021b-8e4f-4fa6-8711-57f8303af3ecmp4<br>00:00:00.00 00:03:11.10  |                          |
|                  | 3     | 9: Test Story 4<br>89da6419-2249-4a85-9793-467ca4752526.mp4<br>00:00:00.00 00:00:29.12  | 근 ※ 다 <mark>근</mark> CUE |
|                  | 4     | 8: Test Story 3<br>8bb3ef3d-49fd-450b-a824-6c8eb1d21ad7mp4<br>00:00:00.00 00:01:18.13   | 근 ※ 다 <mark>근</mark> CUE |
|                  | 5     | 12: Test Story 7<br>b74594f6-1ada-466b-a95a-ce6af9257e14.mp4<br>00:00:00.00 00:00:38.17 | 근 ※ 다 <mark>근</mark> Cue |
| ଞ ୭ ୪୪୫୫ « ୦ > » |       |                                                                                         |                          |
| Vor              | berei | itet: b8f1d64c-d765-4f4c-adb8-23fc3455a779.mp4                                          |                          |

Clip-Wiedergabe starten

Die Wiedergabe des Clips startet. Der Clip wird in der Clipliste des Players farblich hervorgehoben (standardmäßig in rot).

| VS1           | Gerä      | ät: VS1 - Player: A                                                                     | 1 ×     |
|---------------|-----------|-----------------------------------------------------------------------------------------|---------|
| C             | )O<br>ion | :00:15.12 00:0                                                                          | 0:13.24 |
|               |           |                                                                                         |         |
|               |           | $\odot$ $\odot$ $\bowtie$ $\bowtie$ $\bowtie$                                           | ) 📤     |
|               | Clip      | os: 6   Markiert: 0   Sets: 0                                                           |         |
| Clipliste     | 0         | 3: Headlines 3<br>b8f1d64c-d765-4f4c-adb8-23fc3455a779.mp4<br>00:00:00.00 00:00:29.12   |         |
|               | 1         | 1: Headlines 1<br>fcd09470-d06d-4a00-94b9-200fa92cbaab.mp4<br>00:00:00.00 00:00:29.12   |         |
|               | 2         | 11: Test Story 6<br>2a91021b-8e4f-4fa6-8711-57f8303af3ecmp4<br>00:00:00.00 00:03:11.10  |         |
|               | 3         | 9: Test Story 4<br>89da6419-2249-4a85-9793-467ca4752526.mp4<br>00:00:00.00 00:00:29.12  |         |
|               | 4         | 8: Test Story 3<br>8bb3ef3d-49fd-450b-a824-6c8eb1d21ad7mp4<br>00:00:00.00 00:01:18.13   |         |
|               | 5         | 12: Test Story 7<br>b74594f6-1ada-466b-a95a-ce6af9257e14.mp4<br>00:00:00.00 00:00:38.17 |         |
| ଞ ୭ ୪୪୫୫ « ୦୦ |           |                                                                                         |         |
| Lau           | ıfend     | 1: b8f1d64c-d765-4f4c-adb8-23fc3455a779.mp4                                             |         |

Clip-Wiedergabe gestartet

3. Um die weitere Wiedergabe zu steuern, verwenden Sie ebenfalls die Funktionen der Wiedergabesteuerung des Players (z. B. **Cue nächster Clip**, Play , etc.).

Die Wiedergabe der Playlist erfolgt entsprechend der von Ihnen verwendeten Funktionen der Wiedergabesteuerung sowie der gewählten Wiedergabeoptionen der enthaltenen Clips.

#### Playlist wiedergeben und per Cockpit steuern

Wenn Sie die Cockpitansicht in Kombination mit der Player-Information und -Steuerung verwenden, gehen Sie nach dem Laden einer Playlist wie folgt vor, um diese wiederzugeben:

1. Bereiten Sie die Wiedergabe des ersten abzuspielenden Clips der Playlist vor, indem Sie in der Cockpitansicht in der Zeile des Clips auf **CUE** klicken.

#### Hinweis

Wenn Sie die Playlist über das **Playlist laden und cuen** Symbol **S** geladen haben, entfällt dieser Schritt, da der erste Clip bereits automatisch für die Wiedergabe vorbereitet wurde.

| •                            |                            |         |               |      |         |     |                    |                              | HMS ClipBox   Project: Default           |     |                                          |                                                   |                                                                                                    |                                                                   |                                                 |                                                                            | - 8 ×                  |  |  |  |
|------------------------------|----------------------------|---------|---------------|------|---------|-----|--------------------|------------------------------|------------------------------------------|-----|------------------------------------------|---------------------------------------------------|----------------------------------------------------------------------------------------------------|-------------------------------------------------------------------|-------------------------------------------------|----------------------------------------------------------------------------|------------------------|--|--|--|
| VS1 - Corate                 | Start Ansicht Hilfe        |         |               |      |         |     |                    | VC2 - Carbit VC2 - Dissars B |                                          |     | Playisten                                |                                                   |                                                                                                    |                                                                   |                                                 |                                                                            | * 1                    |  |  |  |
| vor - Gerac                  | tor - payer A              |         |               |      |         |     |                    | voz = Geral: voz = Player: b |                                          | * ^ | СÞ                                       | • •                                               | Þi                                                                                                    |                                                                   |                                                 |                                                                            |                        |  |  |  |
|                              |                            | - :-    | -:            |      |         |     |                    |                              | ;;                                       |     |                                          |                                                   | Name         Startzeit         Länge           I AITV TEST Rundown (02.13)         13/02/2024 19:00:00         00:20           I REVESSIONING TEST DEC 12 (12.12)         12/12/2023 19:00:00         00:20 |                                                                   |                                                 |                                                                            |                        |  |  |  |
| \$ - • • • • • • • • • • • • |                            |         |               |      |         |     | \$ = 0 0 K N 0 ≜ = |                              |                                          |     | V_TEST (12.<br>V 10:30 (12.<br>V (11.27) | 05)<br>01)                                        |                                                                                                    | 05/12/2023 19:00:00<br>01/12/2023 19:00:00<br>27/11/2023 19:00:00 | 00:20:00 00:20:00 00:20:00                      | 00:09:23.6960000 False<br>00:21:29.0330000 False<br>00:25:52.5980000 False |                        |  |  |  |
| Codpit view                  | <b>.</b>                   |         |               |      |         |     |                    |                              |                                          |     | 📱 ज                                      | Test 1 (10.0                                      | 5)                                                                                                    |                                                                   | 05/10/2023 03:00:00                             | 00:20:00                                                                   | 00:09:59.6830000 False |  |  |  |
| Story-Num.                   | Titel                      | Player. | . Medienlänge | Loop | AutoCue |     | Status             | SOM                          | Dateiname                                |     |                                          |                                                   |                                                                                                    |                                                                   |                                                 |                                                                            |                        |  |  |  |
| 3                            | 3: Headlines 3             | A       | 00:00:29.12   |      |         | CUE | Bereit             | 00:00:00.00                  | b8f1d64c-d765-4f4c-adb8-23fc3455a779.mp4 |     | #Pos                                     | <ul> <li>Story N</li> <li>3</li> <li>7</li> </ul> | Kanal<br>A<br>B                                                                                                    | Dauer                                                             | Medienlänge<br>00:00:29.4800<br>00:00:52.4000   | Name<br>3: Headlines 3<br>7: Test Story 2                                  |                        |  |  |  |
| 7                            | 7: Test Story 2            | в       | 00:00:52.10   |      |         | CUE | Bereit             | 00:00:00.00                  | 3cb7fffd-2255-47ed-8b46-fa07e949a75a.mp4 |     |                                          | 1<br>10<br>11                                     |                                                                                                    |                                                                   | 00:00:29.4800<br>00:00:21.8800<br>00:03:11.4000 | 1: Headlines 1<br>10: Test Story 5<br>11: Test Story 6                     |                        |  |  |  |
| 1                            | 1: Headlines 1             | A       | 00:00:29.12   |      |         | CUE | Bereit             | 00:00:00.00                  | fcd09470-d06d-4a00-94b9-200fa92cbaab.mp4 |     |                                          |                                                   |                                                                                                    |                                                                   | 00:00:29.4830<br>00:00:29.4800<br>00:00:29.4800 | 2: Headlines 2<br>9: Test Story 4<br>6: Test Story 1                       |                        |  |  |  |
| 10                           | 10: Test Story 5           | в       | 00:00:21.22   |      |         | CUE | Bereit             | 00:00:00.00                  | b7596104-47e6-4d64-b663-9a4c679f6696.mp4 |     |                                          |                                                   |                                                                                                    |                                                                   | 00:01:18.5200<br>00:00:39.9200<br>00:00:38.6800 | 8: Test Story 3<br>5: Two<br>12: Test Story 7                              |                        |  |  |  |
| 11                           | 11: Test Story 6           | A       | 00:03:11.10   |      |         | CUE | Bereit             | 00:00:00.00                  | 2a91021b-8e4f-4fa6-8711-57f8303af3ec.mp4 |     | 0 11                                     |                                                   |                                                                                                    |                                                                   | 00:00:29.4800                                   | 4: One                                                                     |                        |  |  |  |
| 2                            | 2: Headlines 2             | в       | 00:00:29.12   |      |         | CUE | Bereit             | 00:00:00.00                  | b0770e96-fe9d-43d0-973d-e73246c3a061.mp4 |     |                                          |                                                   |                                                                                                    |                                                                   |                                                 |                                                                            |                        |  |  |  |
| 9                            | 9: Test Story 4            | A       | 00:00:29.12   |      |         | CUE | Bereit             | 00:00:00.00                  | 89da6419-2249-4a85-9793-467ca4752526.mp4 |     |                                          |                                                   |                                                                                                    |                                                                   |                                                 |                                                                            |                        |  |  |  |
| 6                            | 6: Test Story 1            | в       | 00:00:29.12   |      |         | CUE | Bereit             | 00:00:00.00                  | 67899acd-bdc5-4ea7-9036-a8bbed0f371e.mp4 |     |                                          |                                                   |                                                                                                    |                                                                   |                                                 |                                                                            |                        |  |  |  |
| 8                            | 8: Test Story 3            | A       | 00:01:18.13   |      |         | CUE | Bereit             | 00:00:00.00                  | 8bb3ef3d-49fd-450b-a824-6c8eb1d21ad7.mp4 |     |                                          |                                                   |                                                                                                    |                                                                   |                                                 |                                                                            |                        |  |  |  |
| 5                            | 5: Two                     | в       | 00:00:39.23   |      |         | CUE | Bereit             | 00:00:00.00                  | 41179568-9773-4a60-9fb5-e9ed3b1855b1.mp4 |     |                                          |                                                   |                                                                                                    |                                                                   |                                                 |                                                                            |                        |  |  |  |
| 12                           | 12: Test Story 7           | A       | 00:00:38.17   |      |         | CUE | Bereit             | 00:00:00.00                  | b74594f6-1ada-466b-a95a-ce6af9257e14.mp4 |     |                                          |                                                   |                                                                                                    |                                                                   |                                                 |                                                                            |                        |  |  |  |
| 4                            | 4: One                     | в       | 00:00:29.12   |      |         | CUE | Bereit             | 00:00:00.00                  | cfef4134-720a-4e2c-986f-bc6dab1047a0.mp4 |     |                                          |                                                   |                                                                                                    |                                                                   |                                                 |                                                                            |                        |  |  |  |
|                              |                            |         |               |      |         |     |                    |                              |                                          |     |                                          |                                                   |                                                                                                    |                                                                   |                                                 |                                                                            |                        |  |  |  |
| 4                            |                            |         |               |      |         |     |                    |                              |                                          |     | 4<br>Medienübe                           | rsicht Playe                                      |                                                                                                    |                                                                   |                                                 |                                                                            |                        |  |  |  |
| (武) Datum:                   | 03/05/2024 D 74H- 08-11-48 |         |               |      |         |     |                    |                              |                                          |     |                                          |                                                   |                                                                                                    |                                                                   |                                                 |                                                                            |                        |  |  |  |

Clip-Wiedergabe vorbereiten

Die Wiedergabe des Clips wird vorbereitet. Der Clip wird in der Cockpitansicht farblich hervorgehoben (standardmäßig in grün).

2. Starten Sie die Wiedergabe des Clips, indem Sie auf das **Play**-Symbol **O** im Bereich Player-Information und -Steuerung des betreffenden Players klicken.

| <b>60</b> v  |                          |         |             |      |          |     |          |                              | HMS ClipBox   Project: Default           |       |            |                                               |                        |                         |                                                                                                    |                                                                           | - @ ×                                                                      |
|--------------|--------------------------|---------|-------------|------|----------|-----|----------|------------------------------|------------------------------------------|-------|------------|-----------------------------------------------|------------------------|-------------------------|----------------------------------------------------------------------------------------------------|---------------------------------------------------------------------------|----------------------------------------------------------------------------|
| VS1 - Gerätt | Start Ansicht Hilfe      |         |             |      |          |     | a x I    | VS2 - Gerät: VS2 - Player: B |                                          | a x i | Plavlisten |                                               |                        |                         |                                                                                                    |                                                                           | - i                                                                        |
|              |                          |         |             |      |          |     |          |                              |                                          |       | e Þ        |                                               | Þ1                     |                         |                                                                                                    |                                                                           |                                                                            |
|              |                          | 00:00   | 0:29.1      | 2    |          |     |          |                              | ::                                       |       | Name       | IV TEST Rund                                  | own (02. 1<br>TEST DEC | ^<br>13)<br>12 (12, 12) | <ul> <li>Startzeit v Länge</li> <li>13/02/2024 19:00:00</li> <li>00:20:00</li> <li>12/12/2023 19:00:00</li> <li>00:20:00</li> </ul> | Berechnete Länge Read<br>01:15:40.4280000 False<br>00:04:14.4890000 False |                                                                            |
| 0            | • • • •                  |         | <b>_</b> =  |      |          |     |          | \$ = ● ●                     | K N © ≜ =                                |       | AT<br>AT   | TV_TEST (12.)<br>TV 10:30 (12.)<br>TV (11.27) | 05)<br>01)             |                         | 05/12/2023 19:00:0<br>01/12/2023 19:00:0<br>27/11/2023 19:00:0                                                                      | 0 00:20:00<br>0 00:20:00<br>0 00:20:00                                    | 00:09:23.6960000 False<br>00:21:29.0330000 False<br>00:25:52.5980000 False |
| Codpit view  | <u></u>                  |         |             |      |          |     |          |                              |                                          | ×     | 🗄 न        | Test 1 (10.0)                                 | 5)                     |                         | 05/10/2023 03:00:0                                                                                                    | 0 00:20:00                                                                | 00:09:59.6830000 False                                                     |
| Story-Num    | Titel                    | Player. | Medienlänge | Loop | AutoCue. | CUE | Status   | SOM                          | Dateiname                                |       |            |                                               |                        |                         |                                                                                                    |                                                                           |                                                                            |
| 3            | 3: Headlines 3           | A       | 00:00:29.12 |      | M        | CUE | Vorberei | tet 00:00:00.00              | b8f1d64c-d765-4f4c-adb8-23fc3455a779.mp4 |       |            | 3<br>7                                        | A<br>B                 | -:-:-:                  | 00:00:29.4800<br>00:00:52.4000                                                                                                    | 3: Headines 3<br>7: Test Story 2                                          |                                                                            |
| 7            | 7: Test Story 2          | В       | 00:00:52.10 |      |          | CUE | Bereit   | 00:00:00.00                  | 3cb7fffd-2255-47ed-8b46-fa07e949a75a.mp4 |       |            | 1<br>10<br>11                                 |                        |                         | 00:00:29.4800<br>00:00:21.8800<br>00:03:11.4000                                                                                     | 1: Headlines 1<br>10: Test Story<br>11: Test Story                        | 5                                                                          |
| 1            | 1: Headlines 1           | A       | 00:00:29.12 |      |          | CUE | Bereit   | 00:00:00.00                  | fcd09470-d06d-4a00-94b9-200fa92cbaab.mp4 |       |            |                                               |                        |                         | 00:00:29.4830<br>00:00:29.4800<br>00:00:29.4800                                                                                     | 2: Headlines 2<br>9: Test Story 4<br>6: Test Story 1                      |                                                                            |
| 10           | 10: Test Story 5         | в       | 00:00:21.22 |      |          | CUE | Bereit   | 00:00:00.00                  | b7596104-47e6-4d64-b663-9a4c679f6696.mp4 |       |            |                                               |                        |                         | 00:01:18.5200<br>00:00:39.9200<br>00:00:38.6800                                                                                     | 8: Test Story 3<br>5: Two<br>12: Test Story                               |                                                                            |
| 11           | 11: Test Story 6         | А       | 00:03:11.10 |      |          | CUE | Bereit   | 00:00:00.00                  | 2a91021b-8e4f-4fa6-8711-57f8303af3ec.mp4 |       | U 11       |                                               |                        |                         | 00:00:29.4800                                                                                                    | 4: One                                                                    |                                                                            |
| 2            | 2: Headlines 2           | в       | 00:00:29.12 |      |          | CUE | Bereit   | 00:00:00.00                  | b0770e96-fe9d-43d0-973d-e73246c3a061.mp4 |       |            |                                               |                        |                         |                                                                                                    |                                                                           |                                                                            |
| 9            | 9: Test Story 4          | А       | 00:00:29.12 |      |          | CUE | Bereit   | 00:00:00.00                  | 89da6419-2249-4a85-9793-467ca4752526.mp4 |       |            |                                               |                        |                         |                                                                                                    |                                                                           |                                                                            |
| 6            | 6: Test Story 1          | В       | 00:00:29.12 |      |          | CUE | Bereit   | 00:00:00.00                  | 67899acd-bdc5-4ea7-9036-a8bbed0f371e.mp4 |       |            |                                               |                        |                         |                                                                                                    |                                                                           |                                                                            |
| 8            | 8: Test Story 3          | А       | 00:01:18.13 |      |          | CUE | Bereit   | 00:00:00.00                  | 8bb3ef3d-49fd-450b-a824-6c8eb1d21ad7.mp4 |       |            |                                               |                        |                         |                                                                                                    |                                                                           |                                                                            |
| 5            | 5: Two                   | в       | 00:00:39.23 |      |          | CUE | Bereit   | 00:00:00.00                  | 41179568-9773-4a60-9fb5-e9ed3b1855b1.mp4 |       |            |                                               |                        |                         |                                                                                                    |                                                                           |                                                                            |
| 12           | 12: Test Story 7         | А       | 00:00:38.17 |      |          | CUE | Bereit   | 00:00:00.00                  | b74594f6-1ada-466b-a95a-ce6af9257e14.mp4 |       |            |                                               |                        |                         |                                                                                                    |                                                                           |                                                                            |
| 4            | 4: One                   | в       | 00:00:29.12 |      |          | CUE | Bereit   | 00:00:00.00                  | cfef4134-720a-4e2c-986f-bc6dab1047a0.mp4 |       |            |                                               |                        |                         |                                                                                                    |                                                                           |                                                                            |
|              |                          |         |             |      |          | _   |          |                              |                                          |       |            |                                               |                        |                         |                                                                                                    |                                                                           |                                                                            |
|              |                          |         |             |      |          |     |          |                              |                                          |       | Medienübe  | rsicht Playle                                 |                        |                         |                                                                                                    |                                                                           |                                                                            |
| 🐹 Datum:     | 03/05/2024 🕒 Zeit: 08:11 |         |             |      |          |     |          |                              |                                          |       |            |                                               |                        |                         |                                                                                                    |                                                                           |                                                                            |

#### Clip-Wiedergabe starten

Die Wiedergabe des Clips startet. Der Clip wird in der Cockpitansicht farblich hervorgehoben (standardmäßig in grün).

| • •                                                                                                    |                                                                                                    |          |             |     |     |      |          |                  | HMS ClipBox   Project: Default           |       |              |              |           |       |                                |                                    | - @ ×                  |
|----------------------------------------------------------------------------------------------------|----------------------------------------------------------------------------------------------------|----------|-------------|-----|-----|------|----------|------------------|------------------------------------------|-------|--------------|--------------|-----------|-------|--------------------------------|------------------------------------|------------------------|
| III-                                                                                                    | Start Ansicht Hilfe                                                                                                    |          |             |     |     |      |          |                  |                                          | • • • | Playleten    |              |           |       |                                |                                    | - i                    |
| v51+Gerac                                                                                                    | Mil-Genet V21 Payers is regulater , in the point of the point of the |          |             |     |     |      |          |                  |                                          |       |              |              |           |       |                                |                                    |                        |
|                                                                                                    |                                                                                                    | 00:0     | 0:16.1      | 4   |     |      |          |                  | ::                                       |       | Name         | ITV TEST DU  | ndown (02 |       | Startzeit                      | ✓ Länge<br>00:20:00                | Berechnete Länge Read  |
|                                                                                                    |                                                                                                    |          |             |     |     |      |          |                  |                                          |       |              |              |           |       |                                |                                    |                        |
| $\Diamond$                                                                                                    | • • • <b>• •</b>                                                                                                    |          | 📥 =         |     |     |      |          | () = ● ●         | ┫ Ў ◙ ≜ ▫                                |       |              | ITV 10:30 (1 | 12.01)    |       | 01/12/2023 19:00:00            | 00:20:00                           | 00:21:29.0330000 False |
| Codpt view         # 1477 (12.7)         271/(2021 20000)         82:300 30:2010         30:3012 50:000 14:300         30:3012 50:000 14:300         30:3012 50:000 14:300         30:3012 50:000 14:300         30:3012 50:000 14:300         30:3012 50:000 14:300         30:3012 50:000 14:300         30:3012 50:000 14:300         30:3012 50:000 14:300         30:3012 50:000 14:300         30:3012 50:000 14:300         30:3012 50:000 14:300         30:3012 50:000 14:300         30:3012 50:000 14:300         30:3012 50:000 14:300         30:3012 50:000 14:300         30:3012 50:000 14:300         30:3012 50:000 14:300         30:3012 50:000 14:300         30:3012 50:000 14:300         30:3012 50:000 14:300         30:3012 50:000 14:300         30:3012 50:000 14:300         30:3012 50:000 14:300         30:3012 50:000 14:300         30:3012 50:000 14:300         30:3012 50:000 14:300         30:3012 50:000 14:300         30:3012 50:000 14:300         30:3012 50:000 14:300         30:3012 50:000 14:300         30:3012 50:000 14:300         30:3012 50:000 14:300         30:3012 50:000 14:300         30:3012 50:000 14:300         30:3012 50:000 14:300         30:3012 50:000 14:300         30:3012 50:000 14:300         30:3012 50:000 14:300         30:3012 50:000 14:300         30:3012 50:000 14:300         30:3012 50:000 14:300         30:3012 50:000 14:300         30:3012 50:000 14:300         30:3012 50:000 14:300         30:3012 50:000 14:300         30:3012 50:000 14:300         30:3012 50:000         30:3012 50:000         3 |                                                                                                    |          |             |     |     |      |          |                  |                                          |       |              |              |           |       |                                |                                    |                        |
| C C D                                                                                                    |                                                                                                    |          |             |     |     |      |          |                  |                                          |       |              |              |           |       |                                |                                    |                        |
| 2                                                                                                    | 3. Headlines 3                                                                                                    | 4        | 00.00.20 12 | _   |     | CILE | Läuft    | 00.00.00 00      | h8f1d84c d765_4f4c adh8_23fc3455a779 mn4 |       | #Pos<br>C∎lo | A Story N    | L Kanal   | Dauer | Medienlänge                    | Natte<br>3: Headlines 3            |                        |
| Ľ                                                                                                    | 5. Heddinies 5                                                                                                    |          | 00.00.23.12 |     |     | COL  | Laun     | 00.00.00         | bbiid040-0700-4140-201034008778.mp4      |       | Ď,           |              |           |       | 00:00:52.4000                  | 7: Test Story 2                    |                        |
| 7                                                                                                    | 7: Test Story 2                                                                                                    | В        | 00:00:52.10 |     |     | CUE  | Bereit   | 00:00:00.00      | 3cb7fffd-2255-47ed-8b46-fa07e949a75a.mp4 |       |              | 10           |           |       | 00:00:21.8800<br>00:03:11.4000 | 10: Test Story                     | 5                      |
| 1                                                                                                    | 1: Headlines 1                                                                                                    | ۵        | 00:00:29.12 | 1.1 | E.  | CUE  | Vorberei | itet 00:00:00.00 | fcd09470-d06d-4a00-94b9-200fa92chaab.mp4 |       | D s          |              |           |       | 00:00:29.4830<br>00:00:29.4800 | 2: Headlines 2<br>9: Test Story 4  |                        |
|                                                                                                    | T. Houdines I                                                                                                    | <u>^</u> | 00.00.25.12 | 1.7 | - M | 00L  | Vorberei | 00.00.00         | 1000470-0000-4000-0466-200105266005.mp4  |       | Ď,           |              | B         |       | 00:00:29.4800                  | 6: Test Story 1<br>8: Test Story 3 |                        |
| 10                                                                                                    | 10: Test Story 5                                                                                                    | в        | 00:00:21.22 |     |     | CUE  | Bereit   | 00:00:00.00      | b7596104-47e6-4d64-b663-9a4c679f6696.mp4 |       | Ď            | 5<br>0 12    |           |       | 00:00:39.9200                  | S: Two<br>12: Test Story           |                        |
| 11                                                                                                    | 11: Test Story 6                                                                                                    | Δ        | 00:03:11.10 |     |     | CUE  | Bereit   | 00:00:00.00      | 2a91021b-8e4f-4fa6-8711-57f8303af3ec.mp4 |       | Ŭ 1          |              |           |       | 00:00:29.4800                  |                                    |                        |
|                                                                                                    |                                                                                                    |          |             |     |     |      |          |                  |                                          |       |              |              |           |       |                                |                                    |                        |
| 2                                                                                                    | 2: Headlines 2                                                                                                    | в        | 00:00:29.12 |     |     | CUE  | Bereit   | 00:00:00.00      | b0770e96-fe9d-43d0-973d-e73246c3a061.mp4 |       |              |              |           |       |                                |                                    |                        |
| 9                                                                                                    | 9: Test Story 4                                                                                                    | А        | 00:00:29.12 |     |     | CUE  | Bereit   | 00:00:00.00      | 89da6419-2249-4a85-9793-467ca4752526.mp4 |       |              |              |           |       |                                |                                    |                        |
|                                                                                                    | of root otory 4                                                                                                    |          | CONTRACTOR  |     |     |      | Deren    |                  |                                          |       |              |              |           |       |                                |                                    |                        |
| 6                                                                                                    | 6: Test Story 1                                                                                                    | В        | 00:00:29.12 |     |     | CUE  | Bereit   | 00:00:00.00      | 67899acd-bdc5-4ea7-9036-a8bbed0f371e.mp4 |       |              |              |           |       |                                |                                    |                        |
| 8                                                                                                    | 8: Test Story 3                                                                                                    | ۵        | 00:01:18.13 |     |     | CUE  | Bereit   | 00:00:00.00      | 8bb3ef3d-49fd-450b-a824-6c8eb1d21ad7.mp4 |       |              |              |           |       |                                |                                    |                        |
|                                                                                                    |                                                                                                    |          |             |     |     |      |          |                  |                                          |       |              |              |           |       |                                |                                    |                        |
| 5                                                                                                    | 5: Two                                                                                                    | в        | 00:00:39.23 |     |     | CUE  | Bereit   | 00:00:00.00      | 41179568-9773-4a60-9fb5-e9ed3b1855b1.mp4 |       |              |              |           |       |                                |                                    |                        |
| 12                                                                                                    | 12. Test Story 7                                                                                                    | Δ        | 00.00.38 17 |     |     | CUE  | Rereit   | 00.00.00         | h74594f6-1ada-466h-a95a-ce6af9257e14 mn4 |       |              |              |           |       |                                |                                    |                        |
|                                                                                                    | 121 root otory /                                                                                                    |          | sonoonoonn  |     |     | 002  | Deren    | 00100100100      |                                          |       |              |              |           |       |                                |                                    |                        |
| 4                                                                                                    | 4: One                                                                                                    | в        | 00:00:29.12 |     |     | CUE  | Bereit   | 00:00:00.00      | cfef4134-720a-4e2c-986f-bc6dab1047a0.mp4 |       |              |              |           |       |                                |                                    |                        |
|                                                                                                    |                                                                                                    |          |             |     |     |      |          |                  |                                          |       |              |              |           |       |                                |                                    |                        |
| -                                                                                                    |                                                                                                    |          |             |     |     |      |          |                  |                                          |       | Medienüt     | ersicht Pla  |           |       |                                |                                    |                        |
| 😥 Datum:                                                                                                    | (f) Outer: 0/5/2024 (O 2et 0012-23                                                                                                    |          |             |     |     |      |          |                  |                                          |       |              |              |           |       |                                |                                    |                        |

#### Clip-Wiedergabe gestartet

3. Um die weitere Wiedergabe zu steuern, verwenden Sie ebenfalls die Funktionen der Player-Information und -Steuerung des betreffenden Players (z. B. Cue nächster Clip , Play , etc.).

Die Wiedergabe der Playlist erfolgt entsprechend der von Ihnen verwendeten Funktionen der Player-Information und -Steuerung sowie der gewählten Wiedergabeoptionen der enthaltenen Clips.

# 4.2.3 Playlist entladen

Beim Entladen wird die aktuell im Fenster **Playlisten** gewählte Playlist (inkl. aller verwendeten Dateien) aus den Cliplisten aller Player entfernt, in denen diese aktuell geladen ist.

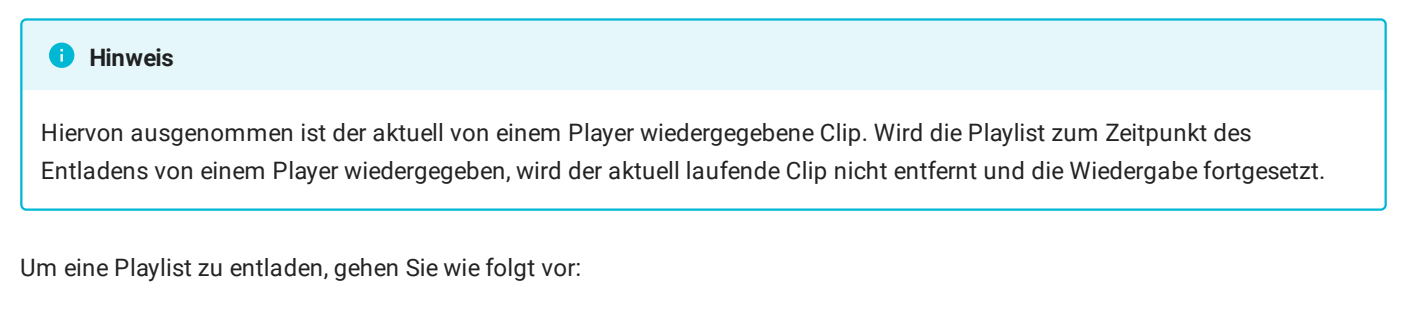

1. Wählen Sie im Fenster Playlisten die zu entladende Playlist aus.

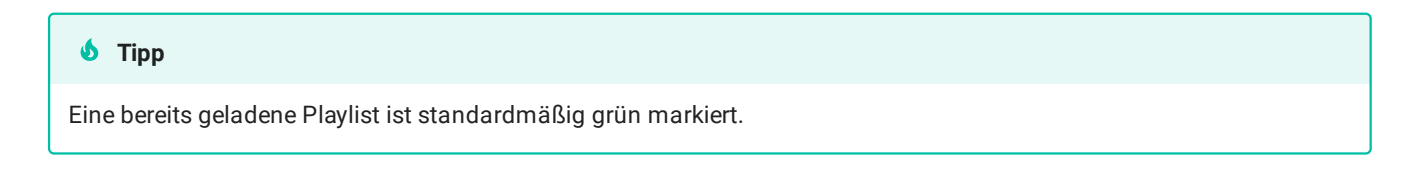

<sup>2.</sup> Klicken Sie auf das Symbol **Entladen .** 

| Playlist    | en.              |                                                                                                   |   |                                                  |                                                      |                      |                                        |                              | <b>— 4</b>                           | x |
|-------------|------------------|---------------------------------------------------------------------------------------------------|---|--------------------------------------------------|------------------------------------------------------|----------------------|----------------------------------------|------------------------------|--------------------------------------|---|
| G           | ₽                | Þ 2                                                                                               |   |                                                  |                                                      |                      |                                        |                              |                                      |   |
| Name        |                  |                                                                                                   |   | Startzeit                                        |                                                      |                      | Länge                                  | Ready                        | RO Id                                |   |
| <b>↓</b> [] |                  | 1<br>EVENING NEWS 8/30/2021 00:30<br>EVENING NEWS 8/30/2021 01:00<br>EVENING NEWS 8/30/2021 01:30 | 1 | 08.03.202<br>30.08.202<br>30.08.202<br>30.08.202 | 22 07:00:0<br>21 00:30:0<br>21 10:33:1<br>21 01:30:0 | )0<br>)0<br>.9<br>)0 | 00:13:27<br>10:03:19<br>::<br>00:03:47 | True<br>True<br>True<br>True | 327757<br>304234<br>304234<br>304234 |   |
|             | Ē                | EVENING NEWS 8/30/2021 02:30                                                                      |   | 30.08.202                                        | 21 02:30:0                                           | )0                   | 00:03:47                               | True                         | 304234                               | • |
|             |                  |                                                                                                   |   |                                                  |                                                      |                      |                                        |                              | •                                    |   |
| #Pos        |                  | Name                                                                                              |   |                                                  | Kanal                                                | Dat                  | Jer                                    | Showname                     |                                      |   |
|             | 0<br>1<br>2<br>3 | Beitragsname                                                                                      | * |                                                  |                                                      | ;-                   | -;,<br>-;,<br>-;,                      | Story3                       |                                      |   |
| •           |                  |                                                                                                   |   |                                                  |                                                      |                      |                                        |                              |                                      | • |

Playlist entladen

Ein Bestätigungsdialog wird angezeigt.

3. Bestätigen Sie den Dialog, indem Sie auf Ja klicken.

Die Playlist wird entladen.

### i Hinweis

Ist eine Playlist in den Cliplisten mehrerer Player geladen, wird die Playlist beim Entladen aus den Cliplisten aller betreffenden Player entfernt.

#### Hinweis

Enthält die Clipliste des betreffenden Players zusätzlich zu der zu entladenden Playlist weitere einzelne Clips (die nicht Teil einer Playlist sind), so bleiben diese auch nach dem Entladen der Playlist erhalten. Gleiches gilt sowohl für den aktuell wiedergegebenen Clip als auch für den vorbereiteten Clip im Status "Cue".

#### i Hinweis

Wenn Sie in Schritt 1 keine Playlist ausgewählt haben, werden alle aktuell in den Cliplisten aller Player geladenen Playlists entladen.

# 5. Tastenkombinationen

| Bereich / Fenster | Taste / Tastenkombination | Funktion                                              |  |  |  |  |  |  |
|-------------------|---------------------------|-------------------------------------------------------|--|--|--|--|--|--|
| Medienübersicht   | F1                        | Markierte Datei zur Clipliste von Player 1 hinzufügen |  |  |  |  |  |  |
|                   | F2                        | Markierte Datei zur Clipliste von Player 2 hinzufügen |  |  |  |  |  |  |
|                   | Strg + F                  | Suchpanel öffnen                                      |  |  |  |  |  |  |
|                   | Strg + C                  | Markierte Datei(en) in die Zwischenablage kopieren    |  |  |  |  |  |  |
| Vorschau          | Leertaste                 | Play/Pause                                            |  |  |  |  |  |  |
|                   | Strg + 1                  | Play                                                  |  |  |  |  |  |  |
|                   | Strg + 2                  | Pause                                                 |  |  |  |  |  |  |
|                   | Strg + I                  | Zu Mark-in springen                                   |  |  |  |  |  |  |
|                   | I                         | Mark-in setzen                                        |  |  |  |  |  |  |
|                   | Pfeil links               | Ein Frame zurück                                      |  |  |  |  |  |  |
|                   | Shift + Esc               | Stop                                                  |  |  |  |  |  |  |
|                   | Pfeil rechts              | Ein Frame vor                                         |  |  |  |  |  |  |
|                   | 0                         | Mark-out setzen                                       |  |  |  |  |  |  |
|                   | Strg + O                  | Zu Mark-out springen                                  |  |  |  |  |  |  |
|                   | Shift + Enter             | Materialmarkierungen in Clipliste speichern           |  |  |  |  |  |  |
|                   | Strg + Shift + Enter      | Materialmarkierungen in Datenbank speichern           |  |  |  |  |  |  |
| Player            | F4                        | Pause                                                 |  |  |  |  |  |  |
|                   | F5                        | Play                                                  |  |  |  |  |  |  |
|                   | F6                        | Cue aktuellen Clip                                    |  |  |  |  |  |  |
|                   | F7                        | Cue vorherigen Clip                                   |  |  |  |  |  |  |
|                   | F8                        | Cue nächsten Clip                                     |  |  |  |  |  |  |
|                   | F9                        | Stop                                                  |  |  |  |  |  |  |
|                   | F10                       | Eject                                                 |  |  |  |  |  |  |
|                   | F11                       | Freeze last                                           |  |  |  |  |  |  |
|                   | F12                       | Autocue next                                          |  |  |  |  |  |  |

Die nachfolgende Tabelle enthält alle von Clipbox unterstützten Standard-Tastenkombinationen und deren Funktionen.